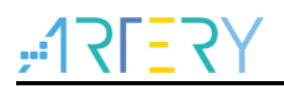

## AN0049

Application Note

## AT-SURF-F437 Board Application Note

## Introduction

This application note describes various features of the AT32F437 series MCUs with specific examples. Each of the examples is provided with software and hardware design requirements and detailed descriptions.

The example cases give a full description of main features of the AT32F437 series, along with many useful programs. All application examples have passed through MDK5 compiler, so that the users only need download the corresponding codes to the AT-SURF-F437 evaluation board for quick verification.

Applicable products:

AT32F437 series

## Contents

| 1 | Ove | 11                      |                                           |    |  |  |  |  |  |  |  |
|---|-----|-------------------------|-------------------------------------------|----|--|--|--|--|--|--|--|
| 2 | AT3 | AT32F437 architecture12 |                                           |    |  |  |  |  |  |  |  |
|   | 2.1 | ARM                     | Cortex-M4F processor core                 |    |  |  |  |  |  |  |  |
|   | 2.2 | BusM                    | latrix                                    |    |  |  |  |  |  |  |  |
| 3 | Env | vironment requirements  |                                           |    |  |  |  |  |  |  |  |
|   | 3.1 | Hardv                   | ware configuration                        |    |  |  |  |  |  |  |  |
|   | 3.2 | Softw                   | are configuration                         |    |  |  |  |  |  |  |  |
| 4 | Арр | licatio                 | n examples                                | 16 |  |  |  |  |  |  |  |
|   | 4.1 | Exam                    | ple 1: Serial interface print application |    |  |  |  |  |  |  |  |
|   |     | 4.1.1                   | Introduction                              | 16 |  |  |  |  |  |  |  |
|   |     | 4.1.2                   | Resource requirements                     | 16 |  |  |  |  |  |  |  |
|   |     | 4.1.3                   | Hardware design                           | 16 |  |  |  |  |  |  |  |
|   |     | 4.1.4                   | Software design                           | 17 |  |  |  |  |  |  |  |
|   |     | 4.1.5                   | Download and verify                       | 18 |  |  |  |  |  |  |  |
|   | 4.2 | Exam                    | ple 2: RGB LED application                |    |  |  |  |  |  |  |  |
|   |     | 4.2.1                   | Introduction                              | 19 |  |  |  |  |  |  |  |
|   |     | 4.2.2                   | Resource requirements                     | 20 |  |  |  |  |  |  |  |
|   |     | 4.2.3                   | Hardware design                           | 20 |  |  |  |  |  |  |  |
|   |     | 4.2.4                   | Software design                           | 21 |  |  |  |  |  |  |  |
|   |     | 4.2.5                   | Download and verify                       | 22 |  |  |  |  |  |  |  |
|   | 4.3 | Exam                    | ple 3: Buzzer application                 |    |  |  |  |  |  |  |  |
|   |     | 4.3.1                   | Introduction                              | 23 |  |  |  |  |  |  |  |
|   |     | 4.3.2                   | Resource requirements                     | 23 |  |  |  |  |  |  |  |
|   |     | 4.3.3                   | Hardware design                           | 23 |  |  |  |  |  |  |  |
|   |     | 4.3.4                   | Software design                           | 25 |  |  |  |  |  |  |  |
|   |     | 4.3.5                   | Download and verify                       | 26 |  |  |  |  |  |  |  |
|   | 4.4 | Exam                    | ple 4: Touch screen application           |    |  |  |  |  |  |  |  |
|   |     | 4.4.1                   | Introduction                              | 27 |  |  |  |  |  |  |  |
|   |     | 4.4.2                   | Resource requirements                     | 28 |  |  |  |  |  |  |  |
|   |     |                         |                                           |    |  |  |  |  |  |  |  |

# **17537**

|      | 4.4.3  | Hardware design               | .28 |
|------|--------|-------------------------------|-----|
|      | 4.4.4  | Software design               | .29 |
|      | 4.4.5  | Download and verify           | .30 |
| 4.5  | Exam   | ble 5: ERTC application       | 31  |
|      | 4.5.1  | Introduction                  | .31 |
|      | 4.5.2  | Resource requirements         | .31 |
|      | 4.5.3  | Hardware design               | .31 |
|      | 4.5.4  | Software design               | .32 |
|      | 4.5.5  | Download and verify           | .34 |
| 4.6  | Exam   | ble 6: Button application     | 35  |
|      | 4.6.1  | Introduction                  | .35 |
|      | 4.6.2  | Resource requirements         | .35 |
|      | 4.6.3  | Hardware design               | .35 |
|      | 4.6.4  | Software design               | .36 |
|      | 4.6.5  | Download and verify           | .37 |
| 4.7  | Exam   | ble 7: ADC sample application | 38  |
|      | 4.7.1  | Introduction                  | .38 |
|      | 4.7.2  | Resource requirements         | .38 |
|      | 4.7.3  | Hardware design               | .38 |
|      | 4.7.4  | Software design               | .39 |
|      | 4.7.5  | Download and verify           | .40 |
| 4.8  | Exam   | ble 8: DAC output             | 41  |
|      | 4.8.1  | Introduction                  | .41 |
|      | 4.8.2  | Resource requirements         | .41 |
|      | 4.8.3  | Hardware design               | .41 |
|      | 4.8.4  | Software design               | .42 |
|      | 4.8.5  | Download and verify           | .43 |
| 4.9  | Exam   | ble 9: PWM DAC output         | 44  |
|      | 4.9.1  | Introduction                  | .44 |
|      | 4.9.2  | Resource requirements         | .44 |
|      | 4.9.3  | Hardware design               | .44 |
|      | 4.9.4  | Software design               | .45 |
|      | 4.9.5  | Download and verify           | .46 |
| 4.10 | Exam   | ole 10: RS485 communications  | 47  |
|      | 4.10.1 | Introduction                  | .47 |
|      |        |                               |     |

# **Y5**<u></u>

|      | 4.10.2 Resource requirements       | 47 |
|------|------------------------------------|----|
|      | 4.10.3 Hardware design             | 47 |
|      | 4.10.4 Software design             | 48 |
|      | 4.10.5 Download and verify         | 50 |
| 4.11 | Example 11: CAN communication      | 51 |
|      | 4.11.1 Introduction                | 51 |
|      | 4.11.2 Resource requirements       | 51 |
|      | 4.11.3 Hardware design             | 52 |
|      | 4.11.4 Software design             | 53 |
|      | 4.11.5 Download and verify         | 57 |
| 4.12 | Example 12: Gaming pad application | 58 |
|      | 4.12.1 Introduction                | 58 |
|      | 4.12.2 Resource requirements       | 58 |
|      | 4.12.3 Hardware design             | 58 |
|      | 4.12.4 Software design             | 60 |
|      | 4.12.5 Download and verify         | 62 |
| 4.13 | Example 13: EEPROM communication   | 63 |
|      | 4.13.1 Introduction                | 63 |
|      | 4.13.2 Resource requirements       | 64 |
|      | 4.13.3 Hardware design             | 64 |
|      | 4.13.4 Software design             | 65 |
|      | 4.13.5 Download and verify         | 68 |
| 4.14 | Example 14: TFT LCD application    | 69 |
|      | 4.14.1 Introduction                | 69 |
|      | 4.14.2 Resource requirements       | 69 |
|      | 4.14.3 Hardware design             | 69 |
|      | 4.14.4 Software design             | 71 |
|      | 4.14.5 Download and verify         | 72 |
| 4.15 | Example 15: SD card communication  | 73 |
|      | 4.15.1 Information                 | 73 |
|      | 4.15.2 Resource requirements       | 73 |
|      | 4.15.3 Hardware design             | 73 |
|      | 4.15.4 Software design             | 75 |
|      | 4.15.5 Download and verify         | 77 |
| 4.16 | Example 16: OTG test               | 78 |

# <u>-12L=55</u>

|      | 4.16.1 Introduction                | 78  |
|------|------------------------------------|-----|
|      | 4.16.2 Resource requirements       | 78  |
|      | 4.16.3 Hardware design             | 78  |
|      | 4.16.4 Software design             | 79  |
|      | 4.16.5 Download and verify         | 81  |
| 4.17 | Example 17: SDRAM test             | 82  |
|      | 4.17.1 Introduction                | 82  |
|      | 4.17.2 Resource requirements       | 82  |
|      | 4.17.3 Hardware design             | 82  |
|      | 4.17.4 Software design             | 84  |
|      | 4.17.5 Download and verify         | 86  |
| 4.18 | Example 18: IrDA application       | 87  |
|      | 4.18.1 Introduction                | 87  |
|      | 4.18.2 Resource requirements       | 88  |
|      | 4.18.3 Hardware design             | 88  |
|      | 4.18.4 Software design             | 89  |
|      | 4.18.5 Download and verify         | 90  |
| 4.19 | Example 19: Low-power mode         | 91  |
|      | 4.19.1 Introduction                | 91  |
|      | 4.19.2 Resource requirements       | 91  |
|      | 4.19.3 Hardware design             | 91  |
|      | 4.19.4 Software design             | 92  |
|      | 4.19.5 Download and verify         | 94  |
| 4.20 | Example 20: QSPI FLASH application | 95  |
|      | 4.20.1 Introduction                | 95  |
|      | 4.20.2 Resource requirements       | 95  |
|      | 4.20.3 Hardware design             | 95  |
|      | 4.20.4 Software design             | 96  |
|      | 4.20.5 Download and verify         | 98  |
| 4.21 | Example 21: QSPI SRAM application  |     |
|      | 4.21.1 Introduction                | 99  |
|      | 4.21.2 Resource requirements       | 99  |
|      | 4.21.3 Hardware design             | 99  |
|      | 4.21.4 Software design             | 100 |
|      | 4.21.5 Download and verify         | 102 |
|      |                                    |     |

# **17557**

| 4.22 | Example 22: Audio player application          | 103 |
|------|-----------------------------------------------|-----|
|      | 4.22.1 Information                            |     |
|      | 4.22.2 Resource requirements                  |     |
|      | 4.22.3 Hardware design                        |     |
|      | 4.22.4 Software design                        |     |
|      | 4.22.5 Download and verify                    |     |
| 4.23 | Example 23: Camera application                | 107 |
|      | 4.23.1 Introduction                           | 107 |
|      | 4.23.2 Resource requirements                  |     |
|      | 4.23.3 Hardware design                        |     |
|      | 4.23.4 Software design                        |     |
|      | 4.23.5 Download and verify                    | 111 |
| 4.24 | Example 24: Network communication application | 112 |
|      | 4.24.1 Introduction                           |     |
|      | 4.24.2 Resource requirements                  |     |
|      | 4.24.3 Hardware design                        | 112 |
|      | 4.24.4 Software design                        | 114 |
|      | 4.24.5 Download and verify                    | 116 |
| Revi | sion history                                  |     |

6

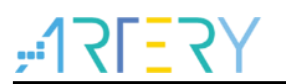

## List of tables

| Table 1. Hardware resources                     | 16  |
|-------------------------------------------------|-----|
| Table 2. Hardware resources                     | 20  |
| Table 3. Hardware resources                     | 23  |
| Table 4. PCA9555                                | 23  |
| Table 5. Resistive vs. capacitive touch screens | 27  |
| Table 6. Hardware resources                     |     |
| Table 7. Hardware resources                     | 31  |
| Table 8. Hardware resources                     | 35  |
| Table 9. Hardware resource                      |     |
| Table 10. Hardware resources                    | 41  |
| Table 11. Hardware resources                    | 44  |
| Table 12. Hardware resources                    | 47  |
| Table 13. Hardware resources                    | 52  |
| Table 14. Hardware resources                    | 58  |
| Table 15. PCA9555                               | 58  |
| Table 16. Hardware resources                    | 64  |
| Table 17. Hardware resources                    | 69  |
| Table 18. PCA9555 connector                     | 70  |
| Table 19. Hardware resources                    | 73  |
| Table 20. PCA9555                               | 73  |
| Table 21. Hardware resources                    | 78  |
| Table 22. SDRAM vs. SRAM                        | 82  |
| Table 23. Hardware resources                    | 82  |
| Table 24. Hardware resources                    |     |
| Table 25. Hardware resources                    | 91  |
| Table 26. Hardware resources                    | 95  |
| Table 27. Hardware resources                    |     |
| Table 28. PCA9555                               | 103 |
| Table 29. Hardware resources                    | 103 |
| Table 30. Hardware resources                    |     |
| Table 31. Hardware resources                    | 112 |
| Table 32. PCA9555                               | 112 |
| Table 33. Document revision history             | 119 |

-

# <u>Y7<u></u></u>

## List of figures

| Figure 1. Internal block diagram of Cortex-M4F                         | 13 |
|------------------------------------------------------------------------|----|
| Figure 2. Block diagram of AHB BusMatrix                               | 14 |
| Figure 3. AT32 SUFR Board                                              | 15 |
| Figure 4. Serial interface schematic diagram                           | 16 |
| Figure 5. Test result                                                  | 18 |
| Figure 6. RGB-LED schematic diagram                                    | 20 |
| Figure 7. PCA9555 schematic diagram                                    | 24 |
| Figure 8. Buzzer schematic diagram                                     | 24 |
| Figure 9. Schematic diagram of touch screen                            | 28 |
| Figure 10. Test result                                                 |    |
| Figure 11. Schematic diagram of external high-speed crystal oscillator | 31 |
| Figure 12. Schematic diagram of battery powered circuit                | 32 |
| Figure 13. Test result                                                 | 34 |
| Figure 14. Schematic diagram of button circuit                         | 35 |
| Figure 15. Test result                                                 |    |
| Figure 16. Schematic diagram of adjustable resistor                    |    |
| Figure 17. Test result                                                 | 40 |
| Figure 18. Schematic diagram of DAC circuit                            | 41 |
| Figure 19. Test result                                                 | 43 |
| Figure 20. PWM DAC schematic diagram                                   | 44 |
| Figure 21. Test result                                                 | 46 |
| Figure 22. Test process                                                | 47 |
| Figure 23. Schematic diagram of 485 chip                               | 48 |
| Figure 24. PC side serial port assistant                               | 50 |
| Figure 25. SUFR side                                                   | 50 |
| Figure 26. Schematic diagram of CAN1                                   | 52 |
| Figure 27. Schematic diagram of CAN2                                   | 52 |
| Figure 28. Schematic diagram of Jumper                                 | 52 |
| Figure 29. Test result                                                 | 57 |
| Figure 30. Five-direction joystick principle                           | 58 |
| Figure 31. Schematic diagram of PCA9555 connector                      | 59 |
| Figure 32. Schematic diagram of gaming pad                             | 59 |
| Figure 33. Test result                                                 | 62 |
| Figure 34. Application example of I <sup>2</sup> C bus                 | 63 |
|                                                                        |    |

# **17[27]**

| Figure 35. I <sup>2</sup> C bus data format       | 64  |
|---------------------------------------------------|-----|
| Figure 36. Schematic diagram of 24C02             | 64  |
| Figure 37. Test result                            | 68  |
| Figure 38. Schematic diagram of TFT LCD           | 70  |
| Figure 39. Schematic diagram of PCA9555           | 70  |
| Figure 40. Test result                            | 72  |
| Figure 41. Schematic diagram of SD card           | 74  |
| Figure 42. Schematic diagram of PCA9555           | 74  |
| Figure 43. Test result                            | 77  |
| Figure 44. Schematic diagram of OTG circuit       | 79  |
| Figure 45. PC side serial port assistant          | 81  |
| Figure 46. SUFR board                             | 81  |
| Figure 47. Schematic diagram of SDRAM             |     |
| Figure 48. Test result                            |     |
| Figure 49. NEC start bit transfer                 | 87  |
| Figure 50. NEC bit transfer format                | 87  |
| Figure 51. NEC data frame format                  |     |
| Figure 52. Schematic diagram of infrared receiver | 88  |
| Figure 53. Test result                            | 90  |
| Figure 54. Schematic diagram of button circuit    | 91  |
| Figure 55. Test result                            | 94  |
| Figure 56. Schematic diagram of QSPI FLASH        | 95  |
| Figure 57. Test result                            |     |
| Figure 58. Schematic diagram of QSPI SRAM         |     |
| Figure 59. Schematic diagram of QSPI SRAM Jumper  |     |
| Figure 60. Test result                            | 102 |
| Figure 61. Schematic diagram of WM8988            | 104 |
| Figure 62. Schematic diagram WM8988 jumper        | 104 |
| Figure 63. Schematic diagram WM8988 jumper        | 104 |
| Figure 64. Test result                            | 106 |
| Figure 65. Camera                                 | 107 |
| Figure 66. Schematic diagram of camera            | 109 |
| Figure 67. Test result                            | 111 |
| Figure 68. Schematic diagram of PHY               | 113 |
| Figure 69. Schematic diagram of RJ45              | 113 |

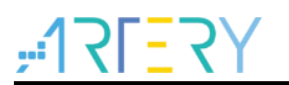

| Figure 70. Schematic diagram of PCA9555    | 114 |
|--------------------------------------------|-----|
| Figure 71. Computer internet configuration | 117 |
| Figure 72. PC side test result             | 117 |
| Figure 73. SUFR board side test result     | 118 |

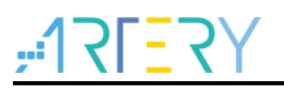

## 1 Overview

The ultra-high performance AT32F437 series is based on 32-bit ARM® Cortex®-M4 core operating at a frequency of up to 288 MHz. The device features an embedded single precision floating-point unit (FPU), digital signal processor (DSP), memory protection unit (MPU), rich peripherals and flexible clock control mechanism for a wide range of applications. Additionally, it embeds up to 4032 KB Flash memory and 512 KB SRAM, far beyond its counterparts in terms of performance.

The AT32F437 series is equipped with a security library (sLib), allowing users to set any part of the internal Flash memory as a password-protected area. At the same time, the sLib mechanism makes it more convenient and secure for solution providers to program their core algorithms in the sLib area and provide a room for them to conduct secondary development.

Besides, AT32F437 series incorporates 2x OTG controllers (Xtal-less in device mode), 2x QSPIs for external SPI Flash memory or SPI RAM extension, 8x UARTs, 2x CANs, 4x SPIs/I<sup>2</sup>Ss (2x full-duplex), 3x high-speed ADC engines (5.33 Msps), 8~14-bit digital video parallel interface (DVP), XMC for extended SDRAM, SRAM and PSRAM, and IEEE-802.3 10/100Mbps Ethernet port controller for IoT applications, greatly improving the reliability while lowering the costs.

AT32F437 series perform well in the temperature range of -40 to 105 °C. It also provides a variety of chips for selection in response to diverse memory demand. With its powerful on-chip resources, higher integration and cost-effectiveness, the AT32F437 series products are best suited to the applications that seek for higher computation power and larger memory, including industrial automation, motor control, IoT and consumer electronics.

Strengths with AT32F437 series:

- Maximum frequency: 288 MHz
- Operating voltage: 2.6-3.6 V
- Operating temperature: -40-105 °C
- Main features

Up to 4032KB Flash/512KB SRAM, 10/100 Mbps Ethernet, SDRAM, dual QSPI, dual OTG, DVP and 5.33 Msps ADC

 Main applications: IoT gateway, serial server, micro printer, stage lighting, HMI, LED display, QR code scanner, surveillance, industrial control, 5G

This guideline offers many examples to help readers get a quick understand of codes.

The examples in this document cover main features of the AT32F437 series and offer many useful programs. All examples have passed through MDK5 compiler, so that the users only need download programs to the AT-SURF-F437 evaluation board and get a quick start with their verification. Due to space reasons, this application note does not further explain the basic functions of peripherals.

Reference documents:

- AT32F437 product selector on Artery official website
- AT32 MCU APnote
- AT32 MCU FAQ
- AT32 MCU Sample Code

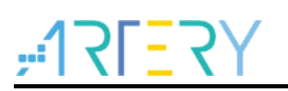

## 2 AT32F437 architecture

AT32F437 series microcontrollers incorporate a 32-bit ARM® Cortex®-M4F processor core, multiple16-bit and 32-bit timers, Infrared Transmitter (IRTMR), DMA controller, EDMA controller, ERTC, communication interfaces such as SPI, QSPI, I<sup>2</sup>C, USART/UART and SDIO, CAN bus controller, external memory controller (XMC), USB2.0 full-speed interface, Ethernet MAC, parallel digital camera interface, HICK with automatic clock calibration (ACC), 12-bit ADC, 12-bit DAC, programmable voltage monitor (PVM), rich peripherals and memories. The Cortex®-M4F processer supports enhanced high-performance DSP instruction set, including extended single-cycle 16-bit/32-bit multiply accumulator (MAC), dual 16-bit MAC instructions, optimized 8-bit/16-bit SIMD operation and saturation operation instructions, and single-precision (IEEE-754) floating point unit (FPU), as shown in the figure below.

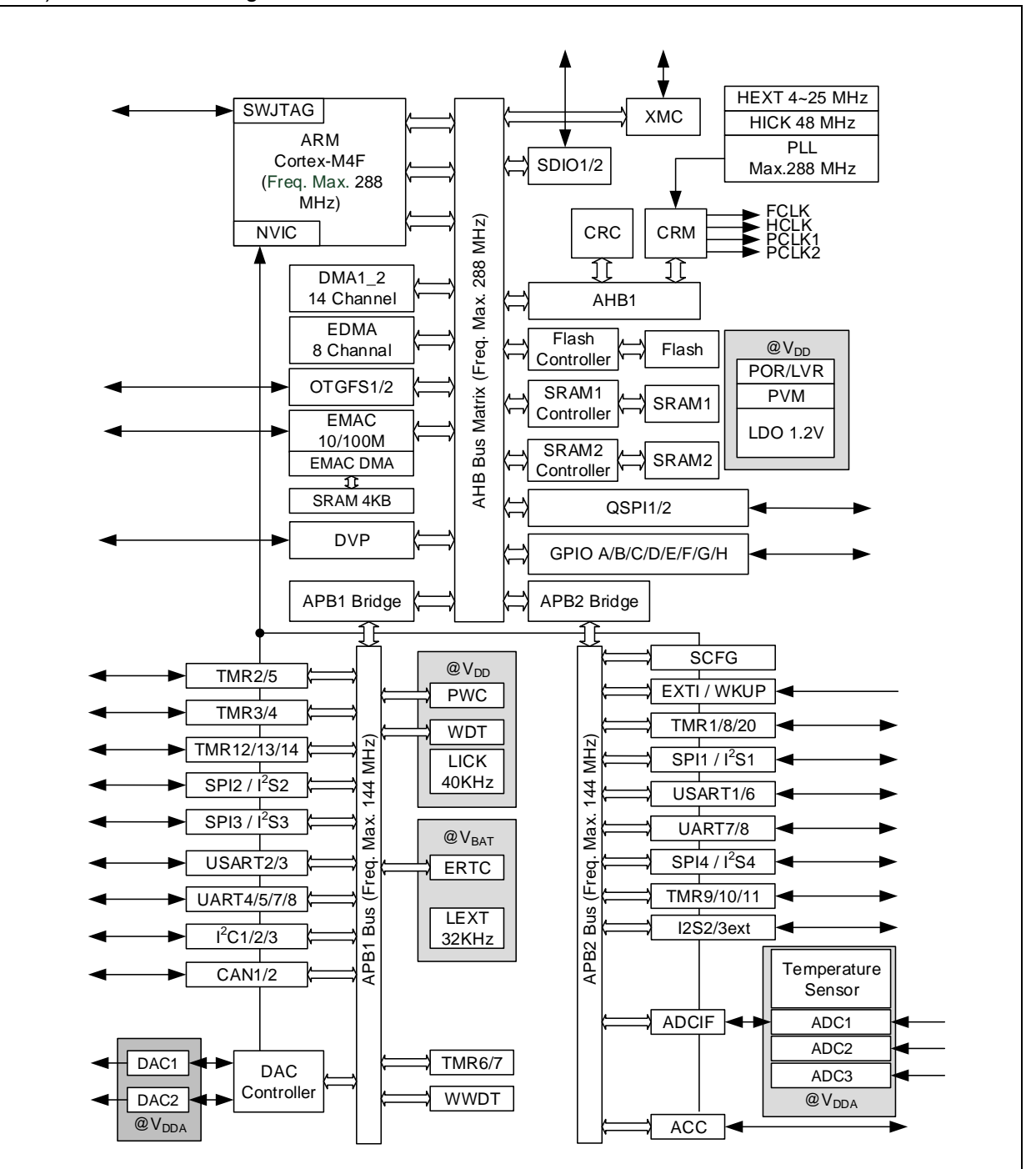

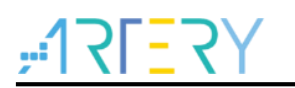

## 2.1 ARM Cortex-M4F processor core

Cortex®-M4F processor is a low-power consumption processor featuring low gate count, low interrupt latency, and low-cost debug. It supports DSP instruction set and FPU, and thus is best suited to the embedded applications that require quicker response to interrupts. Cortex®-M4F processor is based on ARMv7-M architecture, supporting both Thumb instruction set and DSP instruction set.

Figure 1 shows the internal block diagram of Cortex®-M4F processor. Please refer to *ARM Cortex*® -*M4 Technical Reference Manual* for more information.

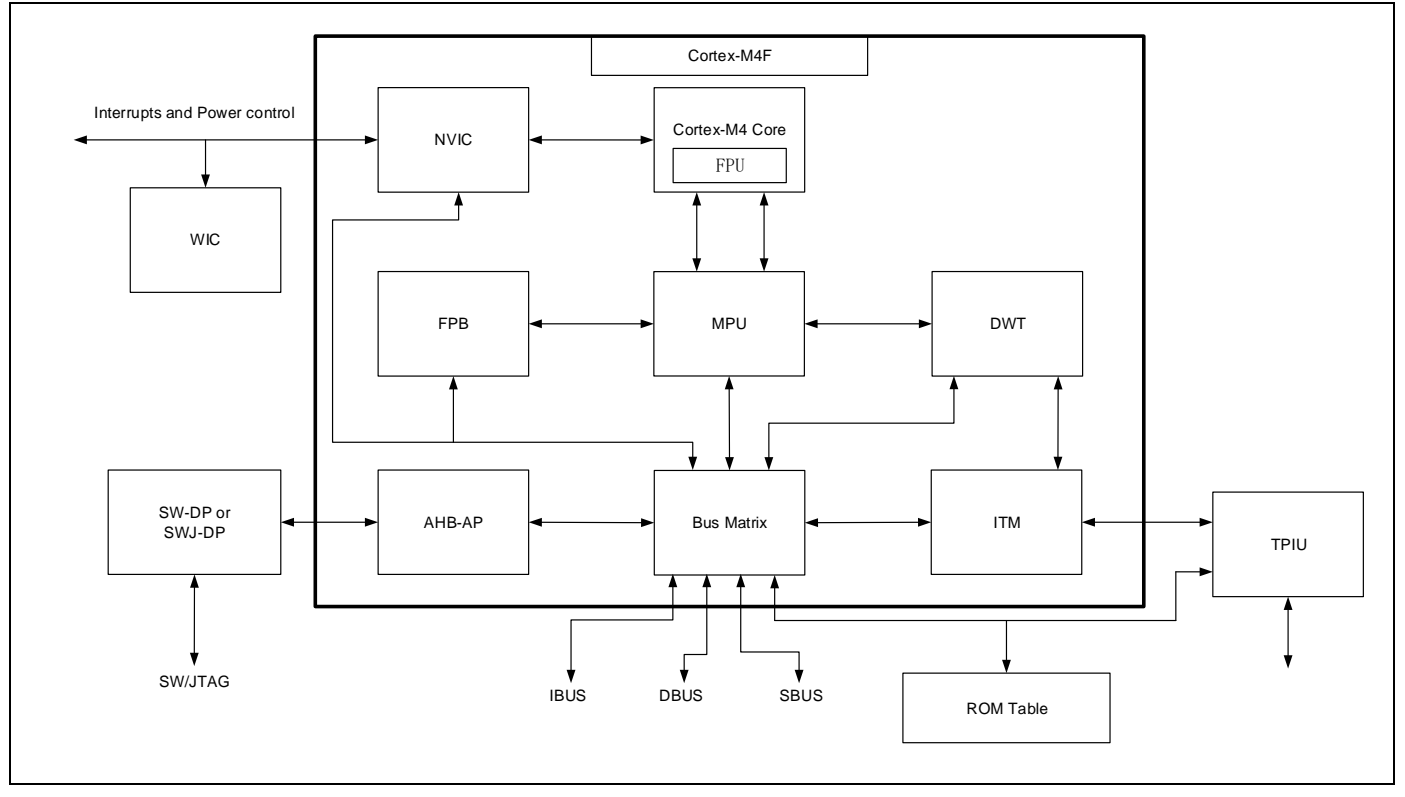

#### Figure 1. Internal block diagram of Cortex-M4F

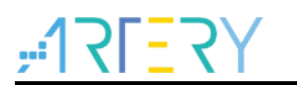

## 2.2 BusMatrix

Figure 2 shows the block diagram of AHB BusMatrix.

|               | с | EMAG | A        | EDN<br>P | 2 | DMA | IA1 | DN | US       | M<br>-M4<br>DE SB | ARM<br>Corter | ICODE |
|---------------|---|------|----------|----------|---|-----|-----|----|----------|-------------------|---------------|-------|
|               |   |      |          |          |   |     |     |    |          |                   |               |       |
| FLASH         | ] |      | <b> </b> | •        |   |     |     |    |          |                   | ••            |       |
| SRAM1         |   |      | ┥        | ┥        |   |     |     |    |          |                   |               |       |
| SRAM2         |   |      | ┥        | ┥        |   |     |     |    |          |                   |               |       |
| APB1          | _ | -+   | ┥        | ┥        | , |     |     |    |          |                   |               |       |
| APB2          |   |      | ┥        | ┥        | • |     |     |    |          |                   |               |       |
| GPIO          |   |      | ┢──      | ┥        | • |     | -   |    | -        |                   |               |       |
| AHB1          | _ |      | ┢──      | ┥        | • |     | -   |    |          | (                 |               |       |
| EMAC          |   |      | ┥        | ┥        |   |     |     |    | -        |                   |               |       |
| SDIO1         |   |      | ┢        | ┥        | , |     | -   |    | -        | (                 |               |       |
| USBOTG        |   |      | ┥        | ┥        |   |     | -   |    |          | (                 |               |       |
| USBOTG        |   |      | ┢        | ┥        |   |     | -   |    |          | (                 |               |       |
| DVP           |   |      | <b>-</b> | ┥        | • |     | -   |    | -        | (                 |               |       |
| SDIO2         |   | -+   | <b>†</b> | ∲        |   |     |     |    | <b> </b> | (                 |               |       |
| XMC_<br>MEM   |   |      | ┥        | ┥        | ) |     |     |    |          | <b></b>           |               |       |
| QSPI1_<br>MEM |   |      | ┿──      | ┥        |   |     |     |    |          |                   |               |       |
| QSPI2_<br>MEM |   |      | <b>↓</b> | <b>↓</b> | • |     |     |    |          |                   |               |       |

#### Figure 2. Block diagram of AHB BusMatrix

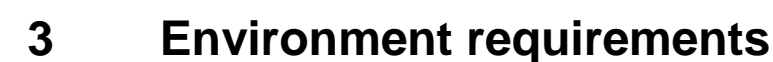

## 3.1 Hardware configuration

The AT32 SUFR board is equipped with many chips to better demonstrate the functions of peripherals of the AT32F437 series. Each peripheral feature is showcased with a specific example case, with the aim of making it quicker and easier for users to learn about the AT32F437 series and speeding up development.

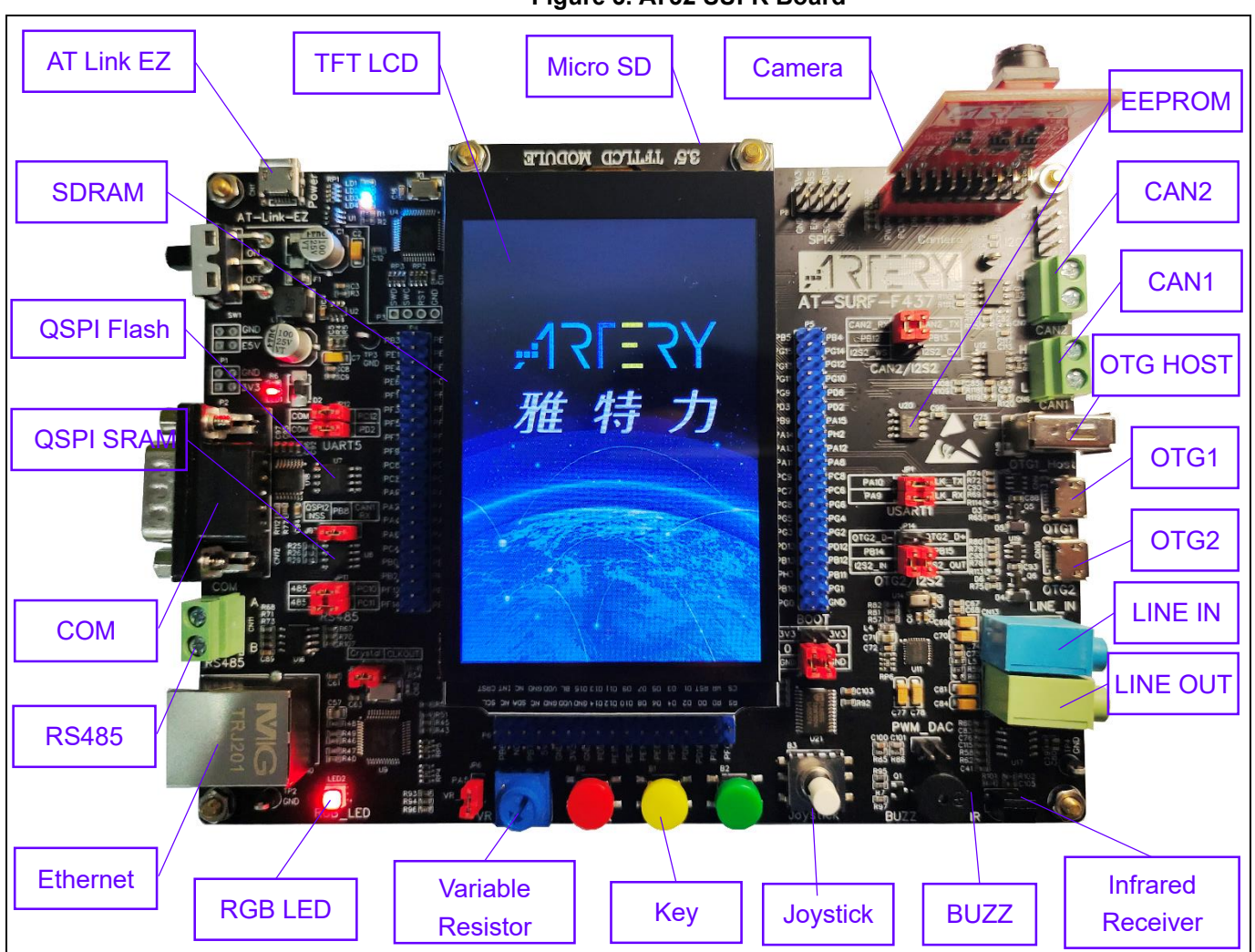

#### Figure 3. AT32 SUFR Board

## 3.2 Software configuration

For AT32 SUFR board, the demo program files are organized as follows: Libraries: AT32 library program Middlewares: middleware program project\at\_surf\_f437\_board: drivers for peripherals project\at\_surf\_f437\examples: example cases project\at\_surf\_f437\applications: application cases

## 4 Application examples

## 4.1 Example 1: Serial interface print application

## 4.1.1 Introduction

The serial interface print is used to output key information during debugging and development. It is usually done by re-directing the output of the printf function to a serial interface and then calling the printf function to print information.

#### 4.1.2 **Resource requirements**

Hardware resources

AT-SURF-F437 Board

Software resources

AT32F435\_437\_Firmware\_Library\_V2.x.x\project\at\_sufr\_f437\examples\uart\_printf

#### 4.1.3 Hardware design

The hardware resources used in the application example are LCD and serial interface 1. Table 1 shows the corresponding pins:

#### Table 1. Hardware resources

| No. | PIN Name | Peripheral function | Description               |  |  |
|-----|----------|---------------------|---------------------------|--|--|
| 1   | PA9      | USART1 TX           | serial interface transmit |  |  |

Figure 4 shows the schematic diagram of the serial interface.

#### Figure 4. Serial interface schematic diagram

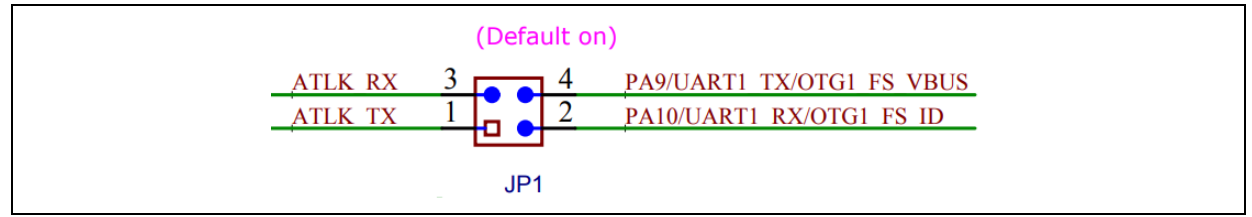

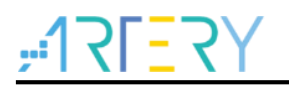

## 4.1.4 Software design

- 1) Serial interface print test
  - Initialize serial interface
  - Print information via the interface per second

#### 2) Code

```
    Main function
```

```
int main(void)
{
  /* Initialize system clock */
  system_clock_config();
  /* Initialize interrupt priority group */
  nvic_priority_group_config(NVIC_PRIORITY_GROUP_4);
  /* Initialize delay function */
  delay_init();
  /* Initialize LCD */
  lcd init(LCD DISPLAY VERTICAL);
  /* Initialize serial interface */
  uart print init(115200);
  /* Show information */
  Icd_string_show(10, 20, 200, 24, 24, (uint8_t *)"UART Print Test");
  while(1)
  {
    delay_ms(1000);
    /* Serial interface print information */
    printf("Artery 2022 \r\n");
  }
}
```

void uart\_print\_init(uint32\_t baudrate) function

```
/**
    * @brief initialize uart
    * @param baudrate: uart baudrate
    * @retval none
    */
void uart_print_init(uint32_t baudrate)
```

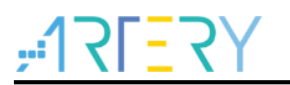

## 4.1.5 Download and verify

Connect the serial interface to PC, open serial port assistant, and print information once per second.

| Artery 2022 2.100000 | ^ Part              |
|----------------------|---------------------|
| Artery 2022 2.100000 |                     |
| Artery 2022 2.100000 | COM26:USB           |
| Artery 2022 2.100000 |                     |
| Artery 2022 2.100000 | Baud rate 115200    |
| Artery 2022 2.100000 |                     |
| Artery 2022 2.100000 | Stop bits 1         |
| Artery 2022 2.100000 |                     |
| Artery 2022 2.100000 | Data bits 8         |
| Artery 2022 2.100000 |                     |
| Artery 2022 2.100000 | Farity None         |
| Artery 2022 2.100000 | 0- mating 🏹 Class   |
| Artery 2022 2.100000 | Uperation Uperation |
|                      | v                   |

#### Figure 5. Test result

## 4.2 Example 2: RGB LED application

## 4.2.1 Introduction

RGB refers to the three primary colors, red, green, and blue. Different colors can be generated by powering each LED. Besides, blue LED can work with yellow phosphor, and ultraviolet LED with RGB phosphor. The mixed color effects can be achieved by mixing the three primary colors in different proportions. That's why in most cases, we can notice that some LED backlights are very clear and bright, and even comparable to the high-definition Television set.

RGB is designed based on the principle of color luminescence. Simply speaking, the color mixing mode acts like three lights in red, green and blue. When the lights of red, green and blue are combined, it produces mixing brightness that equals to those of three lights. Thus, the more mixed, the stronger the brightness, that is so-called additive color mixture.

With a combination of the red, green and blue colors, the center white area has the highest brightness. Each of the three colors, red, green and blue, ranges from 0 to 255 in terms of brightness. At 0, the "light" is the dimmest — it is turned off, while at 255, the "light" is the brightest. When the tricolor is set with the same grayscale values, it ends up forming a gray tone that features different grayscale. In other words, when the three primary colors are set at 0 in grayscale, it turns out black, the darkest color. When they are set at 255, it turns out white, the brightest color.

The RGB color model is an additive one. Red, Green and Blue values (All light rays are reflected back to eyes) are combined to reproduce white color. The additive color is widely used for lighting, Television sets and computer screens. For instance, the colors on computer screens are generated by red, green and blue phosphors that emit lights. In fact, a vast majority of visible spectrum can be seen a mixture of red, green and blue (RGB) colors based on different proportions and intensity. As long as such colors are combined, it turns out cyan, magenta and yellow.

#### How to control RGB LED

|     | Option 1: use GPIOs to control RGB LED (regular mode)                                           |
|-----|-------------------------------------------------------------------------------------------------|
|     | PB10 is used to turn on/off RED;                                                                |
|     | PD13 is used to turn on/off GREEN                                                               |
|     | PB5 is used to turn on/off BLUE.                                                                |
|     | Besides, different colors can be generated through a combination of two or three GPIOs.         |
|     | This method is easy to control as it only use GPIOs, without the need of any other peripherals. |
|     | But the brightness of LED cannot be adjusted in this mode.                                      |
|     | Option 2: Use TMR for RGB LED control (breathing light mode)                                    |
|     | TMR2 channel 3 is used to control RED ON/OFF and its brightness                                 |
|     | TMR4 channel 2 is used to control GREEN ON/OFF and its brightness                               |
|     | TMR3 channel 2 is used to control BLUE ON/OFF and its brightness                                |
|     | Different colors can be generated through a combination of different channels.                  |
|     | RGB LED brightness depends on the duty cycle of TMR channels.                                   |
|     | This method requires both GPIO and TMR. And colors and brightness are adjustable.               |
| The | example concentrates on the first control mode.                                                 |

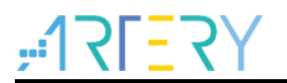

#### 4.2.2 Resource requirements

Hardware resources

AT-SURF-F437 Board

Software resources

AT32F435\_437\_Firmware\_Library\_V2.x.x\project\at\_start\_f437\ examples\rgb\_led

## 4.2.3 Hardware design

The hardware resources in the application example are LCD and RGB-LED0 Table 2 shows the corresponding pins.

| No. | PIN Name | Peripheral function | Description |  |
|-----|----------|---------------------|-------------|--|
| 1   | PB10     | GPIO                | RGB LED R   |  |
| 2   | PD13     | GPIO                | RGB LED G   |  |
| 3   | PB5      | GPIO                | RGB LED B   |  |

#### Table 2. Hardware resources

Figure 6 shows the schematic diagram of RGB-LED.

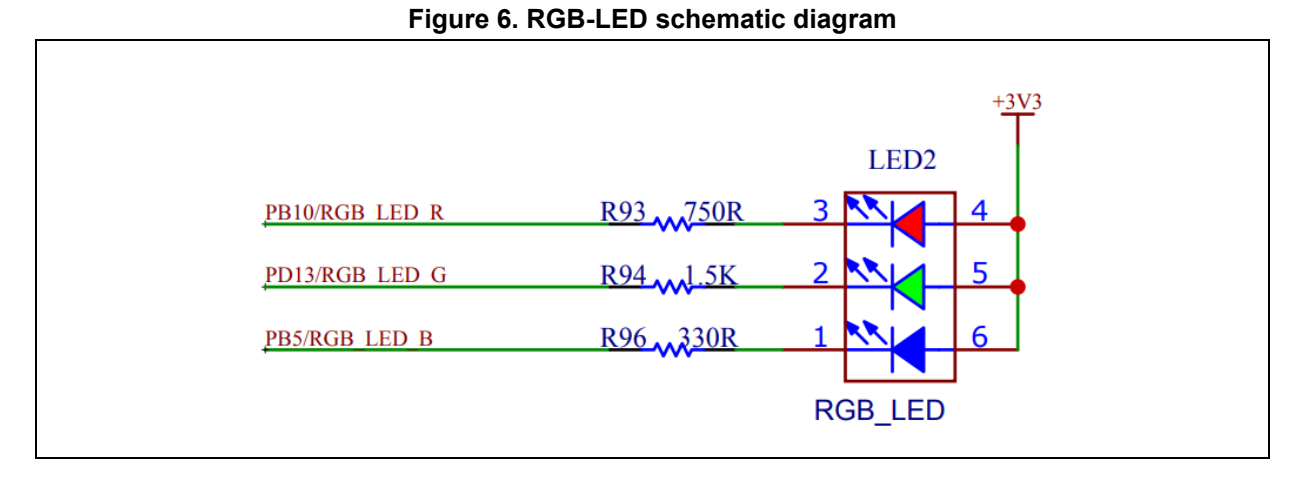

#### diagram of RGB-LED.

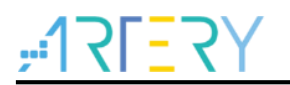

### 4.2.4 Software design

- 1) Use GPIO to control RGB LED
  - Set GPIO as push-pull output
  - Select GPIO output high/low to control RGB LED

#### 2) Code

main function

```
int main(void)
{
  /* Initialize system clock */
  system_clock_config();
  /* Initialize interrupt priority group*/
  nvic_priority_group_config(NVIC_PRIORITY_GROUP_4);
  /* Initialize delay function */
  delay_init();
  /* Initialize LCD */
  lcd_init(LCD_DISPLAY_VERTICAL);
  /* Show information */
  Icd string show(10, 20, 200, 24, 24, (uint8 t *)"RGB LED Test");
  /* Initialize RGB LED */
  rgb_led_init();
  /* LED OFF */
  rgb_led_off();
  rgb_led_set(RGB_LED_GBLUE);
  delay_ms(500);
  rgb led set(RGB LED PURPLE);
  delay_ms(500);
  rgb_led_set(RGB_LED_WHITE);
  delay_ms(500);
  rgb_led_set(RGB_LED_YELLOE);
  delay_ms(500);
  while(1)
  {
    rgb_led_toggle(RGB_LED_RED);
    delay_ms(500);
```

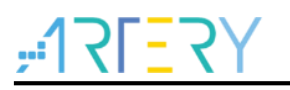

} }

void rgb\_led\_init(void)

/\*\*

- \* @brief initialize rgb led
- \* @param none
- \* @retval none

\*/

```
void rgb_led_init(void)
```

void rgb\_led\_set(uint16\_t color)

| /**                                                  |
|------------------------------------------------------|
| * @brief set rgb led color,and turn on.              |
| * @param color: rgb led color                        |
| * this parameter can be one of the following values: |
| * - RGB_LED_RED                                      |
| * - RGB_LED_GREEN                                    |
| * - RGB_LED_BLUE                                     |
| * - RGB_LED_YELLOE                                   |
| * - RGB_LED_GBLUE                                    |
| * - RGB_LED_PURPLE                                   |
| * - RGB_LED_WHITE                                    |
| * @retval flag_status (SET or RESET)                 |
| */                                                   |
| void rgb_led_set(uint16_t color)                     |
| void rgb_led_off(void) function                      |
| /**                                                  |
| * @brief turn off reg led.                           |
| * @param none                                        |
| * @retval none                                       |
| */                                                   |
| void rgb_led_off(void)                               |
| ■ void rgb_led_toggle(uint16_t color) function       |
| /**                                                  |

\* @brief reg led toggle.

- \* @param none
- \* @retval none

\*/

void rgb\_led\_toggle(uint16\_t color)

## 4.2.5 Download and verify

After power-on, RGB LED shifts from one color to another in regular mode.

## 4.3 Example 3: Buzzer application

### 4.3.1 Introduction

The AT32-SUFR board is equipped with an easy-to-use buzzer. The buzzer goes off as long as it is powered.

The buzzer on the AT32-SUFR board is not directly connected to the MCU IO but to an IO extension chip PCA9555. The PCA9555 is linked to the MCU through I<sup>2</sup>C bus. The PCA9555 output register is configured by MCU through I<sup>2</sup>C bus in order to control IO level on the PCA9555. Just like AT32 MCU GPIO output control logic, writing 0 to the output register will trigger the corresponding IO output low level; writing 1 to the output register will trigger the corresponding IO output high level.

#### 4.3.2 **Resource requirements**

Hardware resources

AT-SURF-F437 Board

Software resources

AT32F435\_437\_Firmware\_Library\_V2.x.x\project\at\_sufr\_f437\examples\buzz

#### 4.3.3 Hardware design

The hardware resources used in the application example are buzzer and PCA9555. Table 3 shows the corresponding pin.

| No. | PIN Name | Peripheral function | Description      |  |
|-----|----------|---------------------|------------------|--|
| 1   | PH2      | I2C2 SCL            | PCA9555 SCL line |  |
| 2   | PH3      | I2C2 SDA            | PCA9555 SDA line |  |
| 3   | PG3      | GPIO                | PCA9555 INT line |  |

#### Table 3. Hardware resources

#### Table 4. PCA9555

| No. | PIN Name | Pin function   | Description |
|-----|----------|----------------|-------------|
| 1   | IO0_4    | Buzzer control | -           |

Figure 7 shows the schematic diagram of PCA9555.

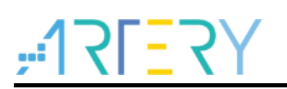

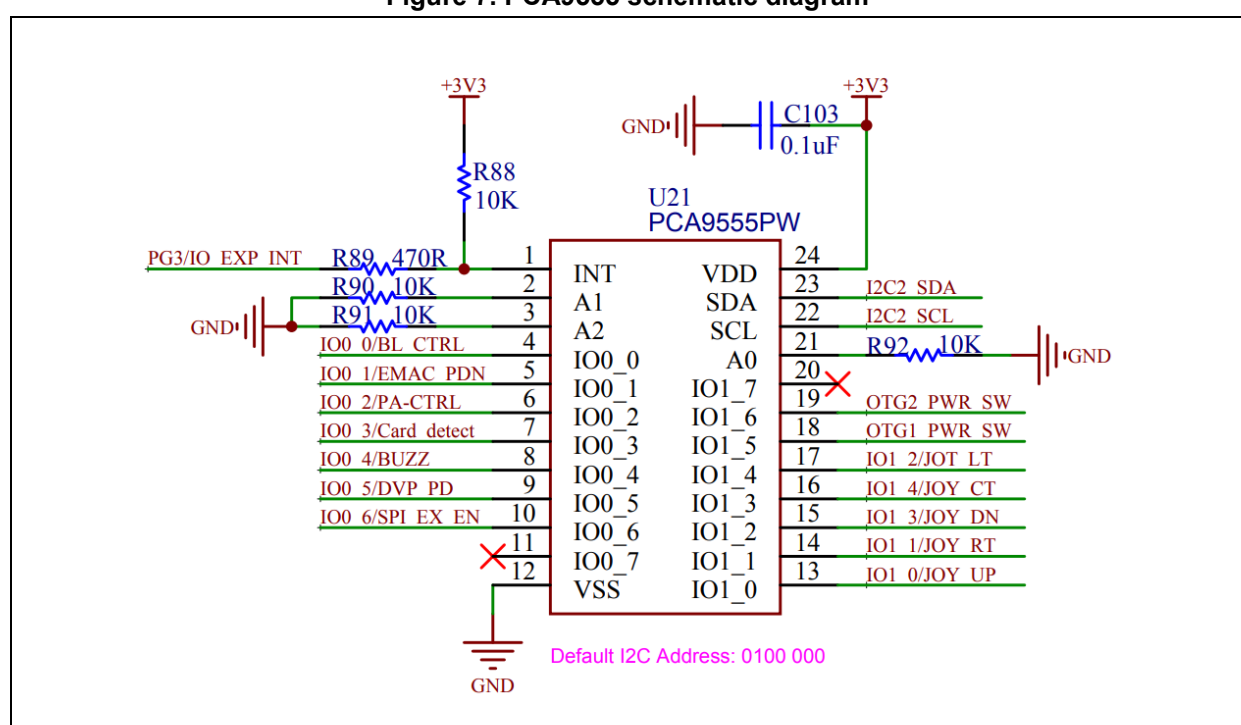

#### Figure 7. PCA9555 schematic diagram

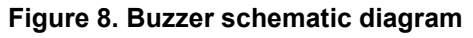

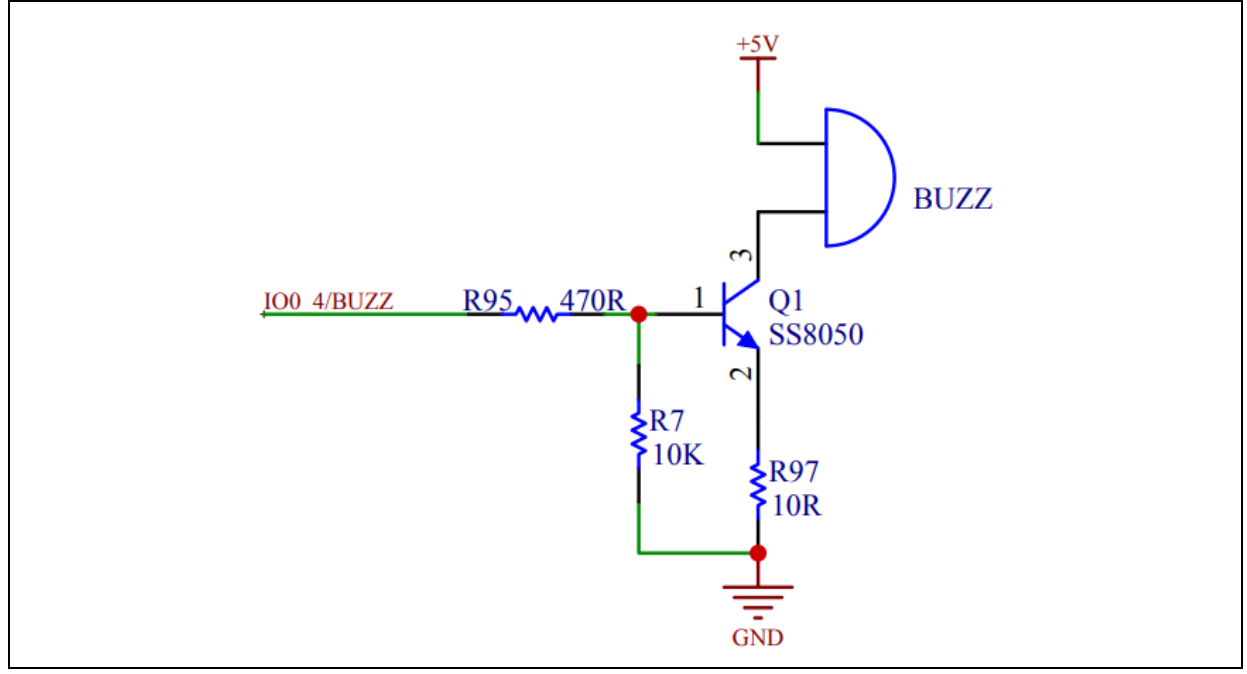

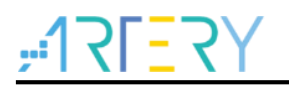

## 4.3.4 Software design

- 1) Buzzer test
  - Initialize I<sup>2</sup>C interface
  - Set PCA9555 IO (connected to buzzer) port as output mode
  - Drive buzzer through PCA9555 IO

#### 2) Code

```
main function
int main(void)
{
   /* Initialize system clock */
   system_clock_config();
   /* Initialize interrupt priority group */
   nvic_priority_group_config(NVIC_PRIORITY_GROUP_4);
   /* Initialize delay function */
   delay_init();
   /* Initialize LCD */
   lcd_init(LCD_DISPLAY_VERTICAL);
   /* Initialize buzzer */
   buzz_init();
   /* Show information*/
   Icd_string_show(10, 20, 200, 24, 24, (uint8_t *)"Buzz Test");
   while(1)
   {
     /* Turn on buzzer */
     BUZZ_ON();
     delay ms(100);
     /* Turn off buzzer*/
     BUZZ_OFF();
     delay ms(5000);
     /* Turn on buzzer */
     BUZZ_ON();
     delay_ms(40);
```

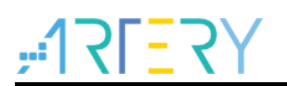

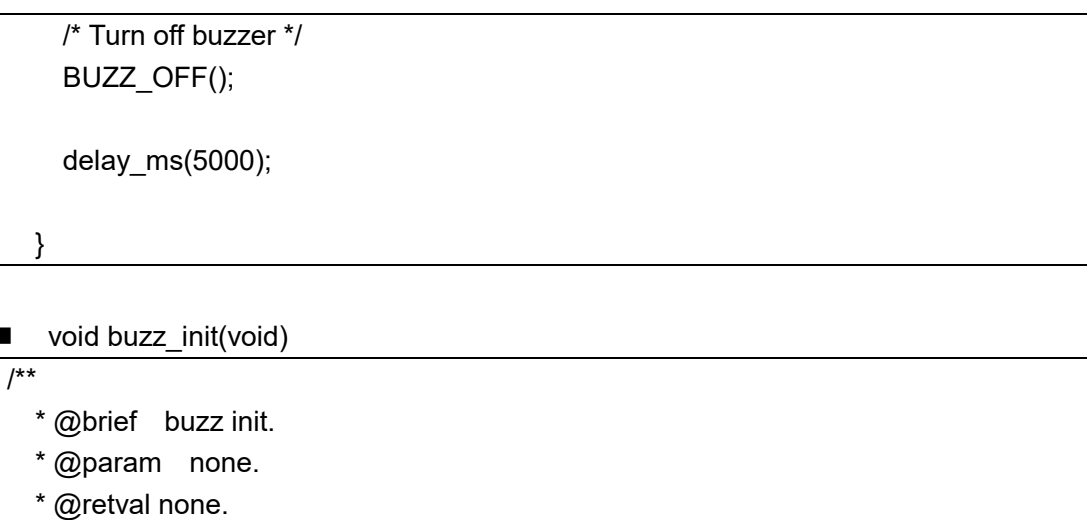

\*/

void buzz\_init(void)

## 4.3.5 Download and verify

Buzzer makes long and short sounds alternately.

## 4.4 Example 4: Touch screen application

### 4.4.1 Introduction

There are two common touch screens, capacitive touch screen and resistive touch screen.

#### Resistive touch screen:

When touching the screen by a finger, a micro shape change is detected on the screen. With the touch screen, the x/y location of the point of contact is then converted into the voltage of the x/y coordinates. The X and Y coordinates are calculated by collecting the voltages through a dedicated touch chip. The MCU then gets the accurate location of the point of contact by reading the touch chip.

#### Capacitive touch screen:

When touching the screen by a finger, change on the capacitance of the point of contact takes place. The accurate point of contact is calculated by a dedicated touch chip. The MCU gets the location of the point of contact by reading the touch chip.

| No. | Item                            | Capacitive touch screen                                                   | Resistive touch screen                                                         |
|-----|---------------------------------|---------------------------------------------------------------------------|--------------------------------------------------------------------------------|
| 1   | Environmental<br>adaptability   | Prone to water, dust and other external factors                           | Can withstand dust, water and harsh environment                                |
| 2   | Transmittance<br>and definition | Superior to resistive touch screen                                        | Low light transmittance                                                        |
| 3   | Touch accuracy                  | Difficult to touch small targets<br>(limited by finger size)              | Accuracy up to a single display pixel                                          |
| 4   | Touch<br>sensitivity            | Sensitive to the finger touch<br>Finger cots and gloves are not supported | Pressure is applied to the screen to enable contact among layers of the screen |
| 5   | Multi-point<br>touch control    | Support                                                                   | Not support                                                                    |
| 6   | Calibration                     | No calibration is required before use                                     | Calibration is required before use                                             |
| 7   | Price                           | 10~50% more expensive than resistive screen                               | Inexpensive                                                                    |

#### Table 5. Resistive vs. capacitive touch screens

The AT32-SUFR uses a capacitive touch screen, and touch chip GT911. The touch chip is connected to AT32 MCU through I<sup>2</sup>C bus.

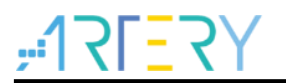

#### 4.4.2 Resource requirements

Hardware resource

AT-SURF-F437 Board

Software resource

AT32F435\_437\_Firmware\_Library\_V2.x.x\project\at\_sufr\_f437\examples\touch

#### 4.4.3 Hardware design

The hardware resource used in the application example is LCD. Table 6 shows the corresponding pins:

| No. | PIN Name | Peripheral function | Description                |
|-----|----------|---------------------|----------------------------|
| 1   | PB6      | I2C1 SCL            | SCL                        |
| 2   | PB7      | I2C1 SDA            | SDA                        |
| 3   | PE3      | TP INT              | Touch event interrupt line |
| 4   | PD11     | TP RST              | Touch chip reset line      |

| Tabla | c  |          | ****      |
|-------|----|----------|-----------|
| lable | ю. | Hardware | resources |

Figure 9 shows the schematic diagram of touch screen circuit.

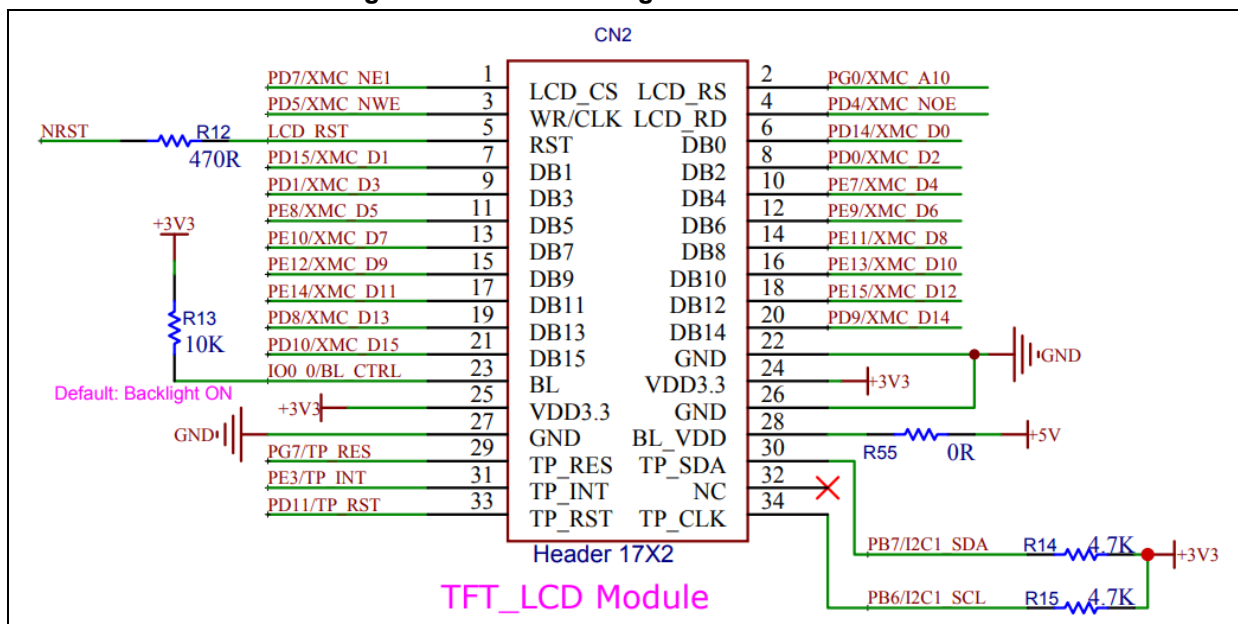

#### Figure 9. Schematic diagram of touch screen

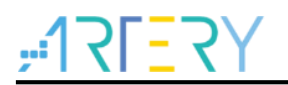

#### 4.4.4 Software design

- 1) Touch test
  - Initialize touch chip
  - When the point of contact is detected, the coordinates will be shown on LCD

#### 2) Code

```
main function
int main(void)
{
   /* Initialize system clock */
   system_clock_config();
   /* Initialize interrupt priority group*/
   nvic_priority_group_config(NVIC_PRIORITY_GROUP_4);
   /* Initialize delay function */
   delay_init();
   /* Initialize LCD */
   lcd_init(LCD_DISPLAY_VERTICAL);
   /* Initialize touch chip*/
   touch_init(TOUCH_SCAN_VERTICAL);
   /* Show information*/
   Icd_string_show(10, 20, 200, 24, 24, (uint8_t *)"Touch Test");
   while(1)
   {
     lcd_string_show(10, 60, 200, 24, 24, (uint8_t *)"X:");
     lcd_string_show(10, 90, 200, 24, 24, (uint8_t *)"Y:");
     /* Read touch point coordinates */
     if(touch_read_xy(x_dot, y_dot) == SUCCESS)
     {
       /* Show X coordinate */
       lcd num show(40, 60, 200, 24, 24, x dot[0], 3);
       /* Show Y coordinate */
       lcd_num_show(40, 90, 200, 24, 24, y_dot[0], 3);
     } }
```

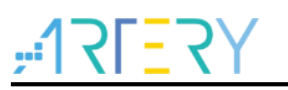

error\_status touch\_init(void)

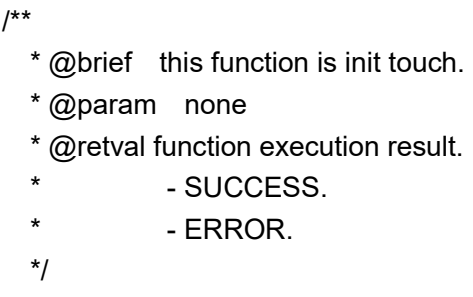

error\_status touch\_init(void)

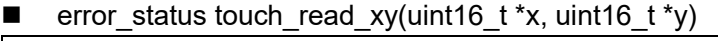

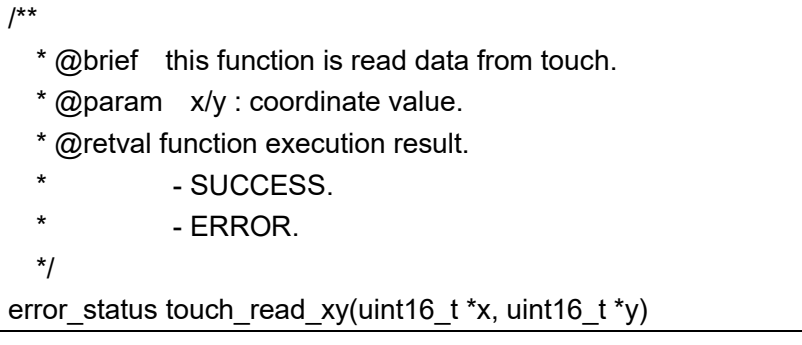

### 4.4.5 Download and verify

■ LCD display shows the coordinates of the contact point as soon as a touch event is detected.

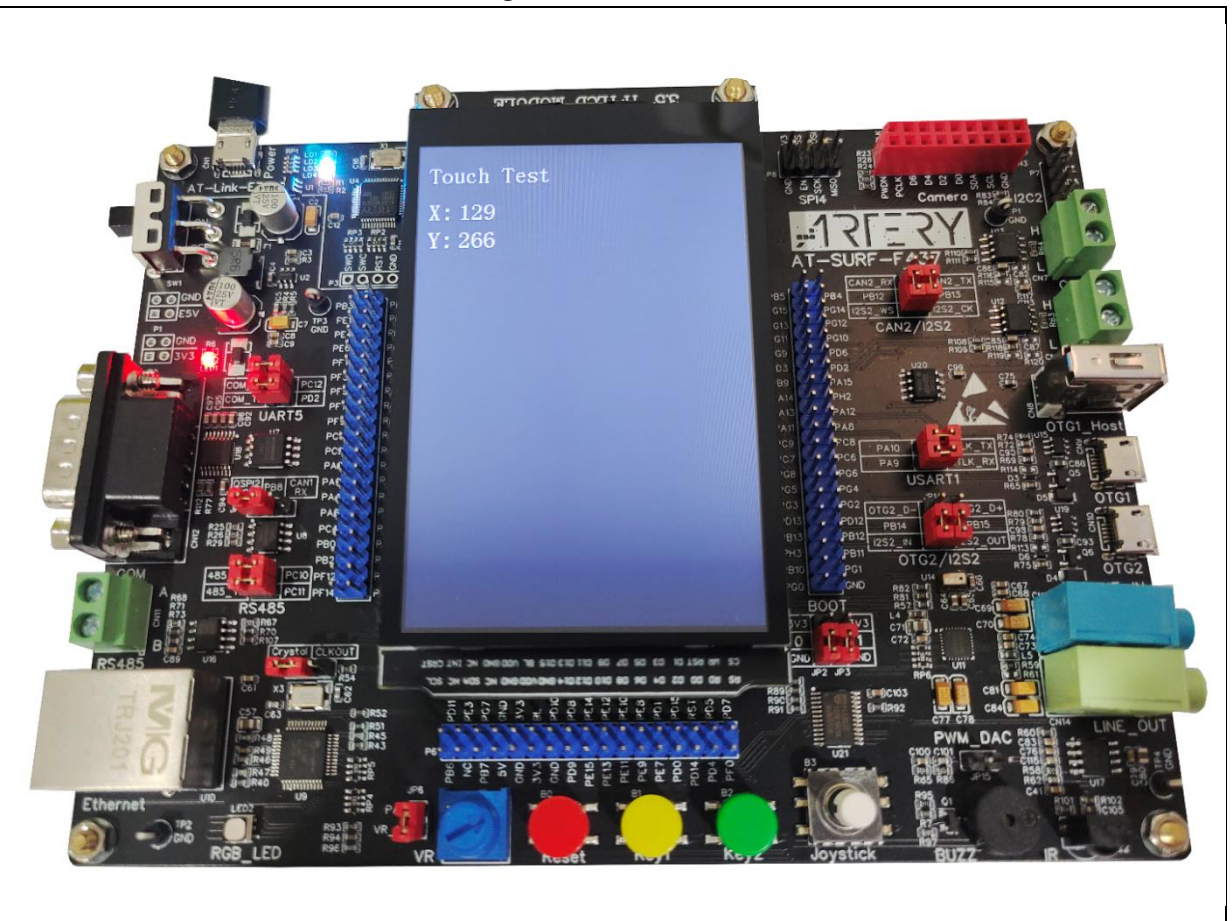

Figure 10. Test result

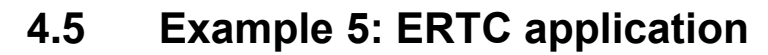

#### 4.5.1 Introduction

The real-time clock (ERTC) is an independent BCD counter. The ERTC provides a time-of-day clock/calendar. It is located in the battery powered domain (BPR). As long as the BPR is powered, the ERTC never stops, regardless of the device status (system reset and VDD power-down).

ERTC main features:

- Calendar with seconds, minutes, hours, day, date, month and year
- Alarm A and Alarm B
- Periodic wakeup
- Tamper detection
- Calibration: smooth and coarse calibration

This example case demonstrates how to use ERTC calendar feature, and how to show the calendar on LCD display.

#### 4.5.2 Resource requirements

- Hardware resources
  - AT-SURF-F437 Board
- Software resources

AT32F435\_437\_Firmware\_Library\_V2.x.x\project\at\_sufr\_f437\examples\calendar

#### 4.5.3 Hardware design

Hardware resources in the application example include 32768Hz crystal and battery. Table 7 gives the corresponding pins.

| No. | PIN Name | Peripheral function | Description            |  |
|-----|----------|---------------------|------------------------|--|
| 1   | VBAT     | VBAT                | Battery powered pin    |  |
| 2   | PC14     | OSC_IN              | Crystal oscillator pin |  |
| 3   | PC15     | OSC_OUT             | Crystal oscillator pin |  |

Table 7. Hardware resources

Figure 11 shows the schematic diagram of external low-speed crystal oscillator.

#### Figure 11. Schematic diagram of external high-speed crystal oscillator

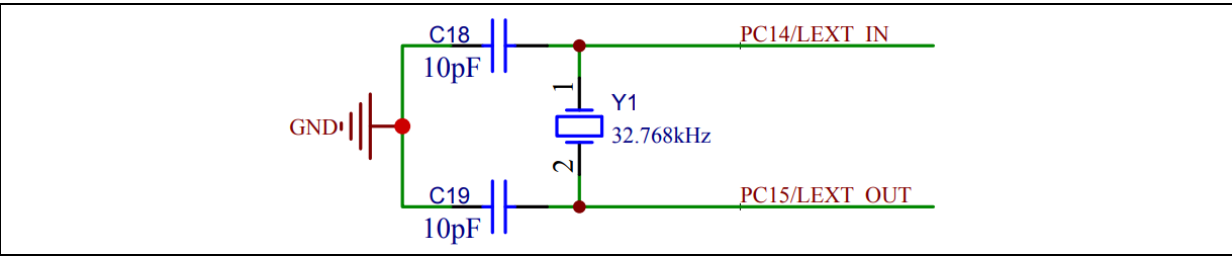

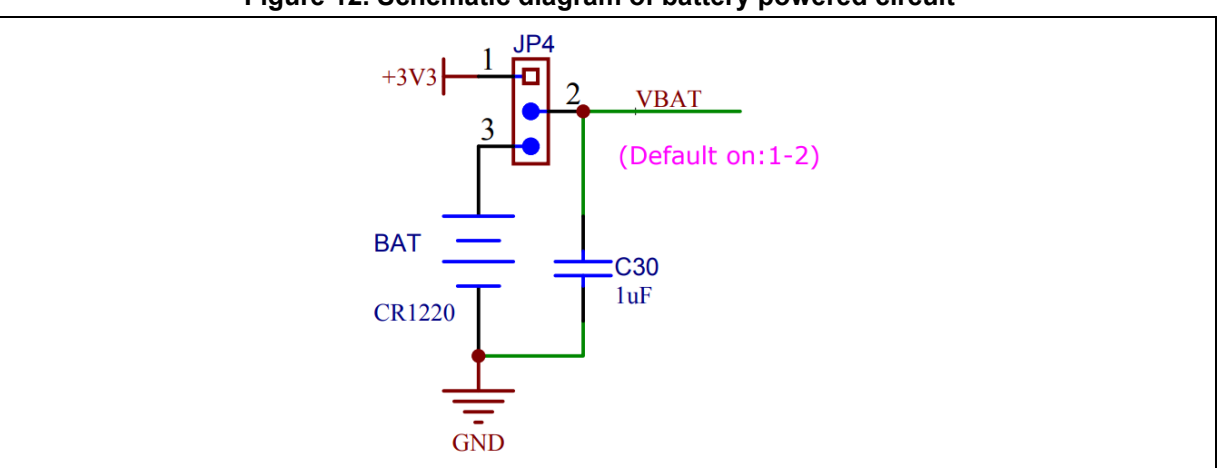

#### Figure 12. Schematic diagram of battery powered circuit

### 4.5.4 Software design

- 1) Calendar test
  - Initialize ERTC
  - Show calendar on LCD display
- 2) Code

```
main function
int main(void)
{
   uint8 t temp = 0;
   ertc_time_type time;
   /* Initialize system clock */
   system_clock_config();
   /* Initialize interrupt priority group */
   nvic_priority_group_config(NVIC_PRIORITY_GROUP_4);
   /* Initialize delay function */
   delay_init();
   /* Initialize LCD */
   lcd_init(LCD_DISPLAY_VERTICAL);
   /* Initialize calendar */
   calendar init();
   /* Show information */
   Icd_string_show(10, 20, 200, 24, 24, (uint8_t *)"Calendar Test");
   /* Display symbols */
   lcd_string_show(10, 60, 200, 24, 24, (uint8_t *)"
                                                                  : : ");
                                                        - -
```

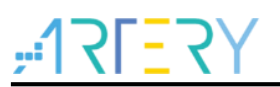

```
while(1)
  {
    /* Get current time */
    ertc_calendar_get(&time);
    if(temp != time.sec)
    {
      temp = time.sec;
      /*Show year information*/
      lcd_num_show(10, 60, 200, 24, 24, time.year + 2000, 4);
      /* Show month information */
      lcd_num_show(70, 60, 200, 24, 24, time.month, 2);
      /* Show day information */
      lcd_num_show(106, 60, 200, 24, 24, time.day, 2);
      /* Show hour information */
      Icd num show(142, 60, 200, 24, 24, time.hour, 2);
      /* Show minute information */
      lcd_num_show(178, 60, 200, 24, 24, time.min, 2);
      /* Show second information */
      lcd num show(214, 60, 200, 24, 24, time.sec, 2);
    }
  }
}
```

```
void calendar_init(void)
```

/\*\*

\*/

```
* @brief calendar init.
* @param none.
* @retval none.
```

void calendar init(void)

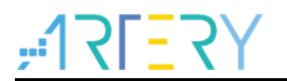

## 4.5.5 Download and verify

Show calendar information on LCD.

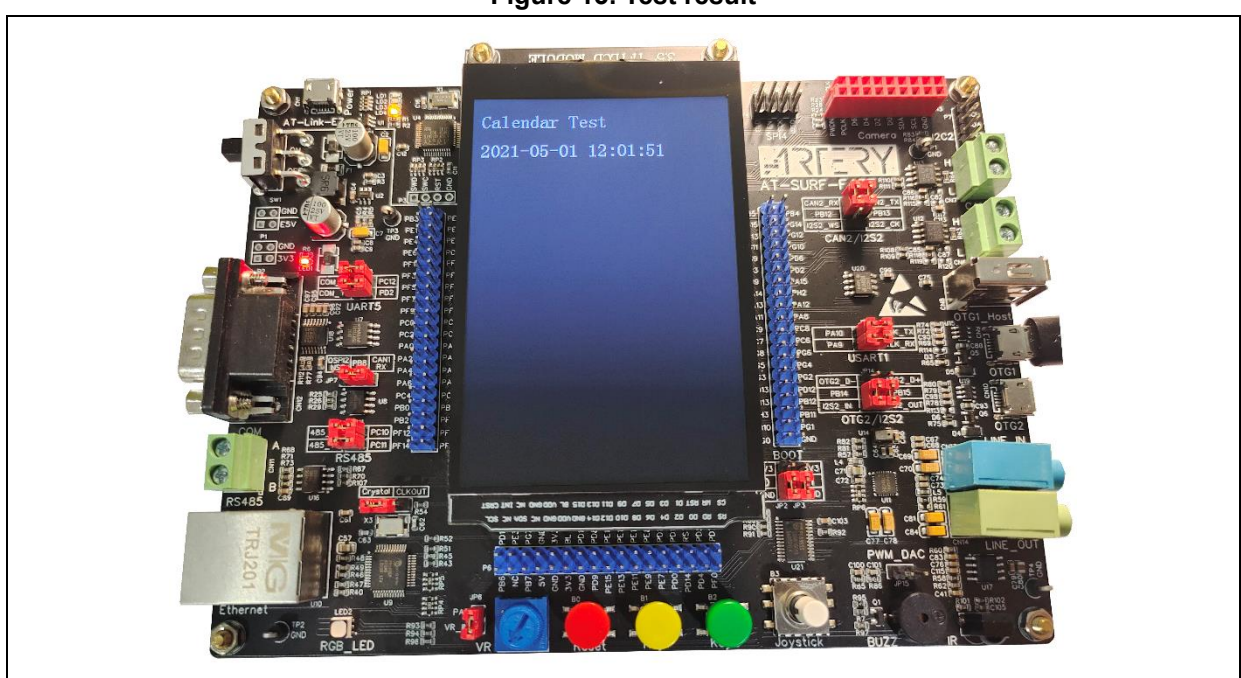

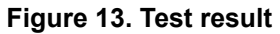

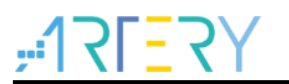

## 4.6 Example 6: Button application

#### 4.6.1 Introduction

AT32-SUFR has two buttons that are connected to the IO ports of MCU. Pressing the buttons, the IO level becomes high, otherwise, the IO low. By checking IO level, the MCU can know whether the buttons are pressed or not.

#### 4.6.2 **Resource requirements**

Hardware resources

AT-SURF-F437 Board

Software resources

AT32F435\_437\_Firmware\_Library\_V2.x.x\project\at\_sufr\_f437\examples\key

#### 4.6.3 Hardware design

Hardware resources in the example are two separate buttons. Table 8 gives the corresponding pins.

| No. | PIN Name | Peripheral function | Description |
|-----|----------|---------------------|-------------|
| 1   | PA0      | GPIO                | Button 1    |
| 2   | PC13     | GPIO                | Button 2    |

#### Table 8. Hardware resources

Figure 14 shows the schematic diagram of button circuit.

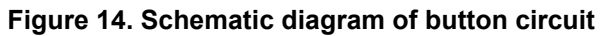

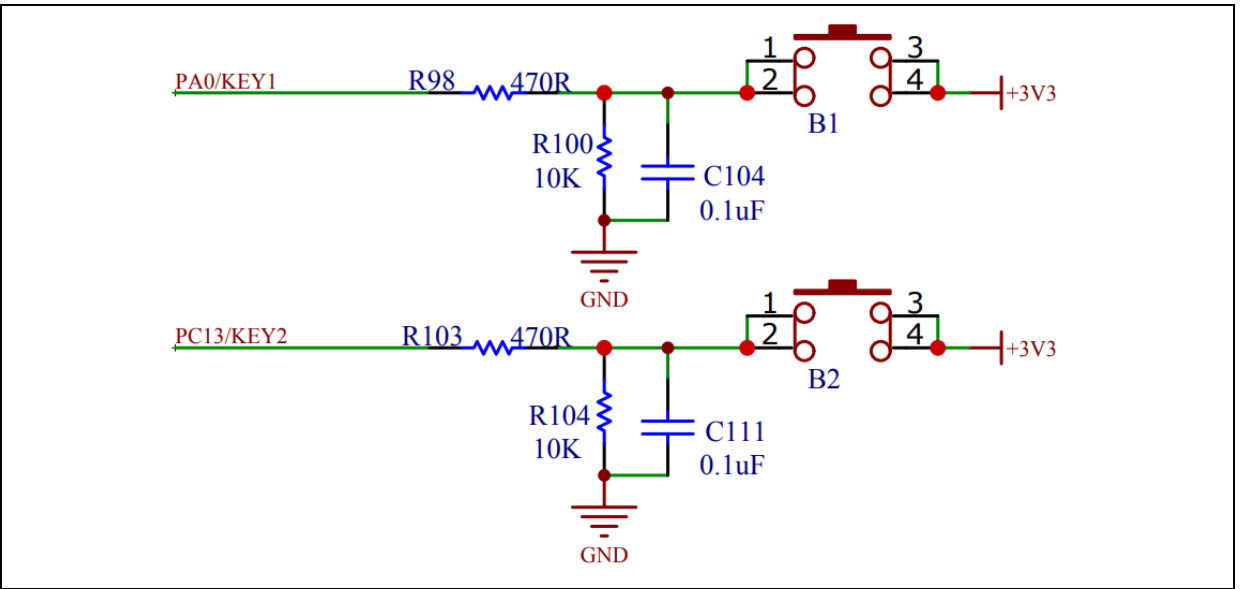

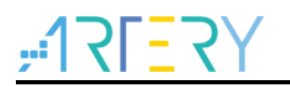

## 4.6.4 Software design

- 1) Button test
  - Set IO ports connected to both buttons as input mode
  - Read IO status to check whether the buttons are pressed or not.

#### 2) Code

```
main function
int main(void)
{
   /* Initialize system clock */
   system_clock_config();
   /* Initialize interrupt priority group */
   nvic_priority_group_config(NVIC_PRIORITY_GROUP_4);
   /* Initialize delay function */
   delay_init();
   /* Initialize LCD */
   lcd_init(LCD_DISPLAY_VERTICAL);
   /* Initialize buttons */
   key_init();
   /* Show information */
   Icd_string_show(10, 20, 200, 24, 24, (uint8_t *)"Key Test");
   lcd string show(10, 60, 280, 24, 24, (uint8 t *)"Press any key to begin");
   while(1)
   {
     /* Check button status */
     key_value = key_press();
     switch(key value)
     {
       /* Button 1 is pressed */
       case KEY 1:
          lcd_string_show(10, 100, 310, 24, 24, (uint8_t *)"key value: key 1");
          break;
       /* Button 2 is pressed */
       case KEY_2:
          lcd_string_show(10, 100, 310, 24, 24, (uint8_t *)" key value: key 2");
          break;
       default:
```
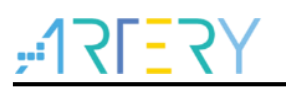

break; }

void key\_init(void)

- \* @brief key init.
- \* @param none.
- \* @retval none.

\*/

/\*\*

/\*\*

}

void key\_init(void)

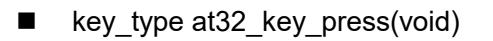

- \* @brief returns which key have press down
- \* @param none
- \* @retval the key have press down
- \*/

key\_type at32\_key\_press(void)

### 4.6.5 Download and verify

If there is any of two buttons is being pressed, this status information will be displayed on the LCD screen.

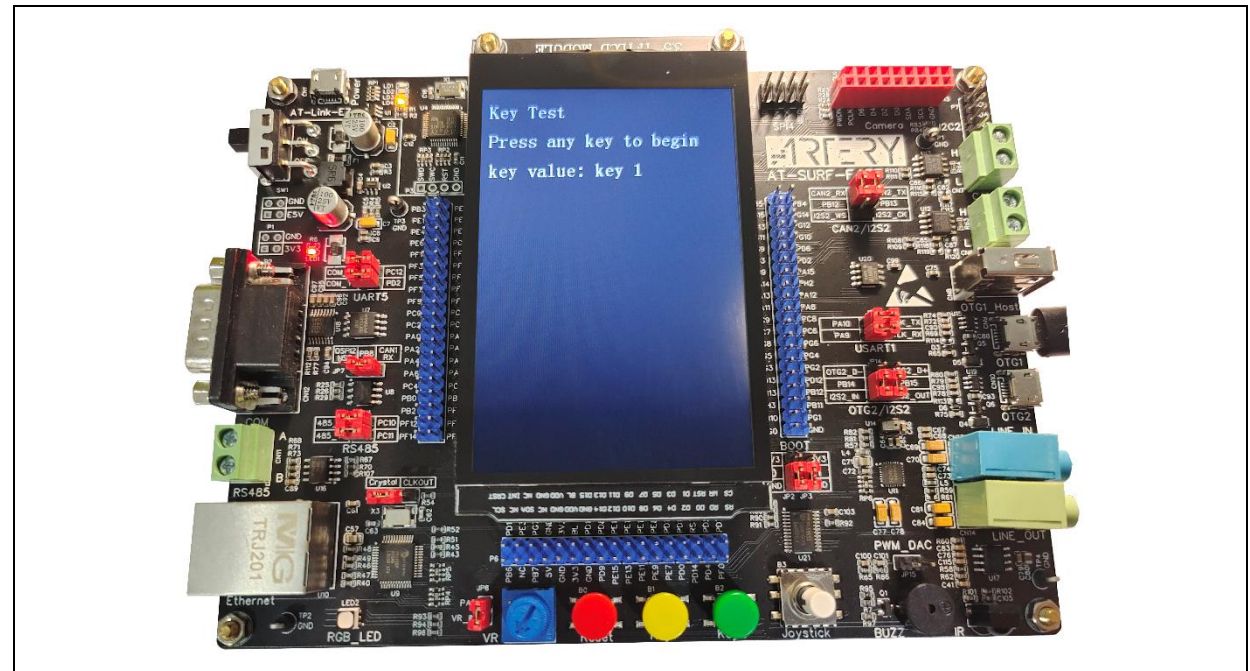

Figure 15. Test result

### 4.7 Example 7: ADC sample application

### 4.7.1 Introduction

The ADC is a peripheral that converts an analog input signal into a 12-bit/10-bit/8-bit/6-bit digital signal. The AT32F437 has up to 19 channels, with up to 5.33MSPS of sampling rate. For AT32F437, its ADC main features:

- 12-bit, 10-bit, 8-bit or 6-bit resolution
- ADC conversion time is 0.1875 μs at 80MHz (in 12-bit resolution)
- ADC conversion time is 0.1125 μs at 80MHz (in 16-bit resolution)
- Channel-wise programmable sampling time
- Conversion sequence management mechanism supports various conversion modes
- Multiple data alignment mode
- DMA transfer support

AT32-SUFR embeds a variable resistor that is connected to the ADC. Thus it is possible for users to get the current voltage of the variable resistor through ADC sampling.

### 4.7.2 **Resource requirements**

Hardware resources

AT-SURF-F437 Board

Software resources

AT32F435\_437\_Firmware\_Library\_V2.x.x\project\at\_sufr\_f437\examples\variable\_resistor

### 4.7.3 Hardware design

This application example use a variable resistor as hardware resource. Table 9 gives the corresponding pins.

#### Table 9. Hardware resource

| No. | PIN Name | Peripheral function | Description    |
|-----|----------|---------------------|----------------|
| 1   | PA5      | ADC_CHANNEL_5       | ADC1 channel 5 |

Figure 16 shows the schematic diagram of the variable resistor.

#### Figure 16. Schematic diagram of adjustable resistor

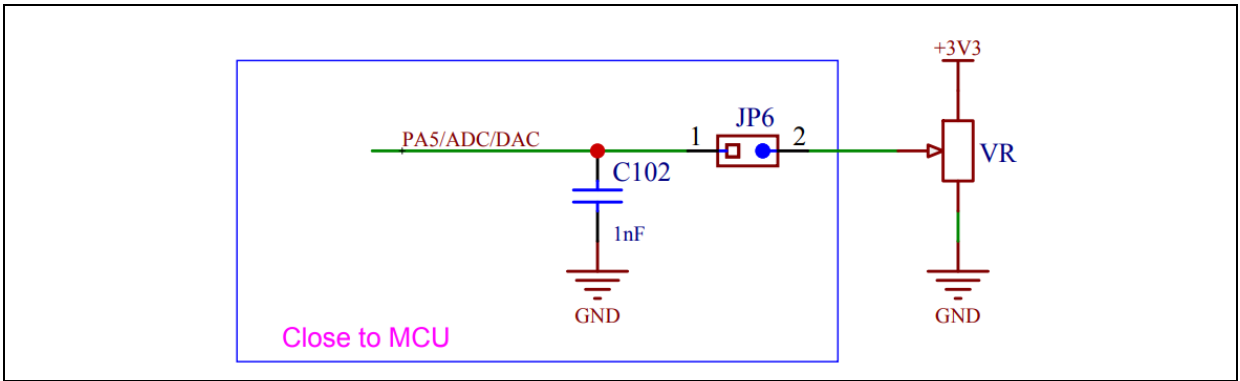

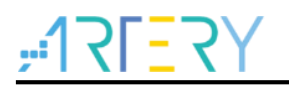

### 4.7.4 Software design

- 1) ADC test
  - Initialize timers for triggering ADC conversion at a frequency of 10 Hz
  - Initialize DMA for ADC data transfer
  - Initialize ADC
  - ADC-captured voltage values are shown on LCD
- 2) Code

```
main function
int main(void)
{
   /* Initialize system clock */
   system_clock_config();
   /* Initialize interrupt priority group */
   nvic_priority_group_config(NVIC_PRIORITY_GROUP_4);
   /* Initialize delay function */
   delay_init();
   /* Initialize LCD */
   lcd_init(LCD_DISPLAY_VERTICAL);
   /* Initialize variable resistor */
   variable_resistor_init();
   /* Show information */
   Icd_string_show(10, 20, 310, 24, 24, (uint8 t*)"Variable Resistor Test");
   while(1)
   {
     /* ADC conversion overflow */
     if(adc overflow flag != 0)
     {
       /* Show error information */
       lcd_string_show(10, 120, 310, 24, 24, (uint8_t *)"Error occur: ");
        /* Show error times */
       lcd_num_show(114, 60, 310, 24, 24, adc_overflow_flag, 3);
     }
     /* ADC conversion complete */
     else if(dma_trans_complete_flag == 1)
```

```
/* Clear transfer complete flag */
```

{

# ,**:17[**7]

dma\_trans\_complete\_flag = 0;
 /\* Calculate current voltage \*/
 voltage = 3.3 \* adc\_convert\_value / 4095;
 /\* Show voltage \*/
 lcd\_string\_show(10, 60, 310, 24, 24, (uint8\_t \*)"Voltage:");
 /\* Show voltage value \*/
 lcd\_float\_num\_show(114, 60, 310, 24, 24, voltage, 3);
 }
}

- void variable\_resistor\_init(void)
  - \* @brief variable\_resistor init.
  - \* @param none.
  - \* @retval none.
  - \*/

/\*\*

void variable\_resistor\_init(void)

### 4.7.5 Download and verify

Modify the variable resistor and view the voltage value on LCD display.

### Figure 17. Test result

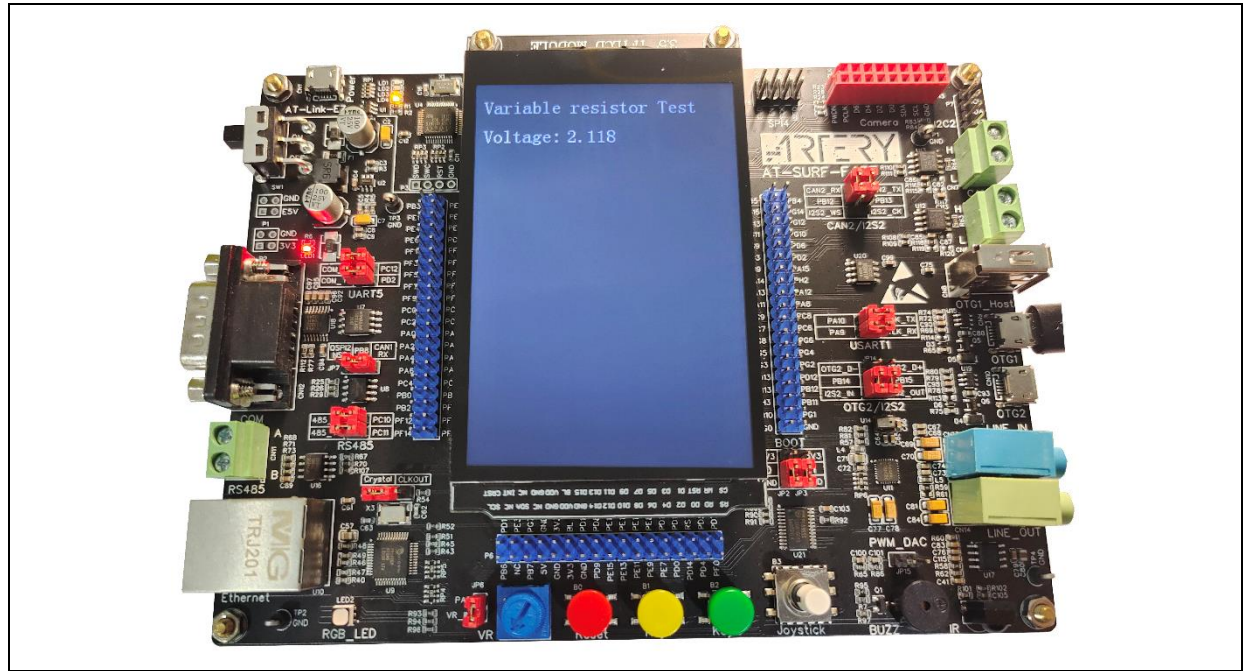

### 4.8 Example 8: DAC output

### 4.8.1 Introduction

The DAC module is a digital-to-analog converter. The AT32F437 has two interdependent DACs so that conversions can be done independently or simultaneously. The DAC can be configured in 8-or12-bit mode, generating an analog output between 0 and reference voltage. The input reference voltage VREF+ is available for better conversion accuracy.

AT32F437 DAC has the main features below:

- 8-bit or 12-bit mode
- Left or right alignment for a single or dual DAC
- Reference voltage VREF+
- DMA support
- Noise-wave/triangular-wave generation
- Independent conversion for dual DAC or a single DAC (DAC1 or DAC2)
- DMA capability for DAC1/DAC
- Software-triggered or external-triggered conversion

As the DAC of the AT32-SUFR board is connected to a variable resistor, it is necessary to disconnect the JP6 jumper.

### 4.8.2 Resource requirements

Hardware resources

AT-SURF-F437 Board

Software resources

AT32F435\_437\_Firmware\_Library\_V2.x.x\project\at\_sufr\_f437\examples\dac

### 4.8.3 Hardware design

Hardware resources in the application example are TFT LCD display and DAC. Table 10 gives the corresponding pins.

| No. | PIN Name | Peripheral function | Description |
|-----|----------|---------------------|-------------|
| 1   | PA5      | DAC2                | -           |

Figure 18 shows the schematic diagram of DAC.

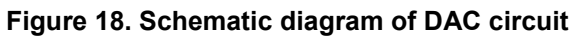

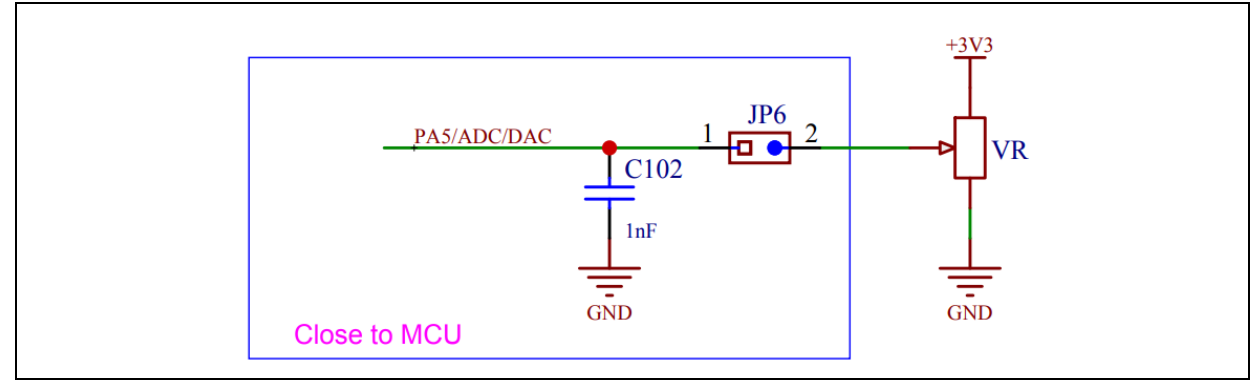

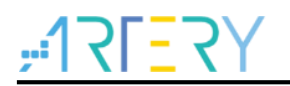

### 4.8.4 Software design

- 1) DAC test
  - Initialize DAC
  - Increase 0.1V per 300ms, and show the output voltage on LCD display

#### 2) Code

```
main function
int main(void)
{
   uint16_t voltage = 0;
   /* Initialize system clock */
   system clock config();
   /* Initialize interrupt priority group */
   nvic_priority_group_config(NVIC_PRIORITY_GROUP_4);
   /* Initialize delay function */
   delay_init();
   /* Initialize LCD */
   lcd_init(LCD_DISPLAY_VERTICAL);
   /* Initialize DAC */
   dac_init();
   /* Show information */
   Icd_string_show(10, 20, 200, 24, 24, (uint8_t *)"DAC Test");
   while(1)
   {
     /* Add 0.1V for each output*/
     voltage += 100;
     if(voltage > 3300)
     {
       voltage = 0;
     }
     /* Show title */
     lcd_string_show(10, 60, 310, 24, 24, (uint8_t *)"Output Voltage:");
     /* Show output voltage */
     lcd_float_num_show(200, 60, 310, 24, 24, voltage / 1000.0, 1);
     /* DAC output setting */
```

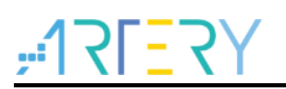

dac\_output\_voltage\_set(voltage);

```
delay_ms(300);
```

```
void dac_init(void)
```

- /\*\* \* @brief dac init.
  - \* @param none.
  - \* @retval none.

\*/

}

void dac\_init(void)

### 4.8.5 Download and verify

- Increase 0.1V output per 300ms, and show output voltage on LCD display.
- Measure the voltage on PA5 via multimeter, and you can see that it matches the output voltage on LCD display.

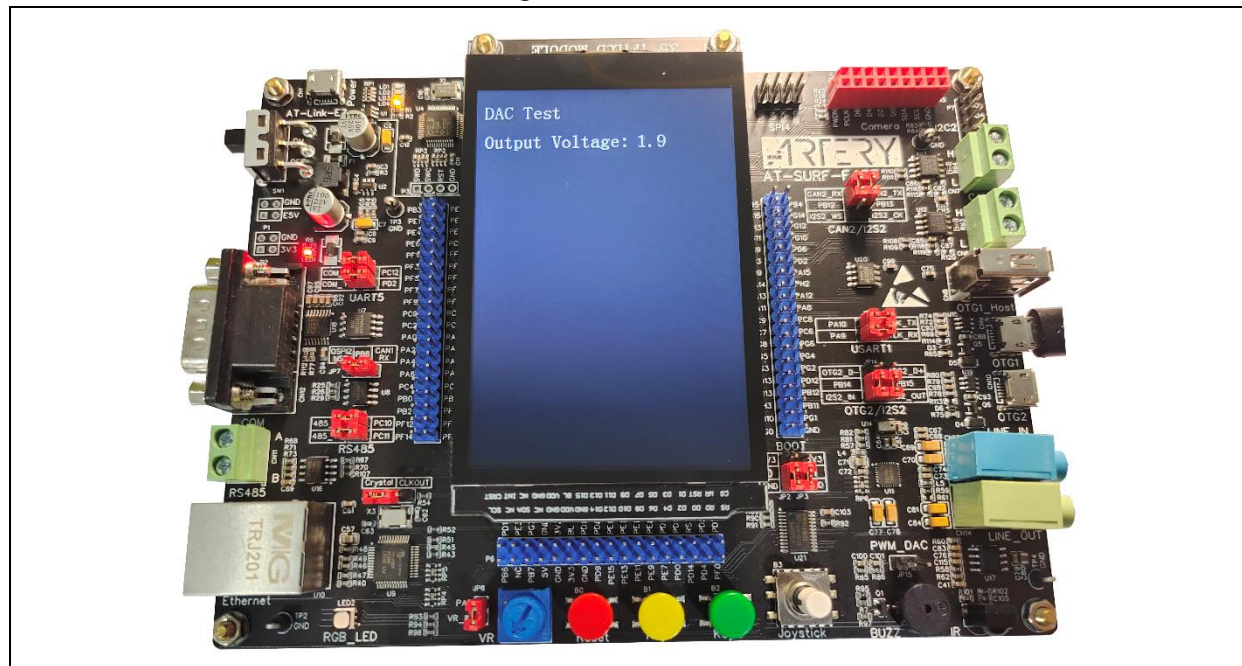

### Figure 19. Test result

#### **Example 9: PWM DAC output** 4.9

#### Introduction 4.9.1

PWM DAC refers to the implementation of DAC feature through PWM. The PWM signal is a digital signal with a fixed frequency pulse width change. Generally speaking, the PWM signal voltage can be considered as an analog signal, after going through a filter, which can act as a DAC with low accuracy. This is particularly useful for the devices without ADC peripherals as it lowers development costs greatly by saving one DAC chip.

#### 4.9.2 **Resource requirements**

Hardware resources

AT-SURF-F437 Board

Hardware resources

AT32F435\_437\_Firmware\_Library\_V2.x.x\project\at\_sufr\_f437\examples\pwm\_dac

#### 4.9.3 Hardware design

Hardware resources in the application example are TFT LCD display and TMR. Table 11 gives the corresponding pins:

|   | No. | PIN Name |  | Peripheral function | Description |  |
|---|-----|----------|--|---------------------|-------------|--|
| ſ | 1   | PC7      |  | TMR8_CH2            | PWM output  |  |
| 2 |     |          |  |                     |             |  |

Figure 20 shows the schematic diagram of PWM DAC.

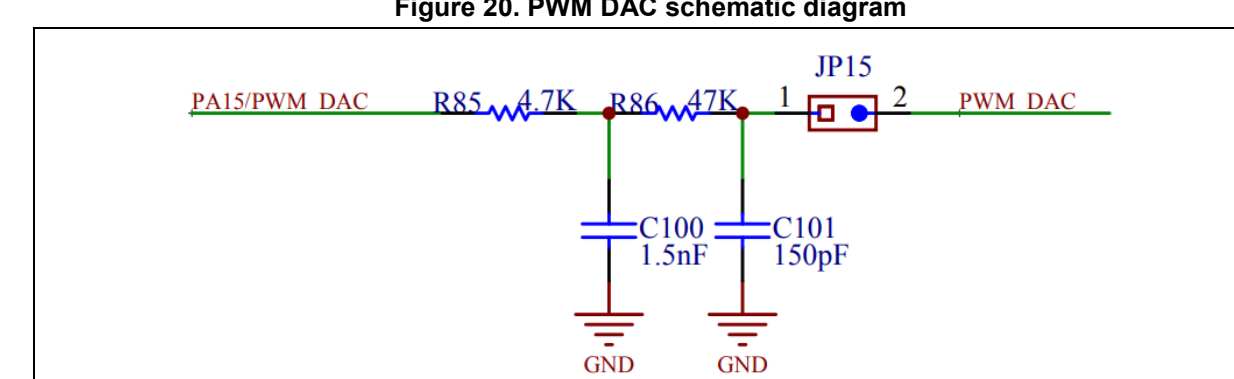

#### Figure 20. PWM DAC schematic diagram

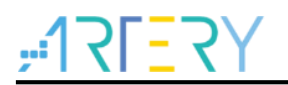

### 4.9.4 Software design

- 1) PWM DAC test
  - Initialize PWM output of TMR
  - Increase 0.1V output per 300ms, and show the output voltage on LCD display

#### 2) Code

```
main function
int main(void)
{
   uint16_t voltage = 0;
   /* Initialize system clock */
   system clock config();
   /* Initialize interrupt priority group */
   nvic_priority_group_config(NVIC_PRIORITY_GROUP_4);
   /* Initialize delay function */
   delay_init();
   /* Initialize LCD */
   lcd_init(LCD_DISPLAY_VERTICAL);
   /* Initialize PWM DAC */
   pwm_dac_init();
   /* Show information */
   Icd_string_show(10, 20, 200, 24, 24, (uint8_t *)"PWM DAC Test");
   while(1)
   {
     /* Add 0.1V for each output */
     voltage += 100;
     if(voltage > 3300)
     {
       voltage = 0;
     }
     /* Show title */
     lcd_string_show(10, 60, 310, 24, 24, (uint8_t *)"Output Voltage:");
     /* Show output voltage */
     lcd_float_num_show(200, 60, 310, 24, 24, voltage / 1000.0, 1);
```

/\* PWM DAC output setting \*/

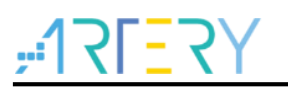

pwm\_dac\_output\_voltage\_set(voltage);

```
delay_ms(300);
```

}

■ void pwm\_dac\_init(void)

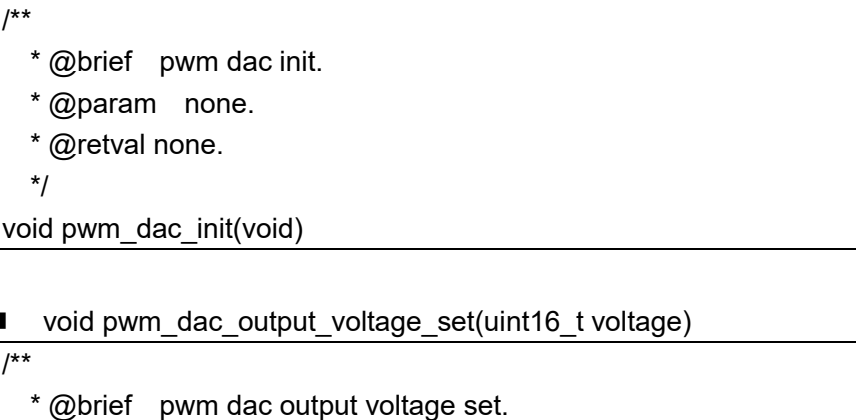

- \* @param voltage: output voltage
- \* the range is 0~3300 representing 0~3.300V.
- \* @retval none.

\*/

void pwm\_dac\_output\_voltage\_set(uint16\_t voltage)

### 4.9.5 Download and verify

- Increase 0.1V output per 300ms, and show the output voltage on LCD display.
- Measure the JP15 voltage via a multimeter, and we can see that the reading matches the output voltage on LCD.

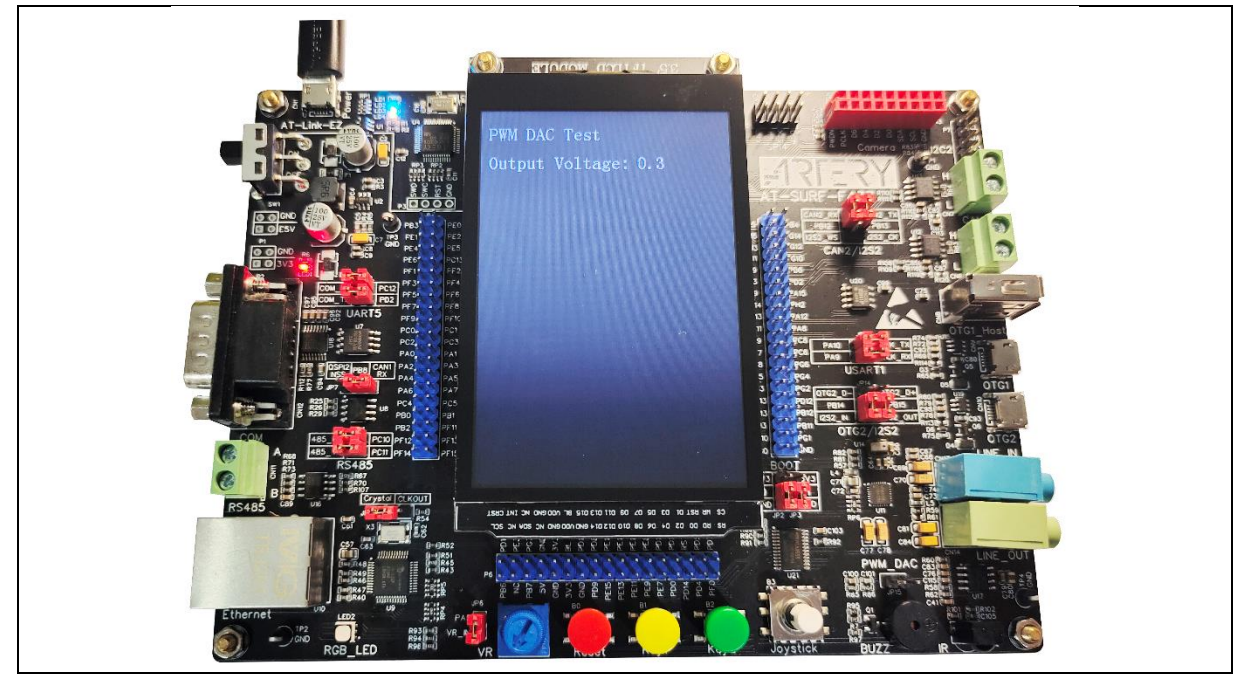

#### Figure 21. Test result

#### 4.10 Example 10: RS485 communications

### 4.10.1 Introduction

The RS485 is usually based on two-wire bus. It operates in half-duplex mode and is widely used in industrial control applications. The RS485 communication method is able to achieve a maximum of 1200 meters of transmission distance, theoretically. Its bus can be connected to multiple devices. For users, it is only necessary to connect A and B ports of a device to A and B lines on the bus. The RS485 signals are differential and thus enjoy stronger anti-interference. In terms of bus communication, master/slave communication mode is often used, that is, a master is connected to several slaves.

AT32 SUFR board embeds a 485 chip which is connected to AT32 MCU via a serial interface. In data transmission mode, the data are first sent to 485 chip by AT32 MCU via a serial interface, and then converted into differentiated signals via 485 chip before being transmitted to the bus. In data reception mode, the differentiated signals on the bus are sent to the serial interface via the 485 chip for AT32 MCU to read.

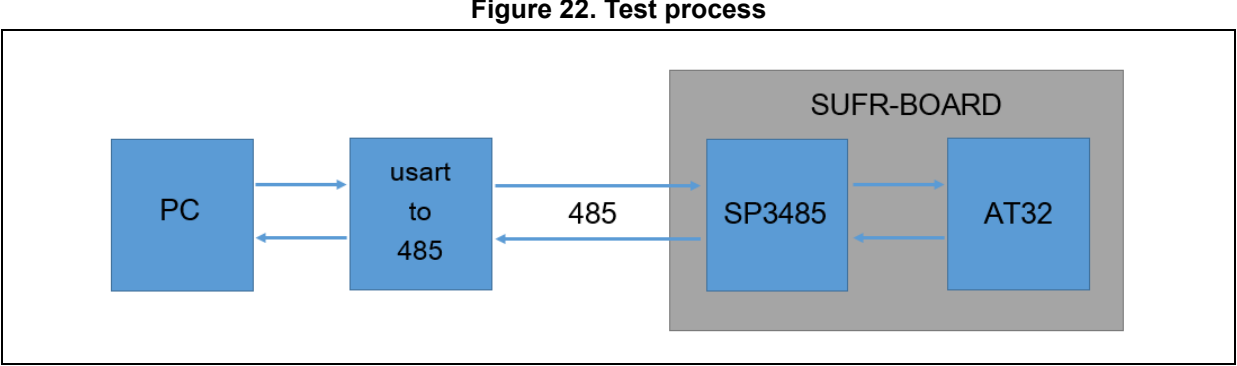

### Figure 22. Test process

### 4.10.2 Resource requirements

Hardware resources

AT-SURF-F437 Board

Software resources

AT32F435\_437\_Firmware\_Library\_V2.x.x\project\at\_sufr\_f437\examples\rs485

### 4.10.3 Hardware design

The application example uses 485 chip as hardware resource. Table 12 gives the corresponding pins:

| No. | PIN Name | Peripheral function | Description                   |
|-----|----------|---------------------|-------------------------------|
| 1   | PC10     | USART3_TX           | Serial interface transmit pin |
| 2   | PC11     | USART3_RX           | Serial interface receive pin  |
| 3   | PD12     | DE                  | 485 chip TX/RX mode switch    |

#### Table 12. Hardware resources

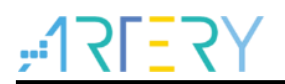

Figure 23 shows the schematic diagram of 485 chip.

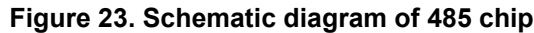

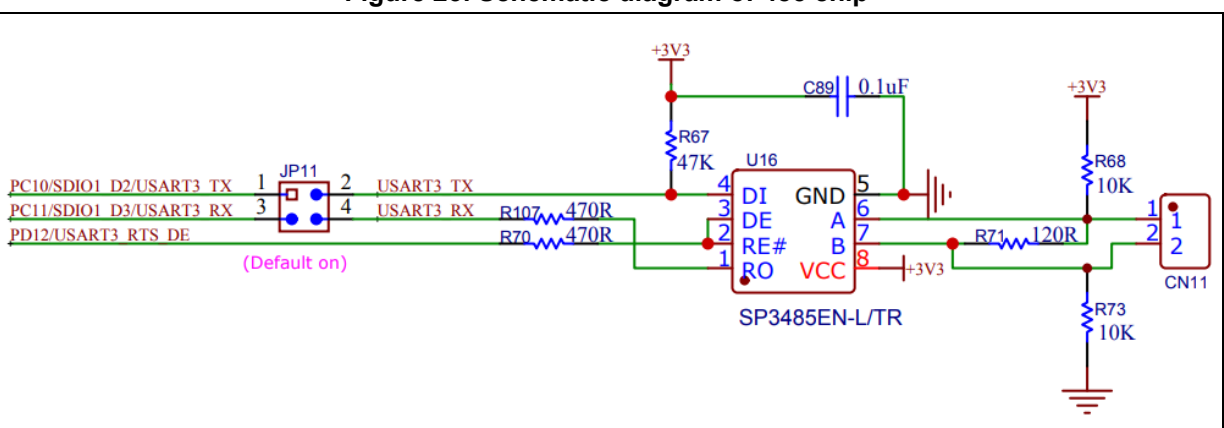

### 4.10.4 Software design

- 1) RS485 test
  - Initialize RS485
  - Enter reception mode and wait to receive data
  - PC side sends data to SUFR board
  - After the data are received by SUFR board, they are shown on LCD display
  - Send a second data to the bus and enter reception mode, repeat above steps

#### 2) Code

{

```
main function
```

```
int main(void)
```

```
/* Initialize system clock */
```

```
system_clock_config();
```

```
/* Initialize interrupt priority group */
nvic_priority_group_config(NVIC_PRIORITY_GROUP_4);
```

```
/* Initialize delay function */
delay_init();
```

```
/* Initialize LCD */
Icd_init(LCD_DISPLAY_VERTICAL);
```

```
/* Initialize RS485 */
rs485_init();
```

```
/* Show information */
lcd_string_show(10, 20, 200, 24, 24, (uint8_t *)"RS485 Test");
```

Icd\_string\_show(10, 60, 200, 24, 24, (uint8\_t \*)"RX data:");

```
while(1)
  {
    /* Receive data */
    if(rs485_rx_number)
    {
      /* Clear up the last byte for presentation purposes */
      rx_buf[rs485_rx_number] = 0;
      /* Copy dat to rx buf */
      rs485 data receive(rx buf, rs485 rx number);
      /* Clear display area */
      Icd fill(10, 100, 310, 124, WHITE);
      /* Show received data */
      lcd_string_show(10, 100, 200, 24, 24, rx_buf);
      /* Send data */
      rs485 data send(tx buf, 17);
    }
  }
  void rs485_init(void)
/**
  * @brief initializes rs485.
  * @param none
  * @retval none
  */
void rs485 init(void)
  void rs485_data_send(uint8_t* pdata, uint16_t num)
/**
  * @brief send data.
  * @param pdata: data buffer.
```

```
* @param num: data size.
```

```
* @retval none.
```

\*/

}

void rs485\_data\_send(uint8\_t\* pdata, uint16\_t num)

```
void rs485 data receive(uint8 t* pdata, uint16 t num)
```

/\*\*

- \* @brief receive data.
- \* @param pdata: data buffer.
- \* @param num: data size.
- \* @retval none.

\*/

void rs485 data receive(uint8 t\* pdata, uint16 t num)

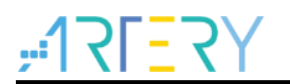

### 4.10.5 Download and verify

- PC sends "Artery 2022" to SUFR board via a serial port assistant.
- The received data is shown on LCD display.
- SUFR board sends another data "AT32-SUFR-BOARD" to PC.

#### Figure 24. PC side serial port assistant

| T32-SUFR-F437   | 3                              | Port                 |
|-----------------|--------------------------------|----------------------|
|                 |                                | TOPL                 |
|                 |                                | COM3: USB 🗸 🗸        |
|                 |                                | Baud rate 115200 🗸   |
|                 |                                | Stop bits 1 🗸 🗸      |
|                 |                                | Data bits 8 🗸 🗸      |
|                 |                                | Parity None 🗸        |
|                 |                                | Operation 🍎 Close    |
|                 |                                | Save Data Clear Data |
|                 |                                | Hex DTR              |
|                 |                                | TTS RTS              |
|                 |                                | TimeStamp 1000 ms    |
| Single Send Mul | ti Send Protocol Transmit Help |                      |
| Artery 2022     | 1                              | 2 <sup></sup> Send   |

#### Figure 25. SUFR side

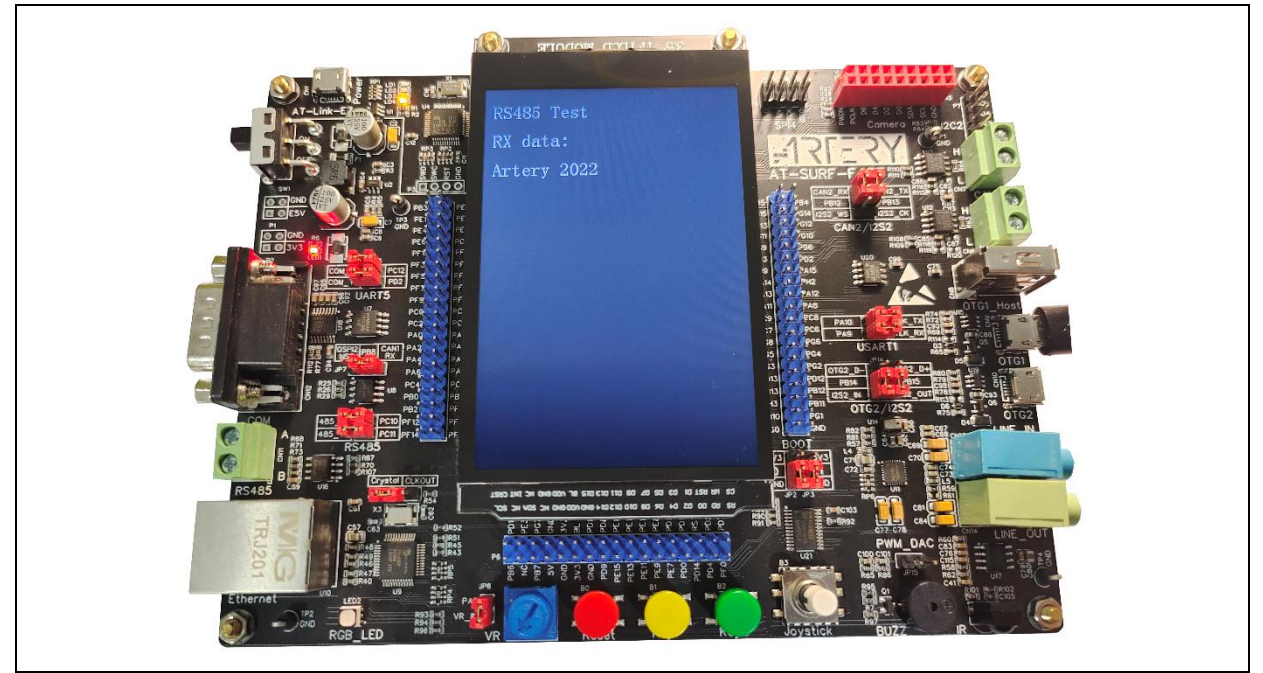

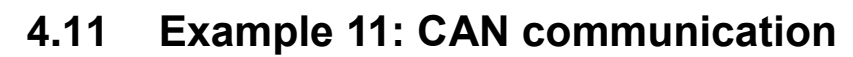

### 4.11.1 Introduction

CAN is the acronym of the Controller Area Network. It is firstly developed by BOSCH Company in Germany and later recognized as an international standard. As one of the extensively-used buses across the world, CAN features high performance and strong reliability and has been widely applied in various fields covering industrial automation, shipping, automotive and industrial equipment.

AT32F437 CAN has the following main features:

- Supports CAN protocol version 2.0A and 2.0B
- Baud rates up to 1M bit/s for software-triggered or external-triggered conversions
- Time triggered communication option
- Interrupt generation and maskable
- Configurable auto retransmission mode

#### Transmission

- Three transmit mailboxes
- Configurable transmit priority
- Time stamp on transmission

#### Reception

- Two receive FIFOs with three stages
- 28 filter banks
- Identifier list mode
- Identifier mask mode
- FIFO overrun management
- Time triggered communication mode
- 16-bit timer
- Time stamp on transmission

The AT32 SUFR board embeds two CANs, SN65HVD230DR (part number). Attention should be paid to the settings of Jumper caps when testing. The H and L signal lines of one CAN must be connected to those of another CAN, respectively.

### 4.11.2 Resource requirements

- Hardware resources
  - AT-SURF-F437 Board
- Software resources

AT32F435\_437\_Firmware\_Library\_V2.x.x\project\at\_sufr\_f437\examples\can

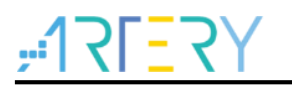

### 4.11.3 Hardware design

Hardware resources used in the application example are TFT LCD, two CANs (part number: SN65HVD230DR).

Table 13 lists the corresponding pins:

### Table 13. Hardware resources

| No. | PIN Name | Peripheral function | Description   |
|-----|----------|---------------------|---------------|
| 1   | PB8      | CAN1 RX             | CAN1 transmit |
| 2   | PB9      | CAN1 TX             | CAN1 receive  |
| 2   | PB12     | CAN2 RX             | CAN2 receive  |
| 4   | PB13     | CAN2 TX             | CAN2 transmit |

Figure 26 shows the schematic diagram of CAN1.

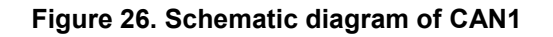

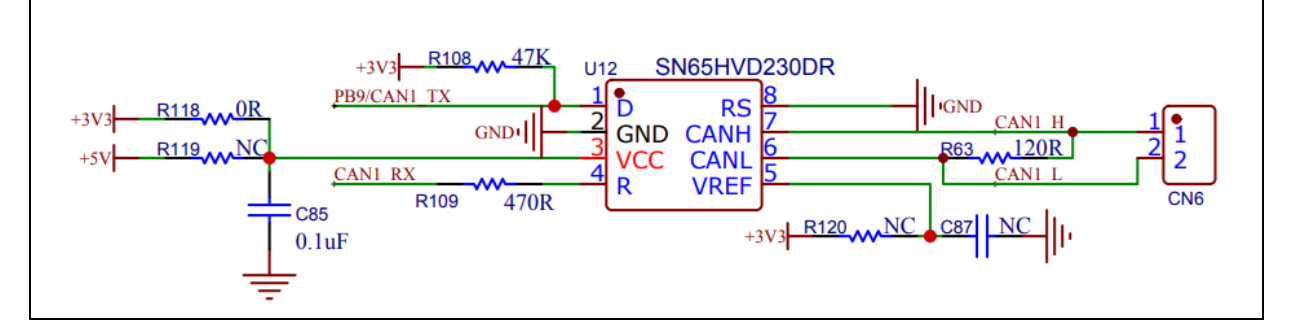

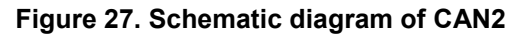

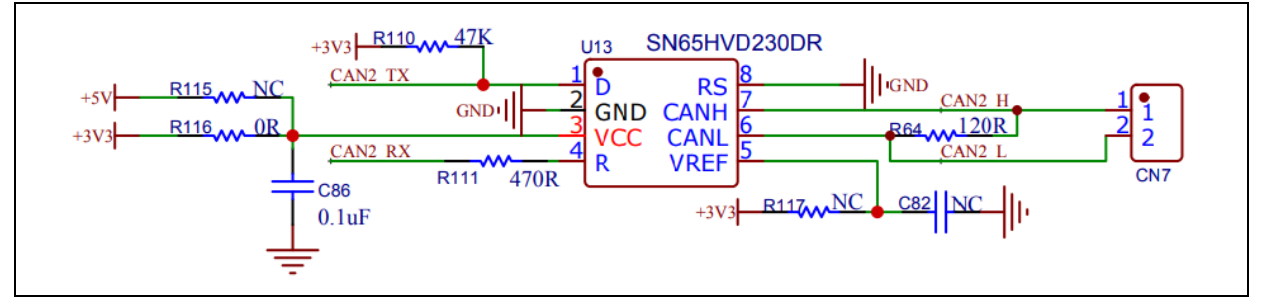

#### Figure 28. Schematic diagram of Jumper

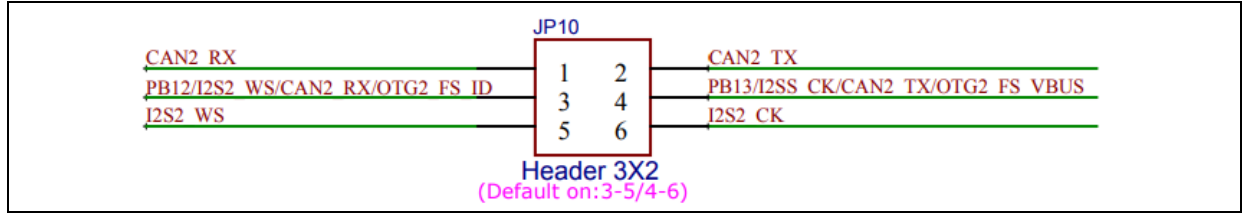

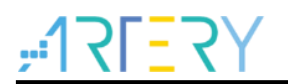

### 4.11.4 Software design

- 1) CAN communication test
  - Initialize TFT LCD
  - Initialize CAN1 and CAN2
  - CAN1 sends data to CAN2, while CAN2 sends data to CAN1

#### 2) Code

```
main function
int main(void)
{
   uint32 t cnt = 0;
   /* Initialize system clock */
   system_clock_config();
   /* Initialize interrupt priority group */
   nvic priority group config(NVIC PRIORITY GROUP 4);
   /* Initialize delay function */
   delay_init();
   /* Initialize LCD */
   lcd_init(LCD_DISPLAY_VERTICAL);
   /* Initialize can 1 */
   can_init(CAN1);
   /* Initialize can 2 */
   can_init(CAN2);
   /* Display information*/
   lcd_string_show(10, 20, 200, 24, 24, (uint8_t *)"CAN Test");
   while(1)
   {
     /* can 1 data initialization */
     can_data_init(CAN1);
     /* Transmit data through can 1 */
     can_transmit_data(CAN1, can1_tx_message);
     /* can 2 data initialization */
     can data init(CAN2);
     /* Transmit data through can 2 */
```

```
can transmit data(CAN2, can2 tx message);
/* can 1 receives data */
if(can1 rx flag != 0)
{
  /* Clear can 1 received data flag */
  can1_rx_flag = 0;
  /* Show title */
  Icd string show(10, 60, 200, 24, 24, (uint8 t*)"can 1 received");
  /* Show filter index */
  Icd string show(10, 100, 200, 24, 24, (uint8 t *)"filter index:");
  Icd num show(170, 100, 200, 24, 24, can1 rx message.filter index, 1);
  if (can1_rx_message.id_type == CAN_ID_EXTENDED )
  {
    /* Show extended id */
    lcd string show(10, 130, 200, 24, 24, (uint8 t*)"extended id:");
    lcd num show(170, 130, 200, 24, 24, can1 rx message.extended id, 1);
  }
  else
  {
    /* Show standard id */
    lcd string show(10, 130, 200, 24, 24, (uint8 t *)"standard id:");
    lcd_num_show(170, 130, 200, 24, 24, can1_rx_message.standard_id, 1);
  }
  if (can1 rx message.frame type == CAN TFT REMOTE )
  {
    /* No data */
    lcd string show(10, 160, 200, 24, 24, (uint8 t*)"remote frame: no data");
  }
  else
  {
     /* Data compare */
    if(buffer_compare(can2_tx_message.data, can1_rx_message.data, 8) == 0)
    {
      /* Data reception success */
      Icd string show(10, 160, 310, 24, 24, (uint8 t*)"can 1 Data reception success");
    }
    else
    {
      /* Data reception error */
      Icd_string_show(10, 160, 310, 24, 24, (uint8 t*)"can 1 Data reception error ");
```

```
}
}
/* can 2 receives data */
if(can2 rx flag != 0)
{
  /* Clear can 2 received data flag */
  can2 rx flag = 0;
  /* Show title */
  lcd_string_show(10, 220, 200, 24, 24, (uint8_t *)"can 2 received");
  /* Show filter index */
  Icd string show(10, 260, 200, 24, 24, (uint8 t *)"filter index:");
  Icd num show(170, 260, 200, 24, 24, can2 rx message.filter index, 1);
  if (can2 rx message.id type == CAN ID EXTENDED)
  {
    /* Show extended id */
    lcd string show(10, 290, 200, 24, 24, (uint8 t*)"extended id:");
    lcd num show(170, 290, 200, 24, 24, can2 rx message.extended id, 1);
  }
  else
  {
    /* Show standard id */
    lcd string show(10, 290, 200, 24, 24, (uint8 t *)"standard id:");
    lcd_num_show(170, 290, 200, 24, 24, can2_rx_message.standard_id, 1);
  }
  if (can2 rx message.frame type == CAN TFT REMOTE )
  {
    /* No data */
    lcd string show(10, 320, 200, 24, 24, (uint8 t *)"remote frame: no data");
  }
  else
  {
     /* Data compare */
    if(buffer compare(can1 tx message.data, can2 rx message.data, 8) == 0)
    {
      /* Data reception success */
      Icd string show(10, 320, 310, 24, 24, (uint8 t *)"can 2 Data reception success");
    }
    else
    {
      /* Data reception error */
      lcd_string_show(10, 320, 310, 24, 24, (uint8 t*)"can 2 Data reception error ");
```

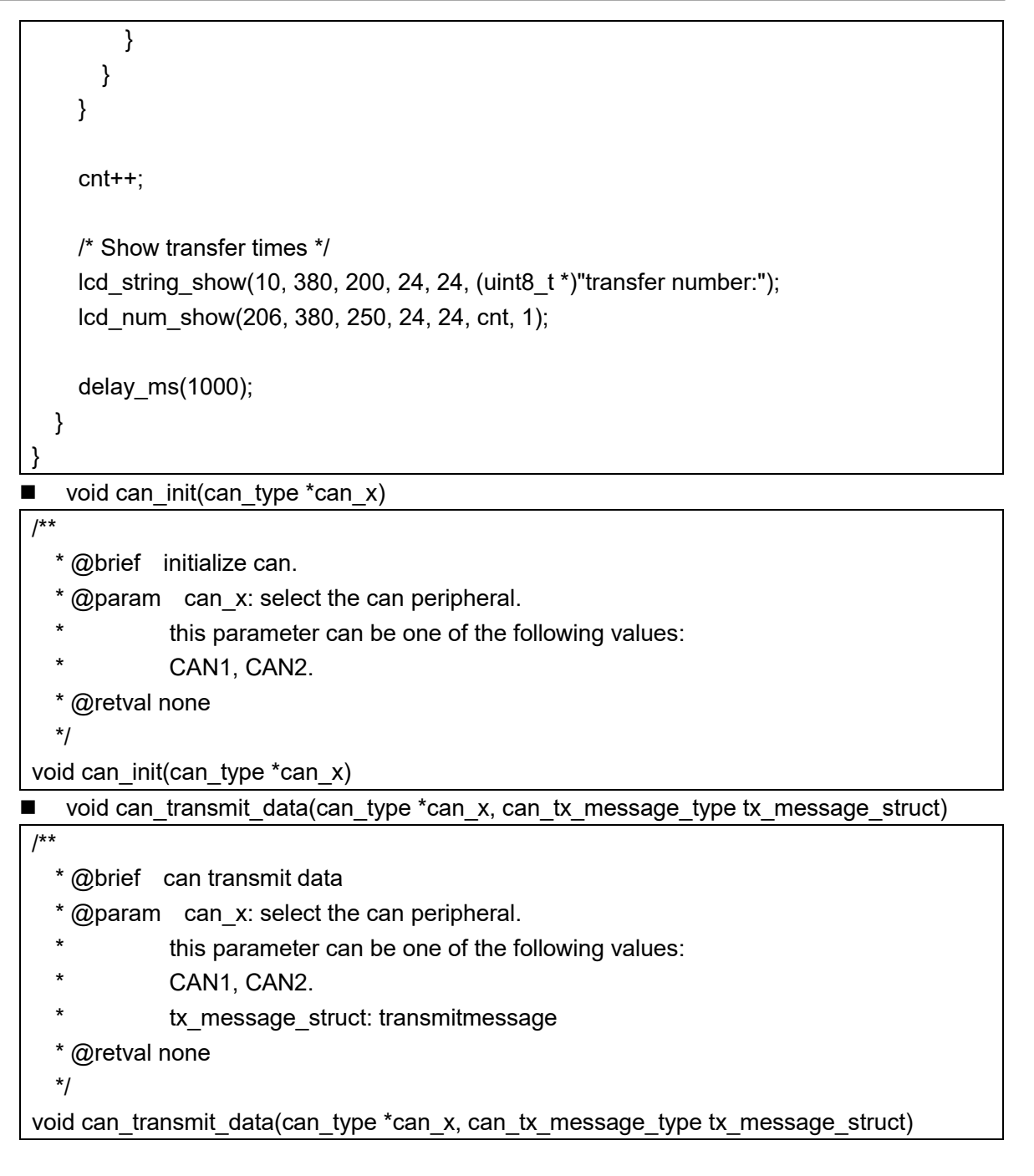

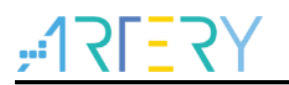

### 4.11.5 Download and verify

- CAN1 sends data to CAN2, and CAN2 sends data to CAN1.
- Compare the data received by CAN1 and CAN2 to verify if both are correct.
- LCD screen shows communication information of CAN1 and CAN2.

#### Figure 29. Test result

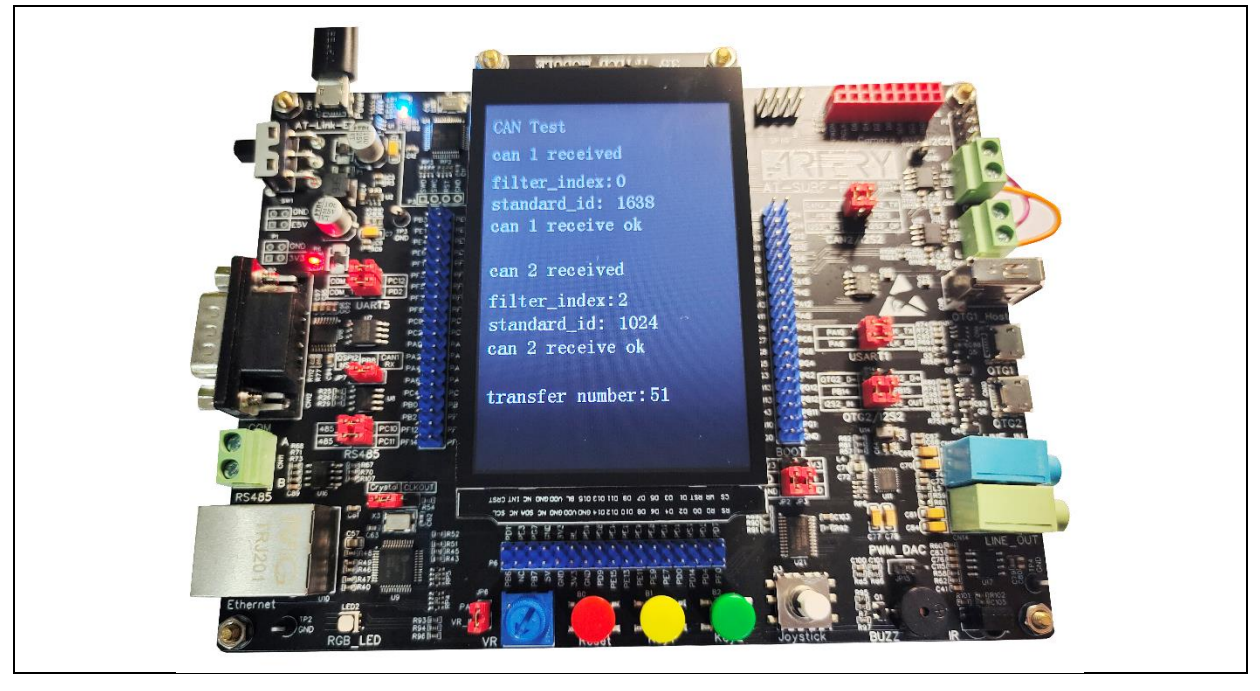

#### **Example 12: Gaming pad application** 4.12

### 4.12.1 Introduction

AT32-SUFR features a gaming pad (five-direction joystick with a selection button). The principle of the five-direction joystick is shown in Figure 30 below. There are a total of five communication paths, indicating that the buttons can output five values.

This section describes how to read and print the key values of the gaming pad.

Figure 30. Five-direction joystick principle

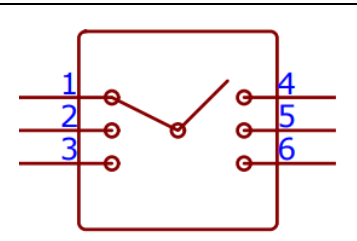

The gaming pad on the SUFR board is not connected to AT32 MCU IO, but to an extended IO connector PCA9555. The PCA9555 is linked to AT32 MCU through I<sup>2</sup>C bus. When the IO level change on PCA9555 is detected, a falling edge is generated on the INT pin. After the falling edge is detected, the AT32 MCU is able to get the current IO status by reading the IO status register of PCA9555 via I<sup>2</sup>C bus.

### 4.12.2 Resource requirements

- Hardware resources AT-SURF-F437 Board
- Software resources

AT32F435\_437\_Firmware\_Library\_V2.x.x\project\at\_sufr\_f437\examples\joystick

### 4.12.3 Hardware design

Hardware resources in the application example are a gaming pad and PCA9555. Table 14 to 15 list the corresponding pins:

| Table 14. Haruware resources |          |                     |             |  |  |
|------------------------------|----------|---------------------|-------------|--|--|
| No.                          | PIN Name | Peripheral function | Description |  |  |
| 1                            | PH2      | I2C2 SCL            | PCA9555 SCL |  |  |
| 2                            | PH3      | I2C2 SDA            | PCA9555 SDA |  |  |
| 3                            | PG3      | GPIO                | PCA9555 INT |  |  |

#### Table 11 Hardware recourses

| No. | PIN Name | Peripheral function | Description                 |
|-----|----------|---------------------|-----------------------------|
| 1   | IO1_0    | Up                  | Five-direction joystick key |
| 2   | IO1_1    | Right               | Five-direction joystick key |
| 3   | IO1_2    | Down                | Five-direction joystick key |
| 4   | IO1_3    | Center              | Five-direction joystick key |
| 5   | IO1_4    | Left                | Five-direction joystick key |

#### Table 15. PCA9555

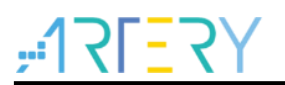

Figure 31 shows the schematic diagram of PCA9555 connector.

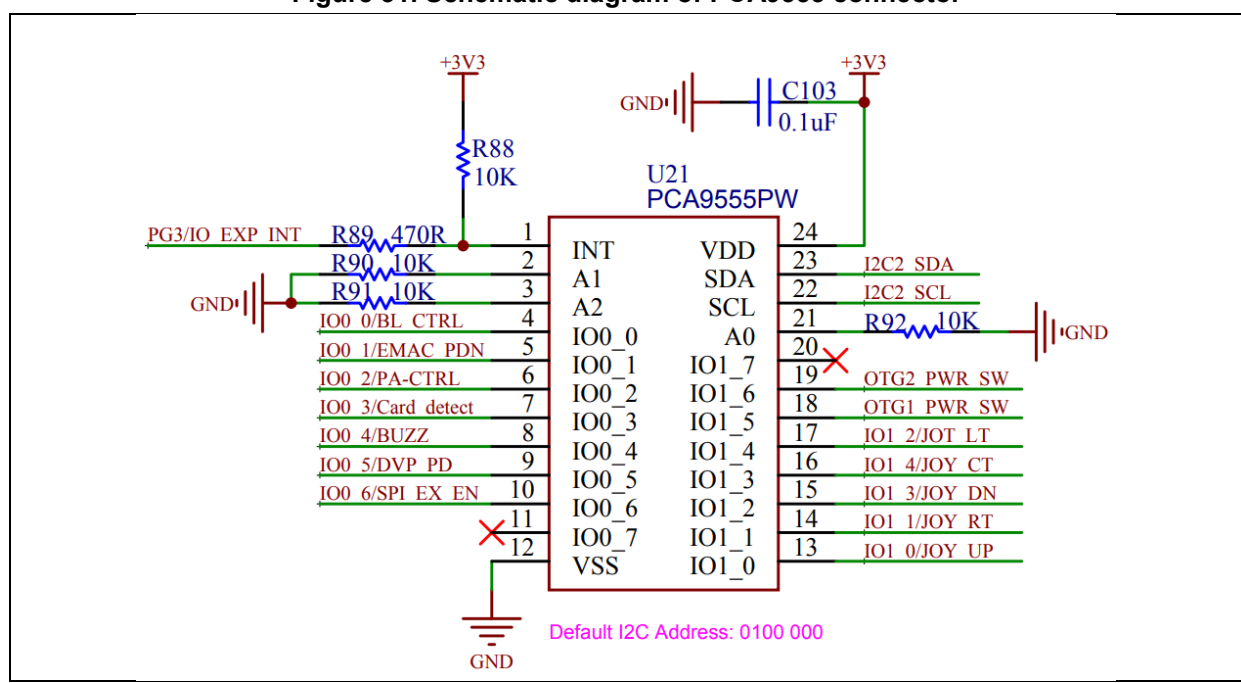

#### Figure 31. Schematic diagram of PCA9555 connector

#### Figure 32. Schematic diagram of gaming pad

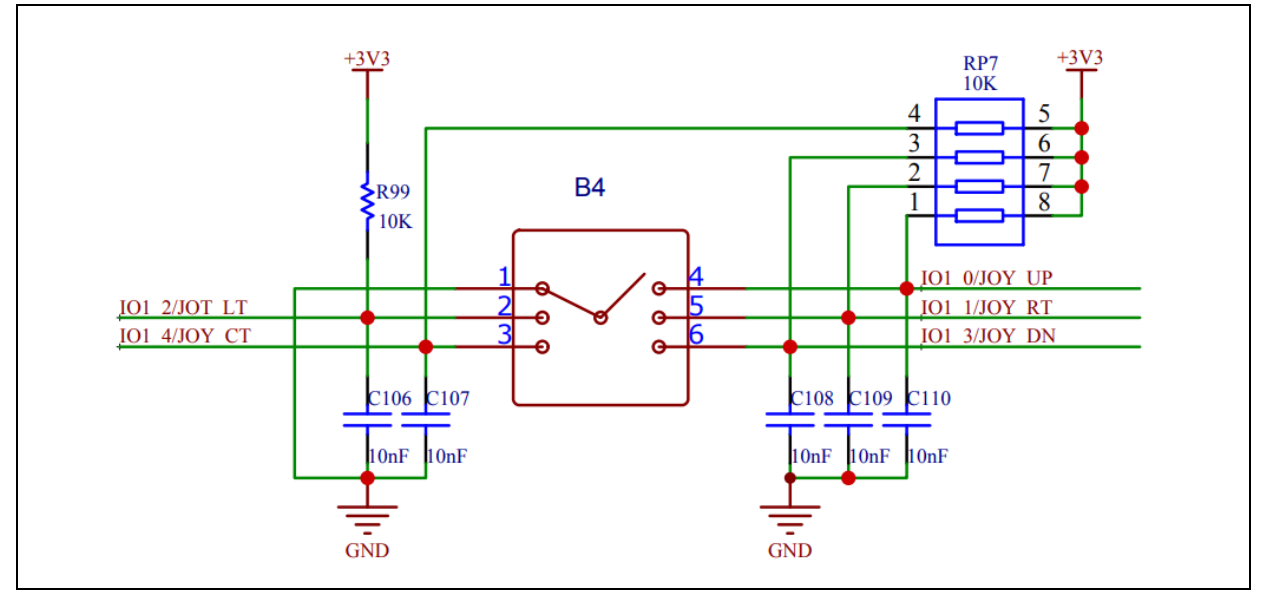

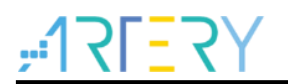

### 4.12.4 Software design

- 1) Gaming pad test
  - Initialize I<sup>2</sup>C interface
  - Set the PCA9555 IO as input mode, which is connected to gaming pad keys
  - Read the status of PCA9555 IO to confirm where the keys are pressed or not.

#### 2) Code

```
main function
int main(void)
{
   uint16 t x = 0, i;
   joy_type key;
   /* Initialize system clock */
   system_clock_config();
   /* Initialize interrupt priority group */
   nvic_priority_group_config(NVIC_PRIORITY_GROUP_4);
   /* Initialize delay function */
   delay_init();
   /* Initialize LCD */
   lcd_init(LCD_DISPLAY_VERTICAL);
   /* Initialize five-direction joystick keys */
   joystick_init();
   lcd_clear(BLACK);
   /* Display information */
   lcd_string_show(80, 20, 200, 24, 24, (uint8_t *)"Joystick Test");
   Icd_string_show(50, 400, 200, 24, 24, (uint8_t *)"key value:");
   while(1)
   {
     /* Read PCA9555 IO status */
     pca9555_io_scan();
     /* Get key value */
     key = joystick press();
     switch(key)
```

{ case JOY\_LEFT: lcd string show(200, 400, 100, 24, 24, (uint8 t \*)"left "); pitch = 10;roll= 0; yaw= 0; break; case JOY RIGHT: lcd\_string\_show(200, 400, 100, 24, 24, (uint8\_t \*)"right"); pitch = -10; roll= 0; yaw= 0; break; case JOY UP: Icd string show(200, 400, 100, 24, 24, (uint8 t \*)"up "); pitch = 0;roll= -10; yaw=0; break; case JOY DOWN: lcd\_string\_show(200, 400, 100, 24, 24, (uint8\_t \*)"down "); pitch = 0;roll = 10;yaw=0; break; case JOY ENTER: lcd\_string\_show(200, 400, 100, 24, 24, (uint8\_t \*)"enter"); pitch = 0;roll= 0; yaw = 10; break; case JOY\_NONE: break; default: break; } lcd fill(80,80,230,220,BLACK); for(i=0; i<8; i++) rotate(cube[i], pitch/360, roll/360, yaw/360); for(i=0; i<28; i+=2) { Icd\_draw\_line(160+cube[lineid[i]-1][0], 150+cube[lineid[i]-1][1], 160+cube[lineid[i+1]-1][0], 150+cube[lineid[i+1]-1][1], WHITE);

| delay_ms(10);                                 |
|-----------------------------------------------|
| }                                             |
| }                                             |
| void joystick_init(void)                      |
| /**                                           |
| * @brief joystick_init.                       |
| * @param none.                                |
| * @retval none.                               |
| */                                            |
| void joystick_init(void)                      |
| void dac_init(void)                           |
| /**                                           |
| * @brief dac init.                            |
| * @param none.                                |
| * @retval none.                               |
| */                                            |
| void dac_init(void)                           |
| void dac_output_voltage_set(uint16_t voltage) |
| /**                                           |
| * @brief dac output voltage set.              |
| * @param voltage: output voltage              |
| * the range is 0~3300 representing 0~3.300V.  |
| * @retval none.                               |
| */                                            |
| void dac_output_voltage_set(uint16_t voltage) |

### 4.12.5 Download and verify

When a key is pressed, the corresponding key value is displayed on the LCD screen.

Figure 33. Test result

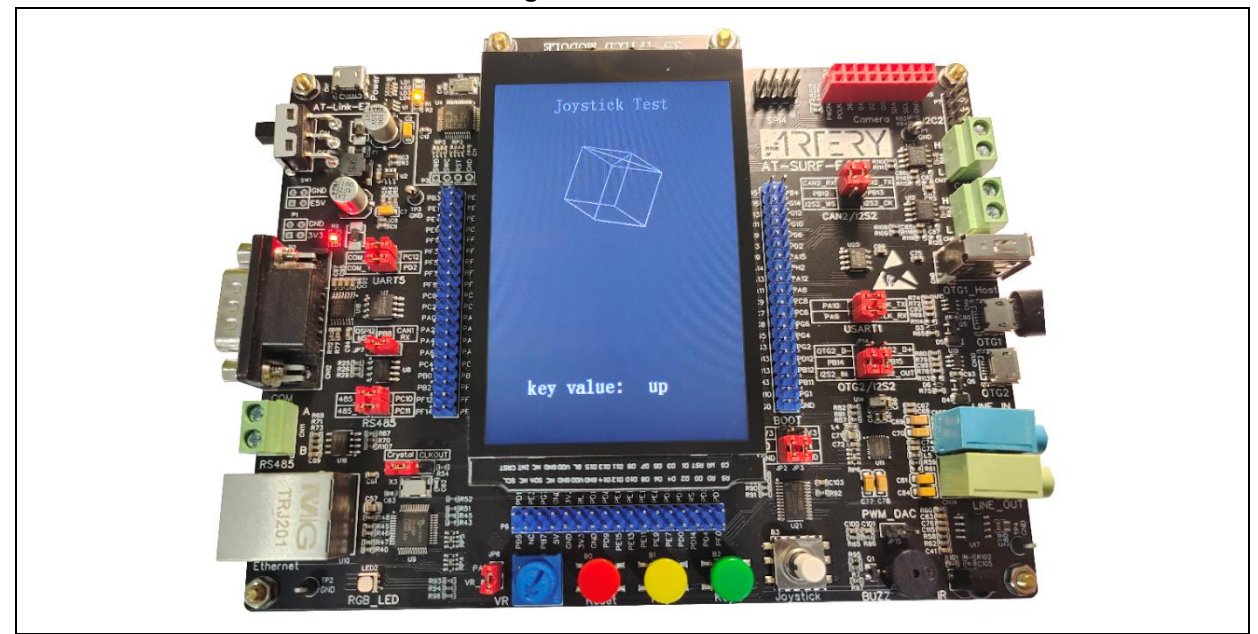

### 4.13 Example 13: EEPROM communication

### 4.13.1 Introduction

AT32-SUFR features an EEPROM connector (part number 24C02) which has a 256-byte density and is connected to AT32 MCU via I<sup>2</sup>C bus. This section describes how to read/write from/to the EEPROM connector via AT32 MCU I<sup>2</sup>C interface as well as how to print the read/write results through a serial interface.

I<sup>2</sup>C (Inter-Integrated Circuit bus) is a bidirectional and two-wire bus developed by Philips Semiconductor Company. The bus interface serves as an interface between microcontrollers and the serial I<sup>2</sup>C bus. The I<sup>2</sup>C bus standard has been used in more than 1000 ICs over more than 50 companies. Besides, the I<sup>2</sup>C bus may be used for purposes, including SMBus (system management bus) and PMBus (power management bus).

#### I<sup>2</sup>C main features:

- Two buses: SDA and SCL
- Each slave connected to the bus has a unique address for host to acknowledge them based on their particular slave addresses
- Multi-controller bus, including conflict detection and arbitration, to avoid two or more controllers' simultaneous enabling data transfer
- Support different communication speeds: up to 100 kbit/s in Standard mode; up to 400 kbit/s in Fast mode; up to 1 Mbit/s in Fast mode plus
- The total number of IC that can be connected to the same bus only depends on the maximum bus capacitance

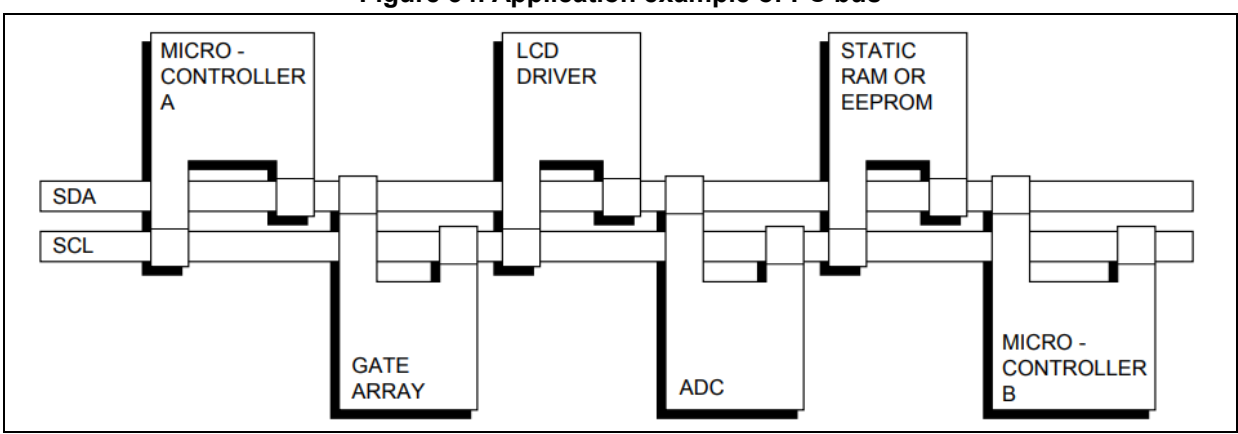

#### Figure 34. Application example of I<sup>2</sup>C bus

The I<sup>2</sup>C bus communication always starts with a START condition and terminates with a STOP condition. After the completion of each byte (8 bits) transfer, the receiver of the 9<sup>th</sup> bit data will pull low the SDA line and send an ACK signal. If the SDA line is not pulled low, an NACK is sent. The host stops the communication upon the receipt of NACK signal.

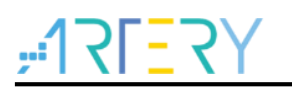

#### Figure 35. I<sup>2</sup>C bus data format

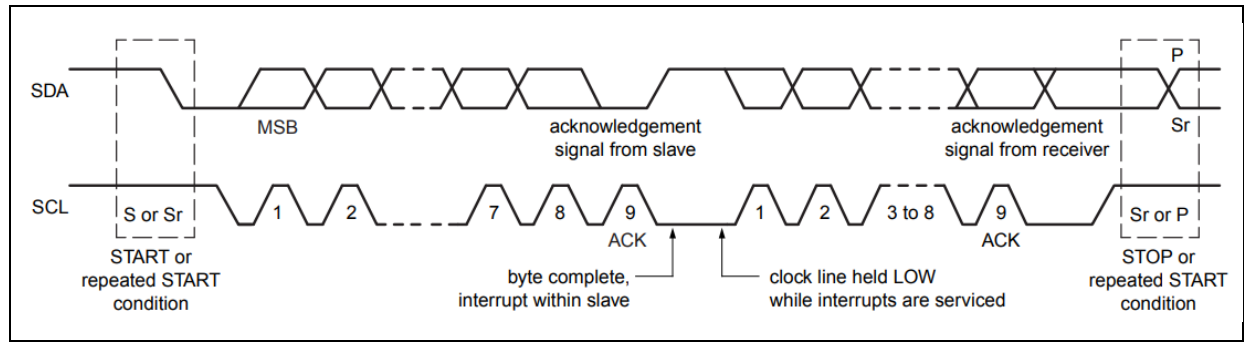

This application example gives a description of three communication modes used to access EEPROM. The three communication modes are available for user's selection according to their needs.

- Polling mode: transmit data by software polling
- Interrupt mode: transmit data by interrupt operation
- DMA mode: transmit data by DMA

### 4.13.2 Resource requirements

- Hardware resources
  - AT-SURF-F437 Board
- Software resources

AT32F435\_437\_Firmware\_Library\_V2.x.x\project\at\_sufr\_f437\examples\eeprom

### 4.13.3 Hardware design

Hardware resources used in the application example is 24C02. Table 16 gives the corresponding pins:

| Table 16. | Hardware | resources |
|-----------|----------|-----------|
|-----------|----------|-----------|

| No. | PIN Name | Peripheral function | Description |
|-----|----------|---------------------|-------------|
| 1   | PH2      | I2C2 SCL            | SCL line    |
| 2   | PH3      | I2C2 SDA            | SDA line    |

Figure 36 shows the schematic diagram of 24C02.

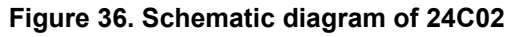

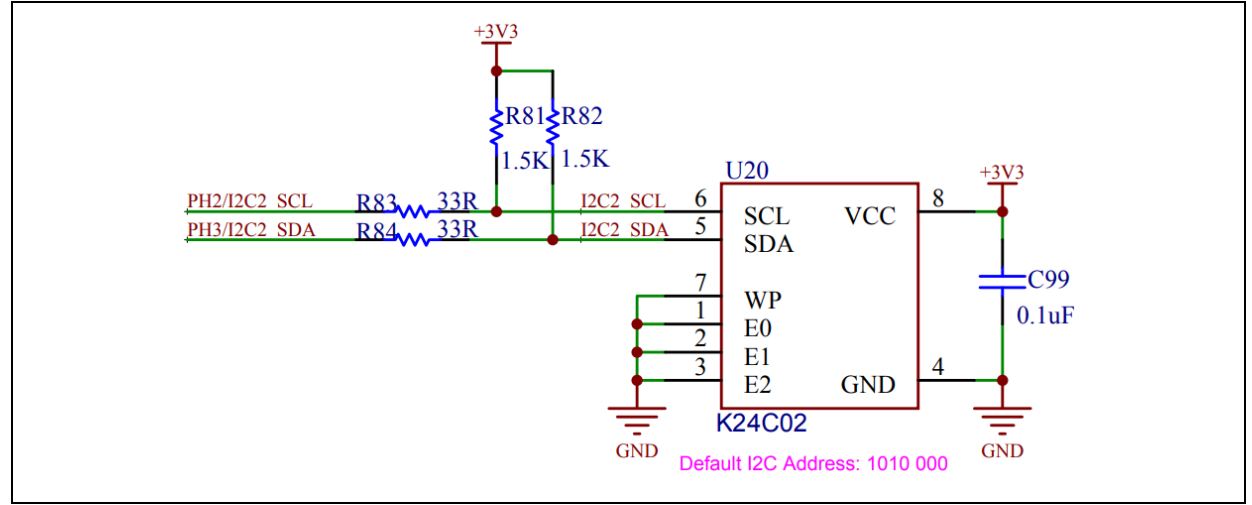

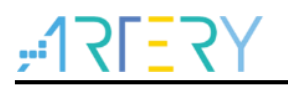

### 4.13.4 Software design

- 1) Use different modes to communicate with EEPROM
  - Initialize I<sup>2</sup>C interface
  - Write data through polling mode
  - Read data through polling mode
  - Write data through interrupt mode
  - Read data through interrupt mode
  - Write data through DMA mode
  - Read data through DMA mode
- 2) Code
  - main function

```
int main(void)
{
  i2c_status_type i2c_status;
  /* Initialize system clock */
  system_clock_config();
  /* Initialize interrupt priority group*/
  nvic_priority_group_config(NVIC_PRIORITY_GROUP_4);
  /* Initialize delay function */
  delay_init();
  /* Initialize LCD */
  lcd_init(LCD_DISPLAY_VERTICAL);
  /* Initialize EEPROM */
  eeprom_init(EE_I2C_CLKCTRL_400K);
  /* Display information */
  lcd_string_show(10, 20, 200, 24, 24, (uint8_t *)"EEPROM Test");
  /* Write data to EEPROM in polling mode*/
  if((i2c_status = eeprom_data_write(&hi2c2, EE_MODE_POLL,
EEPROM_I2C_ADDRESS, 0, tx_buf1, BUF_SIZE, I2C_TIMEOUT)) != I2C_OK)
  {
    error_handler(i2c_status);
  }
  delay_ms(1);
  /* Read from EEPROM in polling mode */
  if((i2c_status = eeprom_data_read(&hi2c2, EE_MODE_POLL, EEPROM_I2C_ADDRESS
```

# ,**:17[**7]

```
0, rx buf1, BUF SIZE, I2C TIMEOUT)) != I2C OK)
 {
    error handler(i2c status);
 }
 delay_ms(1);
 /* Write data to EEPROM in interrupt mode */
 if((i2c_status = eeprom_data_write(&hi2c2, EE_MODE_INT, EEPROM_I2C_ADDRESS,
0, tx buf2, BUF SIZE, I2C TIMEOUT)) != I2C OK)
 {
   error handler(i2c status);
 }
 delay ms(1);
 /* Read from EEPROM in interrupt mode */
  if((i2c_status = eeprom_data_read(&hi2c2, EE_MODE_INT, EEPROM_I2C_ADDRESS, 0,
rx_buf2, BUF_SIZE, I2C_TIMEOUT)) != I2C_OK)
 {
   error_handler(i2c_status);
 }
 delay ms(1);
 /* Write data to EEPROM in DMA mode */
  if((i2c_status = eeprom_data_write(&hi2c2, EE_MODE_DMA, EEPROM_I2C_ADDRESS,
0, tx_buf3, BUF_SIZE, I2C_TIMEOUT)) != I2C_OK)
 {
   error_handler(i2c_status);
 }
 delay ms(1);
 /* Read from EEPROM in DMA mode */
  if((i2c status = eeprom data read(&hi2c2, EE MODE DMA, EEPROM I2C ADDRESS,
0, rx_buf3, BUF_SIZE, I2C_TIMEOUT)) != I2C_OK)
 {
   error_handler(i2c_status);
 }
 /* Compare the TX and RX data */
 if((buffer_compare(tx_buf1, rx_buf1, BUF_SIZE) == 0) &&
     (buffer_compare(tx_buf2, rx_buf2, BUF_SIZE) == 0) &&
     (buffer compare(tx buf3, rx buf3, BUF SIZE) == 0))
  {
```

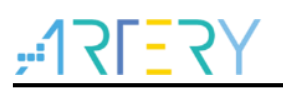

```
lcd string show(10, 60, 310, 24, 24, (uint8 t *)"eeprom write/read ok");
   }
   else
   {
     error handler(i2c status);
   }
   while(1)
   {
   }
    void eeprom init(void)
/**
   * @brief eeprom_init.
   * @param none.
   * @retval none.
   */
void eeprom_init(void)
    eeprom data read()
/**
   * @brief read data from eeprom.
```

```
* @param hi2c: the handle points to the operation information.
```

- \* @param mode: i2c transfer mode.
  - EE\_MODE\_POLL: transmits data through polling mode.
    - EE\_MODE\_INT: transmits data through interrupt mode.
  - EE\_MODE\_DMA: transmits data through dma mode.
- \* @param address: eeprom address.
- \* @param mem\_address: eeprom memory address.
- \* @param pdata: data buffer.
- \* @param number: the number of data to be transferred.
- \* @param timeout: maximum waiting time.
- \* @retval i2c status.

\*/

i2c\_status\_type eeprom\_data\_read(i2c\_handle\_type\* hi2c, eeprom\_i2c\_mode\_type mode, uint16\_t address, uint16\_t mem\_address, uint8\_t\* pdata, uint16\_t number, uint32\_t timeout)

void eeprom\_data\_write()

/\*\*

- \* @brief write data to eeprom.
- \* @param hi2c: the handle points to the operation information.
- \* @param mode: i2c transfer mode.
  - - EE\_MODE\_POLL: transmits data through polling mode.
    - EE\_MODE\_INT: transmits data through interrupt mode.
    - EE\_MODE\_DMA: transmits data through dma mode.
- \* @param address: eeprom address.
- \* @param mem\_address: eeprom memory address.

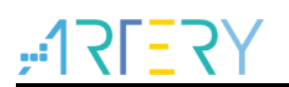

- \* @param pdata: data buffer.
- \* @param number: the number of data to be transferred.
- \* @param timeout: maximum waiting time.
- \* @retval i2c status.
- \*/

i2c\_status\_type eeprom\_data\_write(i2c\_handle\_type\* hi2c, eeprom\_i2c\_mode\_type mode, uint16\_t address, uint16\_t mem\_address, uint8\_t\* pdata, uint16\_t number, uint32\_t timeout)

### 4.13.5 Download and verify

- If communication OK and the data written and read are identical, the "eeprom write/read ok" message is shown on LCD.
- If communication error, the "eeprom write/read error" message is shown on LCD.

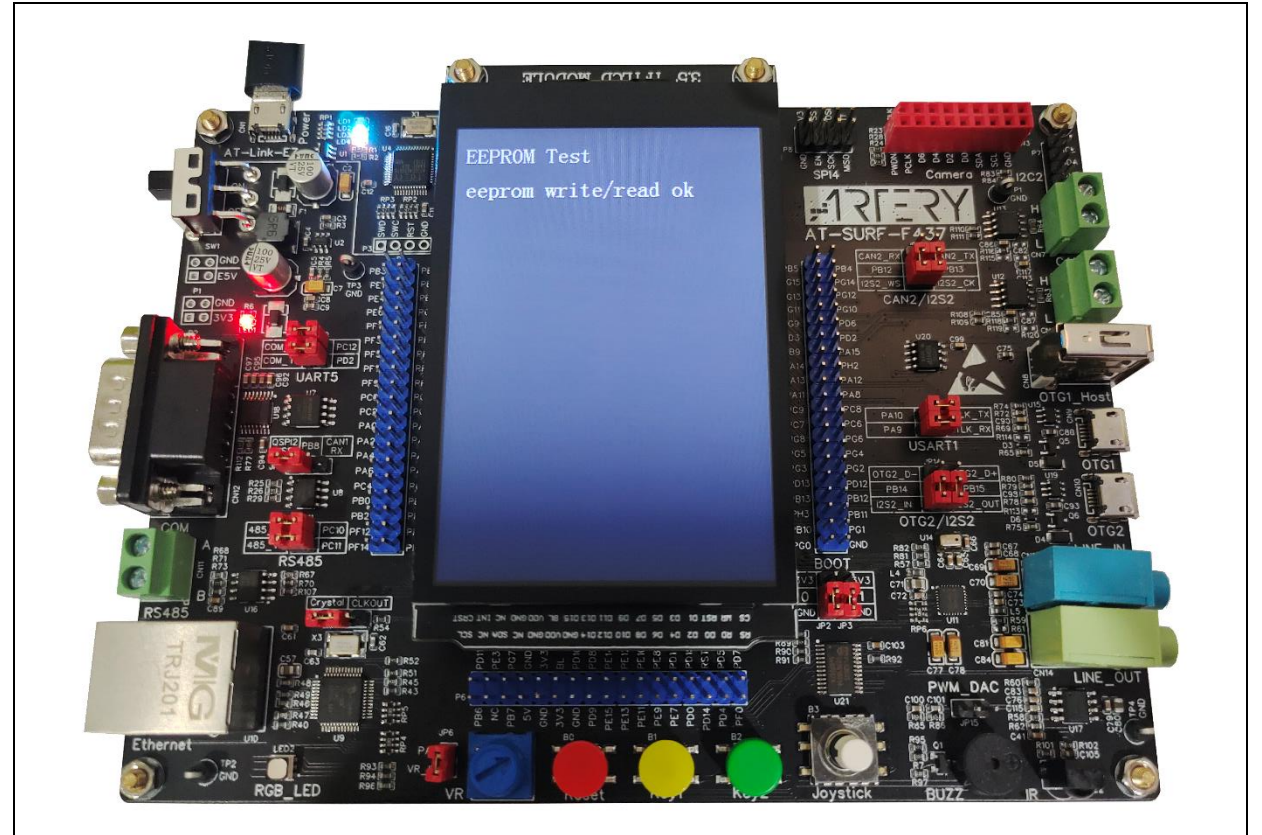

#### Figure 37. Test result

## 4.14 Example 14: TFT LCD application

### 4.14.1 Introduction

The TFT LCD refers to the liquid crystal display with thin film transistor. As each pixel in TFT LCD is controllable, each node is relatively independent and can also be controlled together. This feature ensures quicker display response and precise control of display color gradation, producing better color fidelity of TFT LCD. Despite its good luminance, high contrast, enhanced layering and bright colors, there is still room of improvement for the TFT LCD in terms of power consumption and higher costs.

AT32 SUFR board features a 3.5-inch TFT LCD display with a resolution of 480\*320, connected to AT32 MCU using an XMC peripheral.

### 4.14.2 Resource requirements

Hardware resources

AT-SURF-F437 Board

Software resources

AT32F435\_437\_Firmware\_Library\_V2.x.x\project\at\_sufr\_f437\examples\tft\_lcd

### 4.14.3 Hardware design

Hardware resources used in the application example are TFT LCD display and PCA9555 IO extension connector. Table 17 lists the corresponding pins:

| No. | PIN Name | Peripheral function | Description |
|-----|----------|---------------------|-------------|
| 1   | PG0      | XMC_A10             | -           |
| 2   | PD14     | XMC_D0              | -           |
| 3   | PD15     | XMC_D1              | -           |
| 4   | PD0      | XMC_D2              | -           |
| 5   | PD1      | XMC_D3              | -           |
| 6   | PE7      | XMC_D4              | -           |
| 7   | PE8      | XMC_D5              | -           |
| 8   | PE9      | XMC_D6              | -           |
| 9   | PE10     | XMC_D7              | -           |
| 10  | PE11     | XMC_D8              | -           |
| 11  | PE12     | XMC_D9              | -           |
| 12  | PE13     | XMC_D10             | -           |
| 13  | PE14     | XMC_D11             | -           |
| 14  | PE15     | XMC_D12             | -           |
| 15  | PD8      | XMC_D13             | -           |
| 16  | PD9      | XMC_D14             | -           |
| 17  | PD10     | XMC_D15             | -           |
| 18  | PD7      | XMC_NE1             | -           |
| 19  | PD5      | XMC_NWE             | -           |
| 20  | PD4      | XMC_NOE             | -           |
| 21  | NRST     | NRST                | LCD reset   |

Table 17. Hardware resources

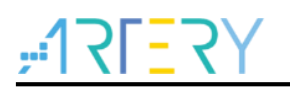

#### Table 18. PCA9555 connector

| No. | PIN Name | Peripheral function | Description           |
|-----|----------|---------------------|-----------------------|
| 1   | IO0_0    | LCD_BL_CTRL         | LCD backlight control |

Figure 38 shows the schematic diagram of TFT LCD.

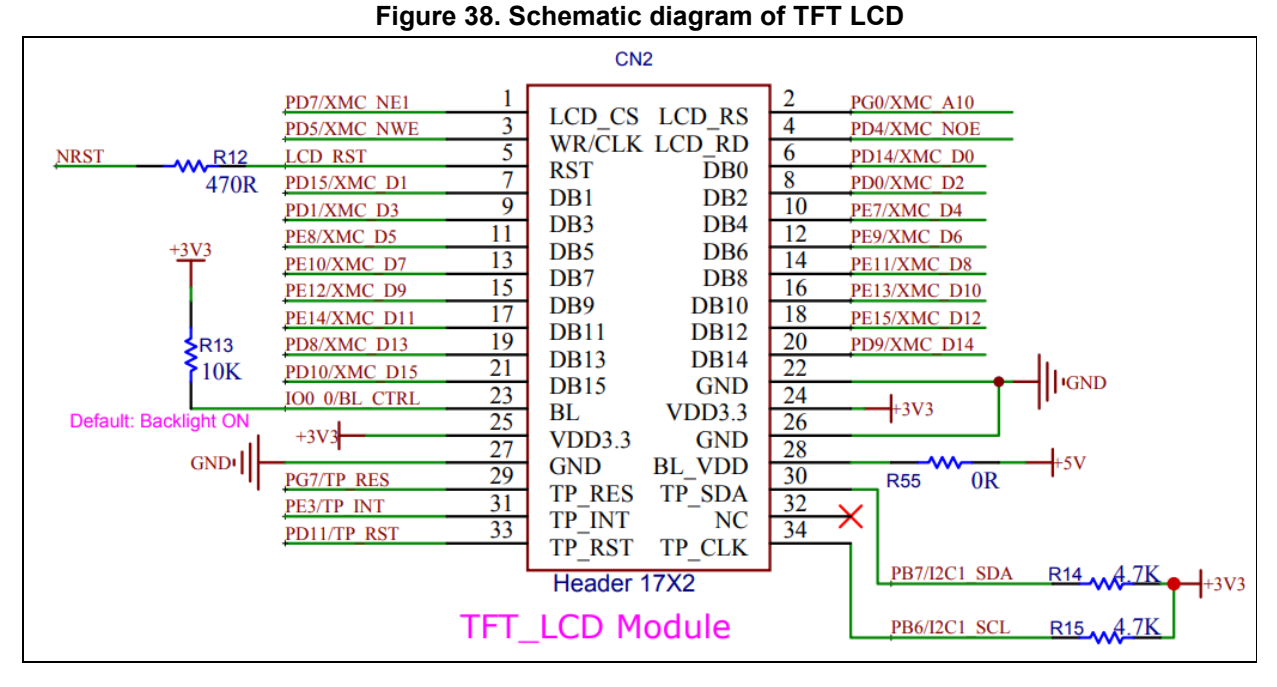

#### Figure 39. Schematic diagram of PCA9555

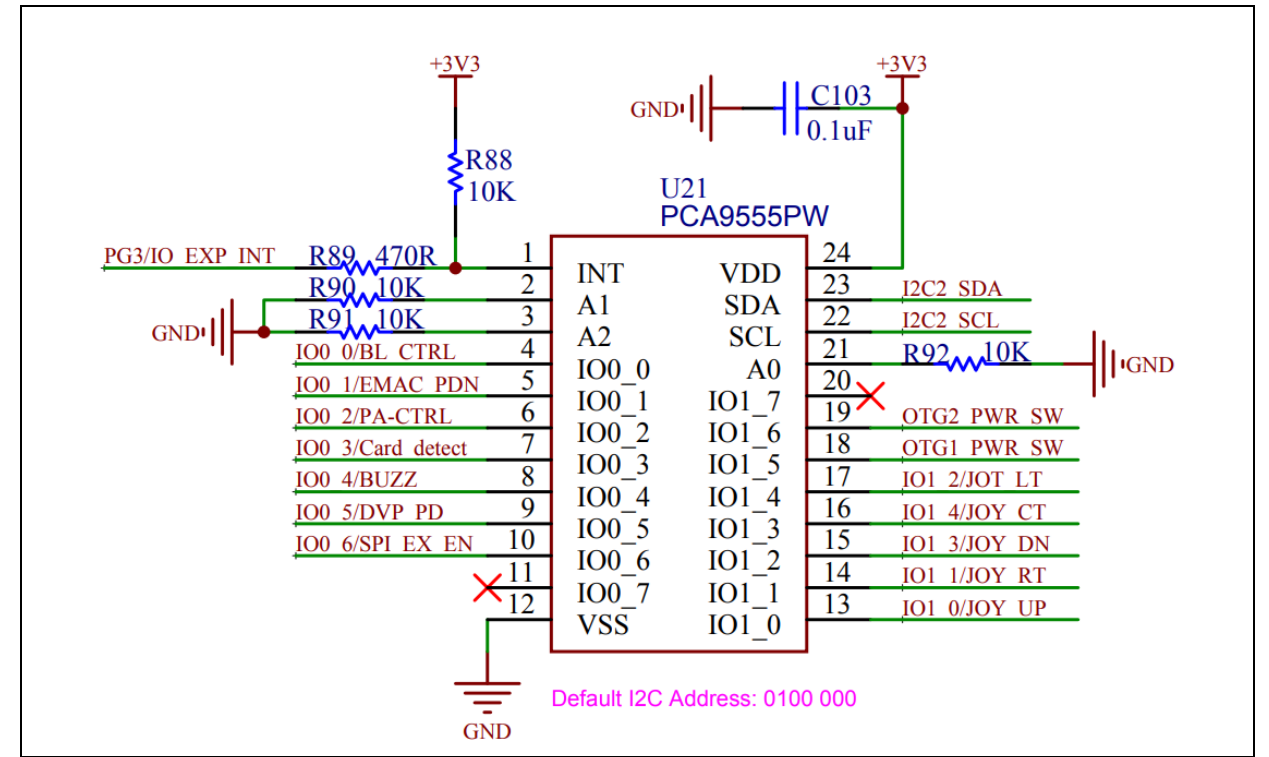

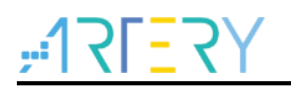

### 4.14.4 Software design

- 1) TFT LCD test
  - Initialize TFT LCD
  - Show information on LCD
- 2) Code

```
main function
```

```
int main(void)
{
  uint8_t step = 0;
  /* Initialize system clock */
  system clock config();
  /* Initialize interrupt priority group */
  nvic_priority_group_config(NVIC_PRIORITY_GROUP_4);
  /* Initialize delay function */
  delay_init();
  /* Initialize LCD */
  lcd_init(LCD_DISPLAY_VERTICAL);
  while(1)
  {
    /* Switch display color */
    switch(step)
    {
      case 0: lcd_clear(WHITE ); break;
      case 1: lcd_clear(BLUE ); break;
      case 2: lcd_clear(BRED ); break;
      case 3: lcd_clear(GBLUE ); break;
      case 4: lcd_clear(RED ); break;
      case 5: lcd_clear(BRRED ); break;
      case 6: lcd_clear(GREEN ); break;
      case 7: lcd_clear(YELLOW); break;
      default: step = 0; break;
    }
    /* Display information */
    Icd_string_show(10, 20, 200, 24, 24, (uint8_t *)"TFT LCD Test");
    lcd_string_show(10, 60, 200, 24, 24, (uint8_t *)"2021-01-20");
    step++;
    if(step == 7)
```

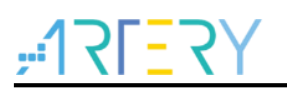

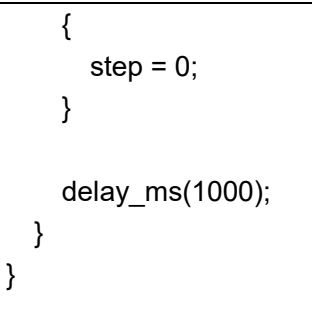

#### void lcd\_init(void)

/\*\*

- \* @brief initialization lcd screen
- \* @param direction: display direction
- \* @retval none

\*/

void lcd\_direction(uint8\_t direction)

## 4.14.5 Download and verify

Show information on LCD screen, and switch display backgroud per second.

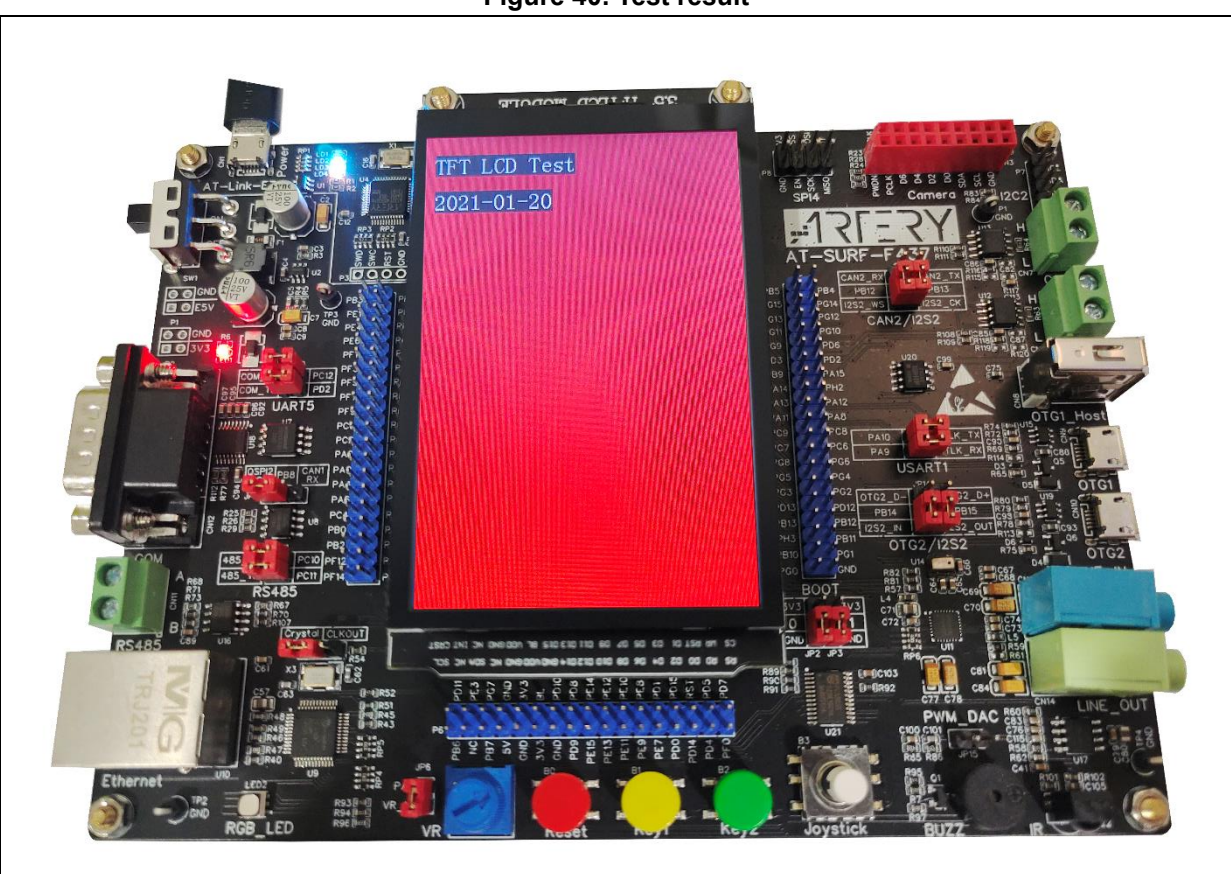

### Figure 40. Test result
# 4.15 Example 15: SD card communication

# 4.15.1 Information

The SD card is a flash-based memory card. It is extensively used in portable devices because it has many advantages such as small size, high capacity, fast data transfer and hot insertion feature.

The SD card specifications were originally defined by MEI (Matsushita Electric Company), Toshiba Corporation and SanDisk Corporation in 1999. They were built on MMC (MultiMediaCard), and thus MMC forward compatibility was kept. The SD card communication follows a standard communication protocol, which is available in the SD card protocol document.

Should the SD card is used to communicate with a microcontroller, just need read and write SD card directly. Should there are data in the SD card which need to be recognized by a computer, such data have to be in line with the format of a computer file system. There are many file systems applicable to microcontrollers, including FatFS, ThreadX FileX, RL-FlashFS and FreeRTOS FAT.

In our demo, FatFS file system is used. The FatFS is a generic file system module for small embedded systems. The FatFS is completely separated from the disk I/O player. Therefore it is independent of the hardware platform. It can be incorporated into small microcontrollers with limited resources.

AT32-SUFR board features a SD card which is connected to AT32F437 MCU through SDIO interface.

## 4.15.2 Resource requirements

- Hardware resources
   AT-SURF-F437 Board
- Software resources

AT32F435\_437\_Firmware\_Library\_V2.x.x\project\at\_sufr\_f437\examples\sd\_card

# 4.15.3 Hardware design

Hardware resources used in the application example are TFT LCD and SD card. Table 19 lists the corresponding pins:

| No. | PIN Name | Pin function | Description         |  |  |
|-----|----------|--------------|---------------------|--|--|
| 1   | PB4      | SDIO_D0      | SD card data pin 0  |  |  |
| 2   | PC9      | SDIO_D1      | SD card data pin 1  |  |  |
| 3   | PC10     | SDIO_D2      | SD card data pin 2  |  |  |
| 4   | PC11     | SDIO_D3      | SD card data pin 3  |  |  |
| 5   | PC12     | SDIO_CLK     | SD card clock pin   |  |  |
| 6   | PD2      | SDIO_CMD     | SD card command pin |  |  |

Table 10 Hardware recourses

#### Table 20. PCA9555

| No. | PIN Name | Pin function | Description           |
|-----|----------|--------------|-----------------------|
| 1   | IO0_3    | Card_detect  | SD card detection pin |

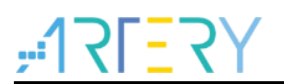

Figure 41 shows the schematic diagram of SD card.

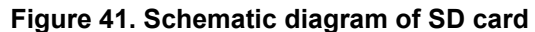

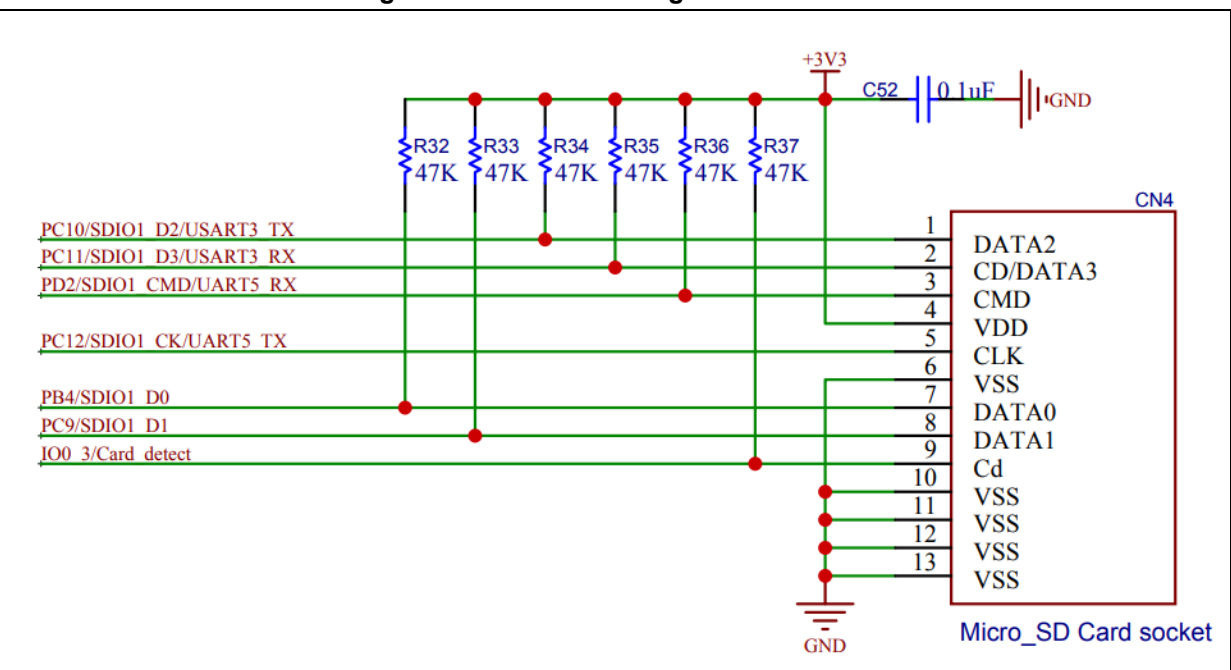

## Figure 42. Schematic diagram of PCA9555

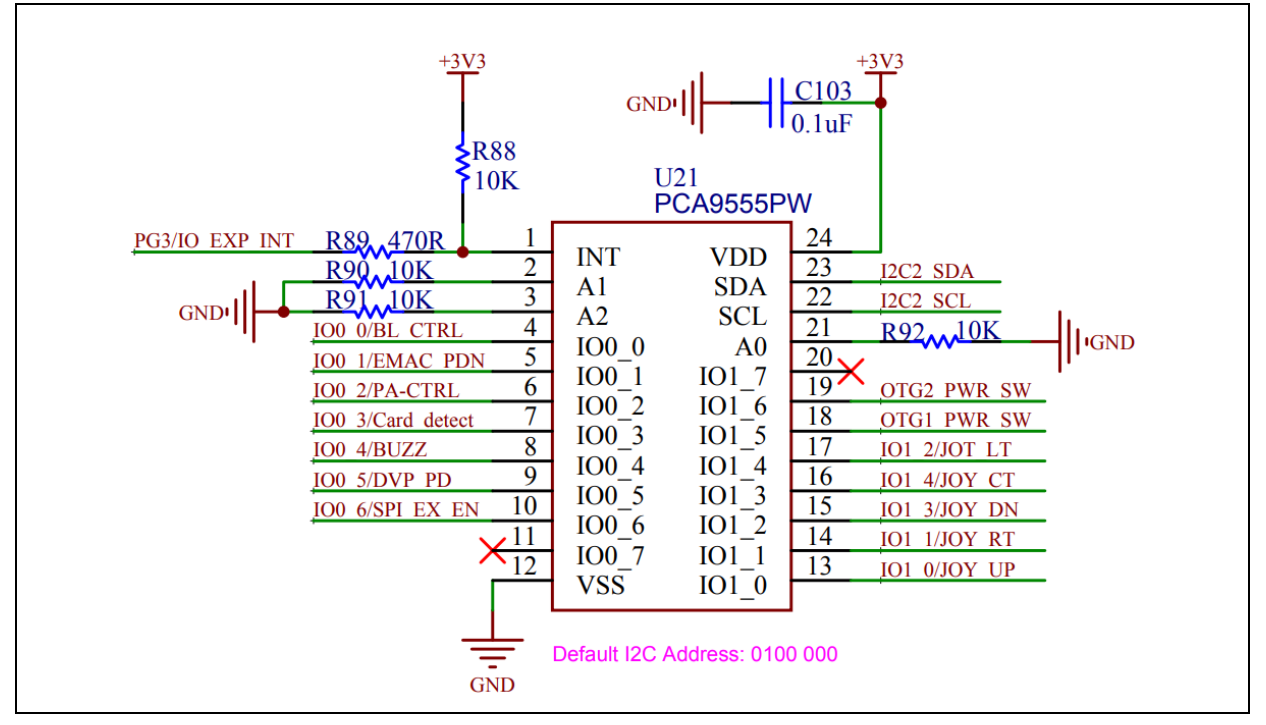

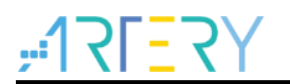

# 4.15.4 Software design

- 1) SD card test
  - Initialize TFT LCD
  - Initialize SD card
  - Read and write SD card
  - Display information on LCD
- 2) Code

```
main function
```

```
int main(void)
{
  FRESULT ret;
  UINT bytes_written = 0;
  UINT bytes_read = 0;
  DWORD fre_clust, fre_sect, tot_sect;
  FATFS* pt_fs;
  /* Initialize system clock*/
  system_clock_config();
  /* Initialize interrupt priority group */
  nvic_priority_group_config(NVIC_PRIORITY_GROUP_4);
  /* Initialize delay function */
  delay_init();
  /* Initialize LCD */
  Icd init(LCD DISPLAY VERTICAL);
  /* Display information*/
  Icd_string_show(10, 20, 200, 24, 24, (uint8_t *)"SD Card Test");
  /* Initialize SD card and fatfs file system*/
  if(file_system_init() == SUCCESS)
  {
    lcd_string_show(10, 55, 200, 24, 24, (uint8_t *)"sd card init ok");
  }
  else
  {
    Icd string show(10, 55, 200, 24, 24, (uint8 t *)"sd card init error");
  }
  /* Open a file, or create one if no file is availabel */
  if((ret = f_open(&file, filename, FA_READ | FA_WRITE | FA_CREATE_ALWAYS)) != 0)
```

# ,**:17[**7]

```
error_handler(ret);
}
/* Write data to the file*/
if((ret = f write(&file, write buf, sizeof(write buf), &bytes written)) != 0)
{
  error_handler(ret);
}
/* Move the file pointer to the start location of the file */
f_lseek(&file, 0);
/* Read the file */
if((ret = f read(&file, read buf, sizeof(read buf), &bytes read)) != 0)
{
  error_handler(ret);
}
/* Close the file*/
if((ret = f_close(&file)) != 0)
{
  error_handler(ret);
}
pt_fs = &fs;
/* Get free disk place */
ret = f_getfree("1:", &fre_clust, &pt_fs);
if(ret == FR_OK)
{
  /* Get the total space and remaining space (unit: page) */
  tot sect = (pt fs->n fatent - 2) * pt fs->csize;
  fre_sect = fre_clust * pt_fs->csize;
  /* Calculate capacity */
  tot_sect = tot_sect * 512 / 1024 / 1024;
  fre_sect = fre_sect * 512 / 1024 / 1024;
  /* Show total capacity */
  Icd string show(10, 100, 300, 24, 24, (uint8 t*)"card capacity:
                                                                           MB");
  lcd_num_show(182, 100, 200, 24, 24, tot_sect, 1);
  /* Show free capacity */
  lcd string show(10, 130, 300, 24, 24, (uint8 t*)"free capacity:
                                                                           MB");
  lcd_num_show(182, 130, 200, 24, 24, fre_sect, 1);
```

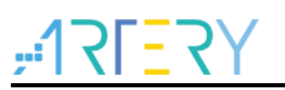

}

```
/* Cancel work area */
ret = f_mount(NULL, "1:", 1);
/* Compare the data written and read */
if(buffer_compare((uint8_t*)read_buf, (uint8_t*)write_buf, sizeof(write_buf)) == 0)
{
    lcd_string_show(10, 175, 310, 24, 24, (uint8_t *)"file write/read ok");
}
else
{
    lcd_string_show(10, 175, 310, 24, 24, (uint8_t *)"file write/read fail");
}
while(1)
{
```

# 4.15.5 Download and verify

- Read and write SD card, and compare the data written and read to check if they are correct.
- Display information on LCD.

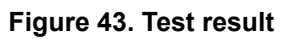

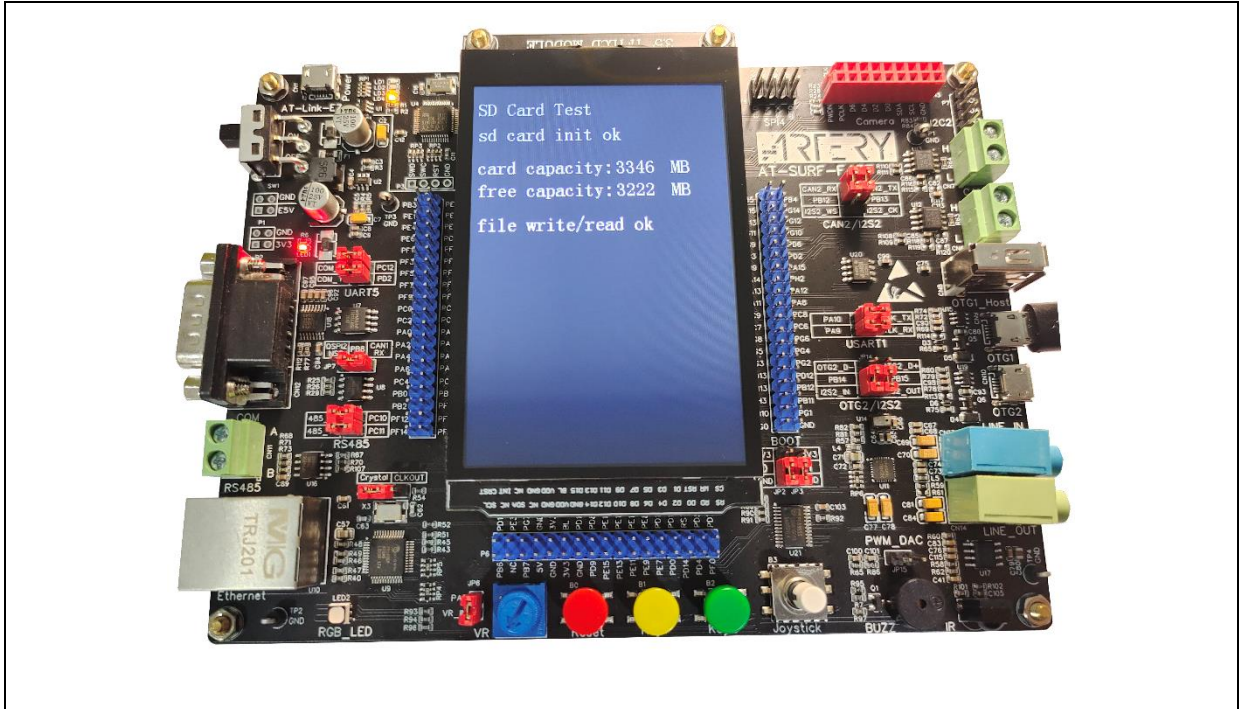

# 4.16 Example 16: OTG test

# 4.16.1 Introduction

AT32F437 MCU embeds two separated OTGFS modules which support control transfer, bulk transfer, interrupt transfer and synchronous transfer.

The OTGFS module consists of OTGFS controller, PHY and a dedicated 1280-byte SRAM.

OTGFS is a USB full-speed dual-role device controller. It can be configured as a host or a slave through ID line. When the ID line is in floating mode, the OTGFS is used as a device; when the ID line is grounded, the OTGFS is used as a host. The OTG PHY has an internal  $1.5K\Omega$  pull-up resistor and  $15K\Omega$  pull-down resistor to support both device and host functions.

In device mode, the OTGFS supports one bi-directional control endpoint, seven IN endpoints, seven OUT endpoints;

In host mode, the OTGFS supports 16 host channels.

The suspend mode is also supported. After entering suspend mode, the OTGFS runs in powersaving mode.

As device, the OTGFS allocates a unified FIFO buffer for all OUT endpoints, and a separate FIFO buffer for each individual IN endpoint. As host, the OTGFS allocates a unified receive FIFO for all receive channels, and a unified transmit FIFO for all non-periodic transmit channels, and a unified transmit FIFO for all non-periodic transmit channels, and a unified transmit channels.

Suspend mode is supported in OTGFS module. The OTGFS will enter the suspend mode if no further bus signals are received within 3ms after the STOPPCLK bit is set in the

OTGFS\_PCGCCTL register. In addition, disabling PHY receive feature by setting the LP\_MODE bit of the OTGFS\_GCCFG register can help reduce power consumption.

The application example demonstrates how to use OTG as a virtual serial interface. Prior to use, a USB cable is needed to connect the OTG1 interface of SUFR board to a computer.

## 4.16.2 Resource requirements

Hardware resources

AT-SURF-F437 Board

Software resources

AT32F435\_437\_Firmware\_Library\_V2.x.x\project\at\_sufr\_f437\examples\otg

## 4.16.3 Hardware design

Hardware resources used in the example are TFT LCD display and USB. Table 21 lists the corresponding pins:

| No. | PIN Name | Pin function | Description |
|-----|----------|--------------|-------------|
| 1   | PA11     | OTG1_FS_DM   | -           |
| 2   | PA12     | OTG1_FS_DP   | -           |
| 3   | PA9      | OTG1_FS_VBUS | -           |

## Table 21. Hardware resources

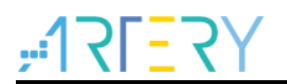

Figure 44 shows the schematic diagram of OTG circuit.

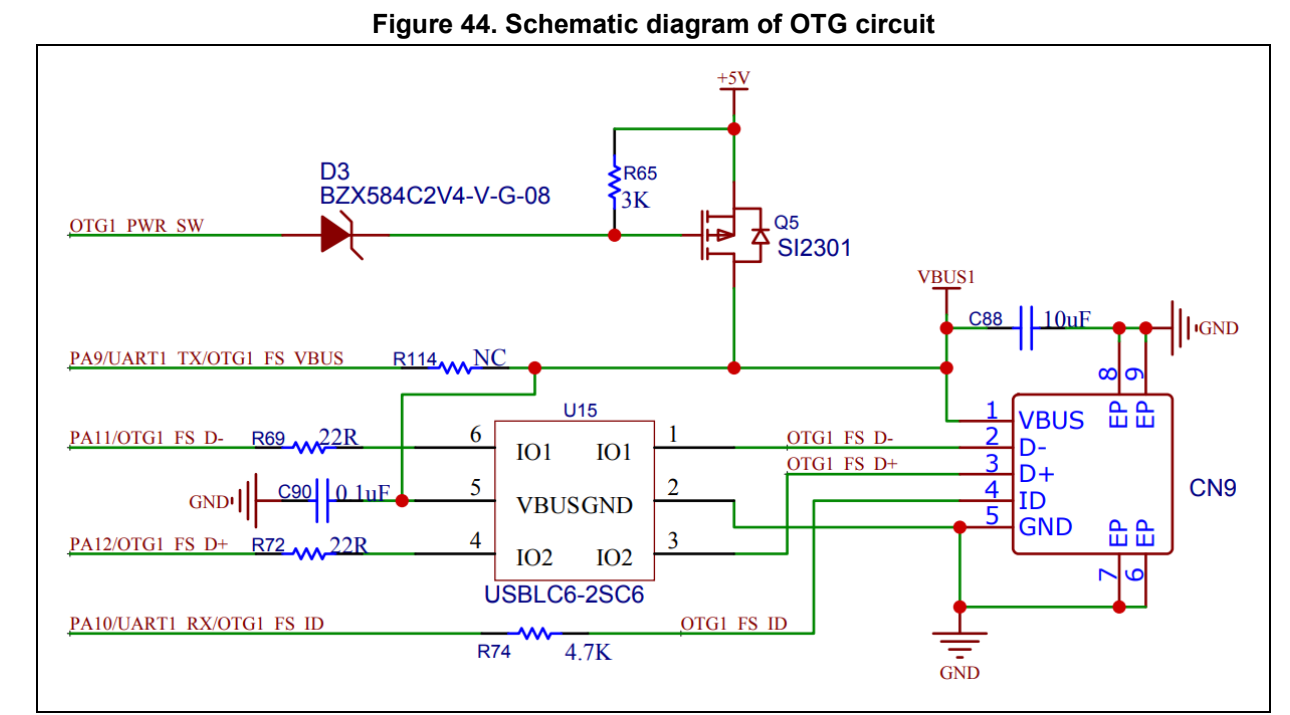

# 4.16.4 Software design

- 1) OTG test
  - Initialize OTG
  - PC side sends data to SUFR board
  - After the data are received by SUFR board, they are shown on LCD display
  - Send the received data back to PC side
- 2) Code

{

```
main
```

```
int main(void)
  uint16 t data len;
  uint32_t timeout;
  uint8 t send zero packet = 0;
```

```
/* Initialize system clock */
system_clock_config();
```

```
/* Initialize interrupt priority group */
nvic_priority_group_config(NVIC_PRIORITY_GROUP_4);
```

```
/* Initialize delay function */
delay init();
```

```
/* Initialize LCD */
lcd_init(LCD_DISPLAY_VERTICAL);
```

/\* Initialize otg \*/

# **AT-SURF-F437 Board Application Note**

```
otg init();
   /* Display information */
   Icd_string_show(10, 20, 300, 24, 24, (uint8_t *)"OTG Test");
   /* Display information */
   Icd_string_show(10, 50, 300, 24, 24, (uint8_t *)"Virtual Serial Port");
   while(1)
   {
     /* Get the received data */
     data len = usb vcp get rxdata(&otg core struct.dev, usb buffer);
     if(data_len > 0 || send_zero_packet == 1)
     {
       /* Display the received data */
       Icd fill(10, 80, 300, 140, WHITE);
       lcd_string_show(10, 80, 300, 24, 24, (uint8_t *)"Receive data:");
       Icd string show(10, 110, 300, 24, 24, usb buffer);
       if(data len > 0)
          send_zero_packet = 1;
       if(data len == 0)
         send zero packet = 0;
       timeout = 5000000;
       do
       {
          /* Send data to host */
         if(usb vcp send data(&otg core struct.dev, usb buffer, data len) == SUCCESS)
         {
            break;
         }
       }while(timeout --);
     }
   }
}
    void otg init(void)
/**
   * @brief otg init.
   * @param none.
   * @retval none.
   */
void otg_init(void)
```

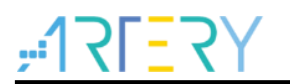

# 4.16.5 Download and verify

- PC sends "Artery 2022" to SUFR board via a serial port assistant.
- The received message is shown on LCD display.
- SUFR board sends the received message "Artery 2022" back to PC.

## Figure 45. PC side serial port assistant

| rtery 2022 3                                  | Port                 |
|-----------------------------------------------|----------------------|
| ~                                             | COM27: USB 🗸 🗸       |
|                                               | Baud rate 115200 🗸   |
|                                               | Stop bits 1 🗸 🗸      |
|                                               | Data bits 8 ~        |
|                                               | Parity None 🗸        |
|                                               | Operation 🥘 Close    |
|                                               | Save Data Clear Data |
|                                               | Hex DTR              |
|                                               | TimeStamp 1000 ms    |
| Single Send Multi Send Protocol Transmit Help |                      |
| Artery 2022 1                                 | 2 Send               |
|                                               | Ulear Send           |

#### Figure 46. SUFR board

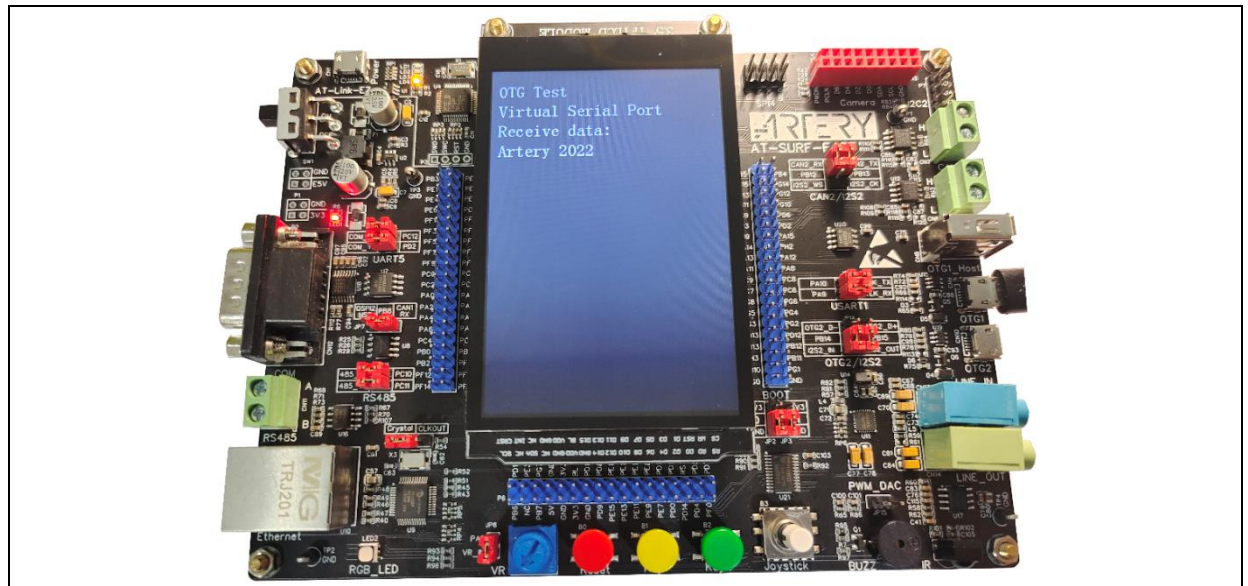

# 4.17 Example 17: SDRAM test

# 4.17.1 Introduction

The SDRAM is an acronym of Synchronous Dynamic random access memory. It is being widely used in the computer sector. In terms of microcontroller-based applications, the SRAM and SDRAM are both used as extended MCU memories. In other words, the SDRAM is generally used as high-density extended memory, and the SRAM as low-density extended memory.

The SRAM is directly accessible, and can save data without the need of refresh operations. In contrast, the SDRAM has an access command mechanism, and can save data only after being refreshed and charged within a certain period of time, otherwise, data loss may occur.

It is necessary to send corresponding commands before reading/writing SDRAM. These commands include pre-charge command, read command, write command and others. For more information, please refer to the SDRAM data sheet.

| No. | SDRAM                                             | SRAM                                |
|-----|---------------------------------------------------|-------------------------------------|
| 1   | Periodic refresh and charge (up to 64ms) required | Without periodic refresh and charge |
| 2   | Inexpensive, high density                         | Expensive, low density              |
| 3   | Lower power consumption                           | Higher power consumption            |
| 5   | With bank mechanism                               | Without bank mechanism              |
| 5   | Complicated control timing                        | Simple control timing               |

#### Table 22. SDRAM vs. SRAM

The SUFR board features a 32MB SDRAM chip (part number: W9825G6KH-6). The SDRAM has a 16-bit data width, and is connected to AT32 MCU via an XMC interface. The SDRAM clock is 288/3= 96 MHz, at a maximum frequency of 288M.

## 4.17.2 Resource requirements

- Hardware resources
  - AT-SURF-F437 Board
- Software resources

AT32F435\_437\_Firmware\_Library\_V2.x.x\project\at\_sufr\_f437\examples\sdram

## 4.17.3 Hardware design

Hardware resources used in the application example are TFT LCD and SDRAM (W9825G6KH-6). Table 23 lists the corresponding pins:

| No. | PIN Name | Pin function | Description |
|-----|----------|--------------|-------------|
| 1   | PD14     | XMC_D0       | -           |
| 2   | PD15     | XMC_D1       | -           |
| 3   | PD0      | XMC_D2       | -           |
| 4   | PD1      | XMC_D3       | -           |
| 5   | PE7      | XMC_D4       | -           |
| 6   | PE8      | XMC_D5       | -           |
| 7   | PE9      | XMC_D6       | -           |
| 8   | PE10     | XMC_D7       | -           |

#### Table 23. Hardware resources

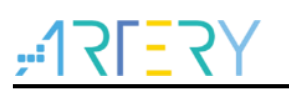

# AT-SURF-F437 Board Application Note

| No. | PIN Name | Pin function | Description |  |  |
|-----|----------|--------------|-------------|--|--|
| 9   | PE11     | XMC_D8       | -           |  |  |
| 10  | PE12     | XMC_D9 -     |             |  |  |
| 11  | PE13     | XMC_D10      | -           |  |  |
| 12  | PE14     | XMC_D11      | -           |  |  |
| 13  | PE15     | XMC_D12      | -           |  |  |
| 14  | PD8      | XMC_D13      | -           |  |  |
| 15  | PD9      | XMC_D14      | -           |  |  |
| 16  | PD10     | XMC_D15      | -           |  |  |
| 17  | PF0      | XMC_A0       | -           |  |  |
| 18  | PF1      | XMC_A1       | -           |  |  |
| 19  | PF2      | XMC_A2       | -           |  |  |
| 20  | PF3      | XMC_A3       | -           |  |  |
| 21  | PF4      | XMC_A4       | -           |  |  |
| 22  | PF5      | XMC_A5       | -           |  |  |
| 23  | PF12     | XMC_A6       | -           |  |  |
| 24  | PF13     | XMC_A7       | -           |  |  |
| 25  | PF14     | XMC_A8       | -           |  |  |
| 26  | PF15     | XMC_A9       | -           |  |  |
| 27  | PG0      | XMC_A10      | -           |  |  |
| 28  | PG1      | XMC_A11      | -           |  |  |
| 29  | PG2      | XMC_A12      | -           |  |  |
| 30  | PC3      | XMC_SDCKE0   | -           |  |  |
| 31  | PG8      | XMC_SDCLK    | -           |  |  |
| 32  | PC2      | XMC_SDNE0    | -           |  |  |
| 33  | PC0      | XMC_SDNWE    | -           |  |  |
| 34  | PG15     | XMC_SDNCAS   | -           |  |  |
| 35  | PF11     | XMC_SDNRAS   | -           |  |  |
| 36  | PG4      | XMC_SDBA0    | -           |  |  |
| 37  | PG5      | XMC_SDBA1    | -           |  |  |
| 38  | PE0      | XMC_NBL0     | -           |  |  |
| 39  | PE1      | XMC_NBL1     | -           |  |  |

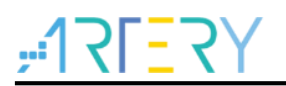

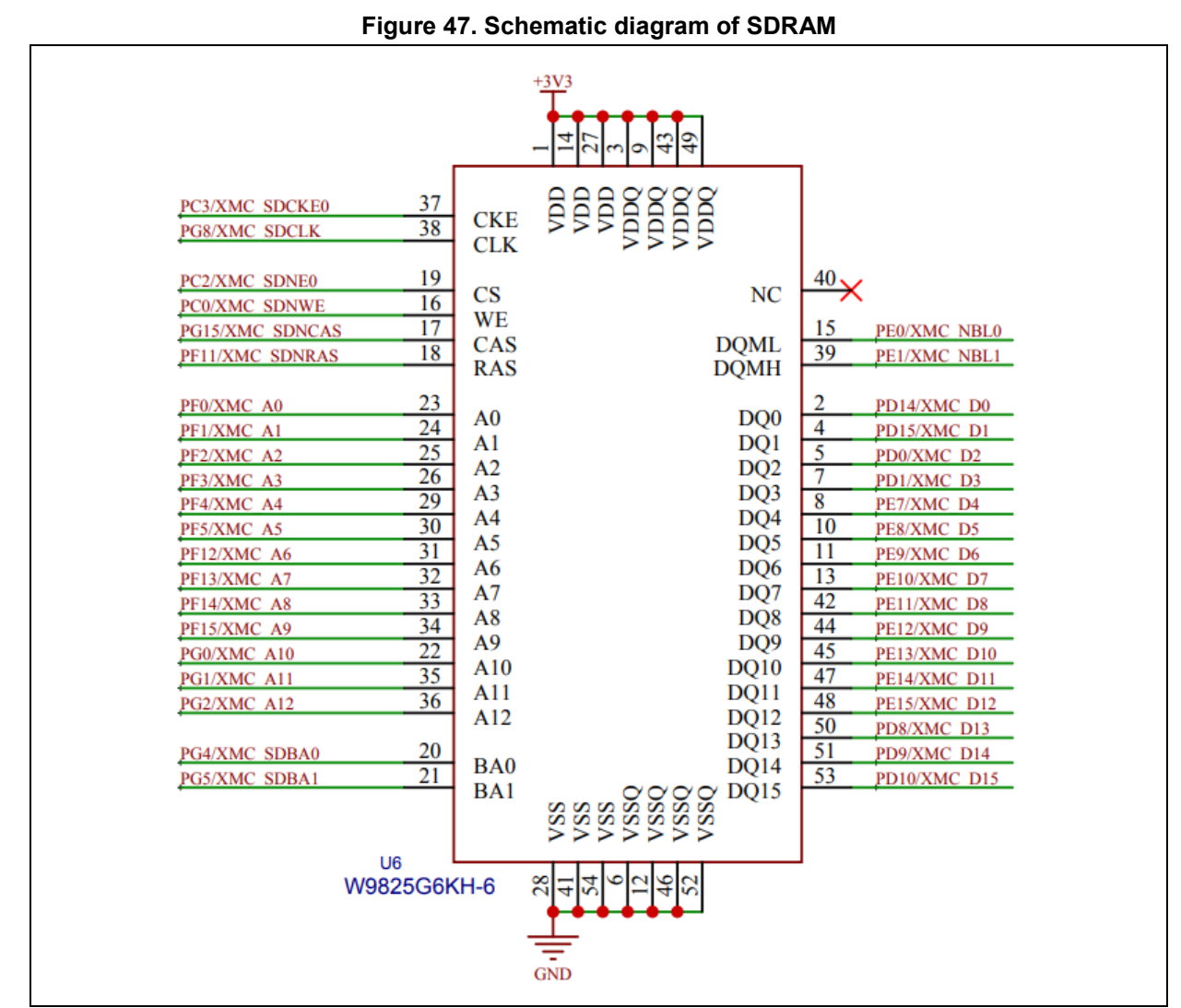

Figure 47 shows the schematic diagram of SDRAM.

# 4.17.4 Software design

- 1) SDRAM test
  - Initialize TFT LCD
  - Initialize SDRAM
  - Write data to SDRAM
  - Read data from SDRAM
  - Display information on LCD screen
- 2) Code
  - main function

```
int main(void)
{
```

uint16\_t i;

/\* Initialize system clock\*/
system\_clock\_config();

# ,**17151**

/\* Initialize interrupt priority group \*/ nvic\_priority\_group\_config(NVIC\_PRIORITY\_GROUP\_4); /\* Initialize delay function \*/ delay init(); /\* Initialize LCD \*/ lcd\_init(LCD\_DISPLAY\_VERTICAL); /\* initialize sdram \*/ sdram\_init(); /\* Display information\*/ lcd\_string\_show(10, 20, 200, 24, 24, (uint8\_t \*)"SDRAM Test"); /\* Initialize data\*/ for(i = 0; i < BUF\_SIZE; i++) { write buf[i] = i; } /\* Write data to SDRAM \*/ sdram\_data\_write(0, write\_buf, BUF\_SIZE); /\* Read data from SDRAM \*/ sdram data read(0, read buf, BUF SIZE); /\* Compare the data written and read \*/ if(buffer compare((uint8 t \*)write buf, (uint8 t \*)read buf, BUF SIZE \* 2) == 0) { Icd string show(10, 60, 310, 24, 24, (uint8 t \*)"sdram write/read ok"); } else { Icd\_string\_show(10, 60, 310, 24, 24, (uint8\_t \*)"sdram write/read ok"); } while(1) { }

}

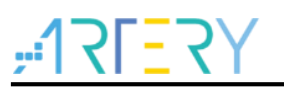

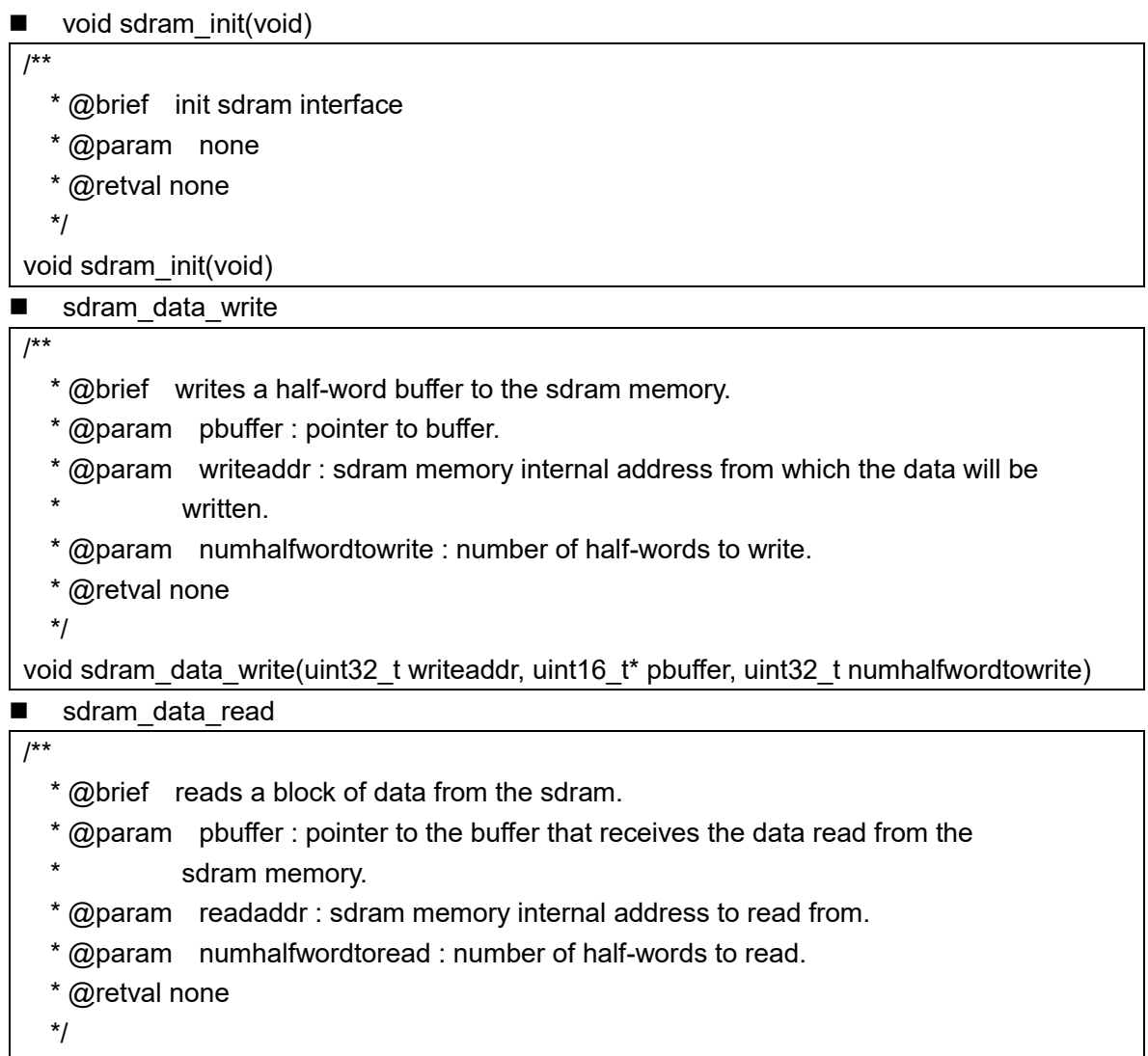

## void sdram\_data\_read(uint32\_t readaddr, uint16\_t\* pbuffer, uint32\_t numhalfwordtoread)

# 4.17.5 Download and verify

- Write data to SDRAM.
- Read data from SDRAM.
- Compare the data written and read, and display test result on LCD.

## Figure 48. Test result

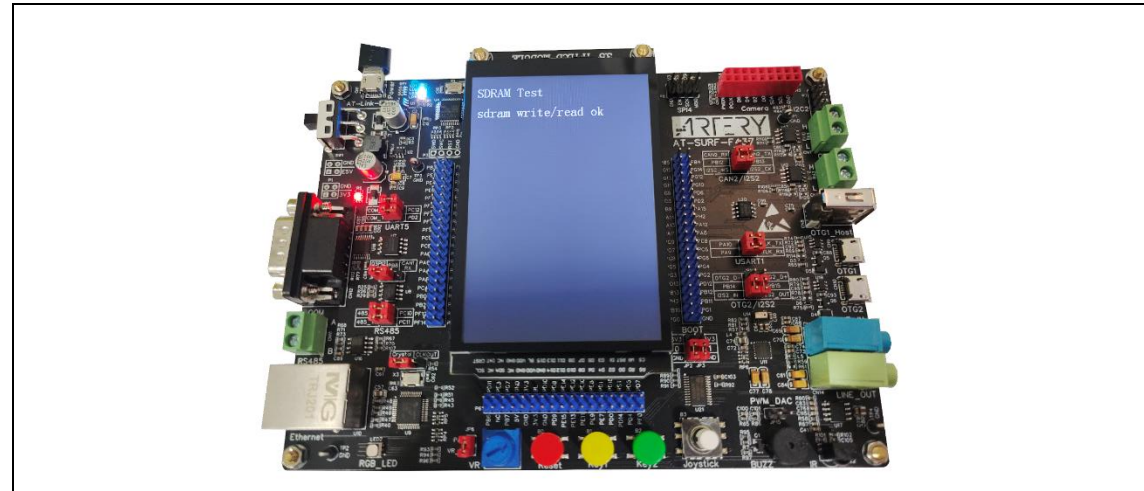

# 4.18 Example 18: IrDA application

# 4.18.1 Introduction

As a wireless and contactless remote control, the infrared remote control features strong antiinterference, low power consumption and low cost, and thus it is widely used in the household appliances remote control devices. The principle of it is to transmit and receive data based on infrared rays. In other words, the transmitter sends the modulated infrared rays through an infraredemitting diode, and the receive side receives the infrared rays through an IR receiver and demodulate the received data.

The basic principle of infrared remote control is similar among the application systems, with the only difference being the infrared coding. For infrared remote control, the NEC and Philips RC5 are the commonly used infrared coding protocols. Besides, the infrared coding custom is also supported. This application example uses NEC as an infrared coding protocol.

## **NEC** protocol introduction

## Start code transfer

Each data transfer starts with a Start bit, in the form of 9ms low level + 4.5ms high level. Keeping the button pressed will cause a repeat frame, instead of a data frame, to be transferred. The repeat frame is sent in the format of 9ms low level + 2.25 ms high level.

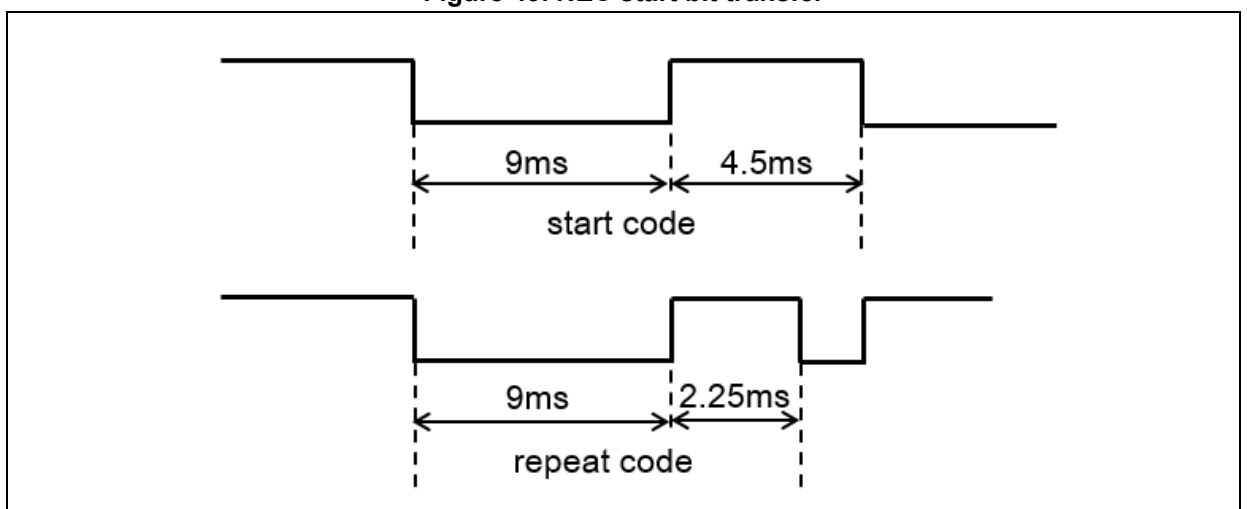

#### Figure 49. NEC start bit transfer

## Bit transfer

0 transfer: 1.12ms cycle, 560us low level, 560us high level

1 transfer: 2.25ms cycle, 560us low level, 1690us high level

#### Figure 50. NEC bit transfer format

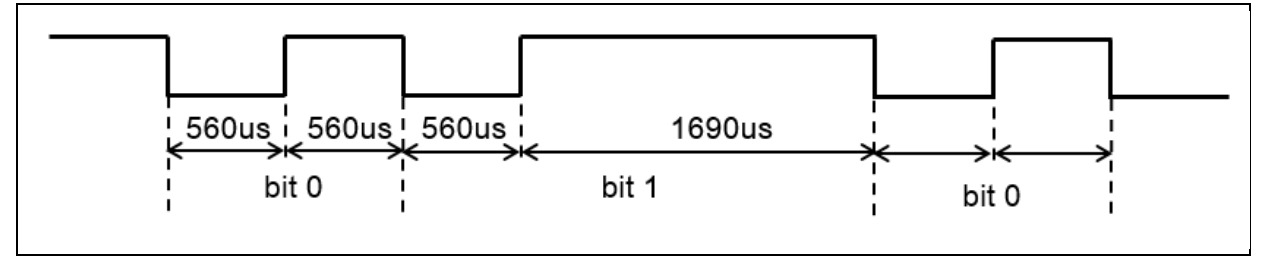

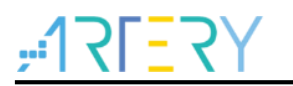

## Frame format

The data frame format consists of four bytes, start code + address + inverse code of address + command + inverse code of command. The inverse codes of address and command are used to verify data integrity. Keeping the button pressed will cause the repeat code to be sent every 110ms.

#### Figure 51. NEC data frame format

| start code | address | address | cmd | cmd | repeat code |
|------------|---------|---------|-----|-----|-------------|
|            |         | 110     | ms  |     | *           |

In the example code, the data is analyzed by measuring the level width through input capture feature of a timer.

## 4.18.2 Resource requirements

Hardware resources

AT-SURF-F437 Board

Software resources

AT32F435\_437\_Firmware\_Library\_V2.x.x\project\at\_sufr\_f437\examples\infrared\_receiver

## 4.18.3 Hardware design

Hardware resources used in the application example are TFT LCD display and IRM-56384 IR receiver. Table 23 lists the corresponding pins:

#### Table 24. Hardware resources

| No. | PIN Name | Peripheral function | Description   |
|-----|----------|---------------------|---------------|
| 1   | PC8      | TMR3_CH3            | Input capture |

Figure 52 shows the schematic diagram of infrared receiver.

#### Figure 52. Schematic diagram of infrared receiver

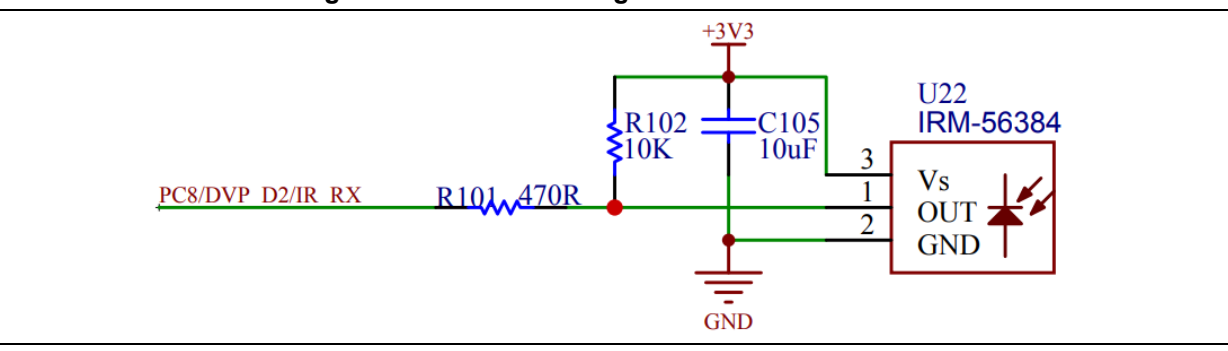

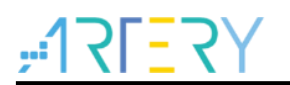

## 4.18.4 Software design

- 1) Infrared receive test
  - Initialize TFT LCD
  - Initialize TMR for input capture
  - Display information on LCD
- 2) Code

```
main function
int main(void)
{
   uint8_t key_value;
   /* Initialize system clock */
   system_clock_config();
   /* Initialize interrupt priority group */
   nvic priority group config(NVIC PRIORITY GROUP 4);
   /* Initialize delay function */
   delay_init();
   /* Initialize LCD */
   lcd_init(LCD_DISPLAY_VERTICAL);
   /* Initialize infrared receiver */
   infrared_receiver_init();
   /* Display information*/
   lcd_string_show(10, 20, 200, 24, 24, (uint8_t *)"Infrared receiver Test");
   while(1)
   {
     /* Get infrared receiver key */
     if(infrared_receiver key get(&key value) == SUCCESS)
     {
       /* Show key address and command */
       lcd_string_show(10, 90, 310, 24, 24, (uint8_t *)"key address:
                                                                         ");
       lcd num show(178, 90, 310, 24, 24, (uint8 t)(key value >> 8), 3);
       lcd_string_show(10, 120, 310, 24, 24, (uint8_t *)"key
                                                                  cmd:
                                                                          ");
       lcd_num_show(178, 120, 310, 24, 24, (uint8_t)(key_value & 0xFF), 3);
     }
   }
}
```

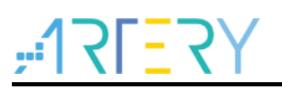

## void infrared\_receiver\_init(void)

/\*\*

- \* @brief infrared receiver init.
- \* @param none.
- \* @retval none.

\*/

void infrared\_receiver\_init(void)

## error\_status infrared\_receiver\_key\_get(uint16\_t \*val)

/\*\*

- \* @brief get infrared key.
- \* @param the pointer of key value.
- \* @retval error\_status.

\*/

error\_status infrared\_ receiver\_key\_get(uint16\_t \*val)

# 4.18.5 Download and verify

- Initialize TMR to receive data.
- Point a remote control at the IR receiver and press the button on it.
- After valid data are received, they are shown on LCD.

#### Figure 53. Test result

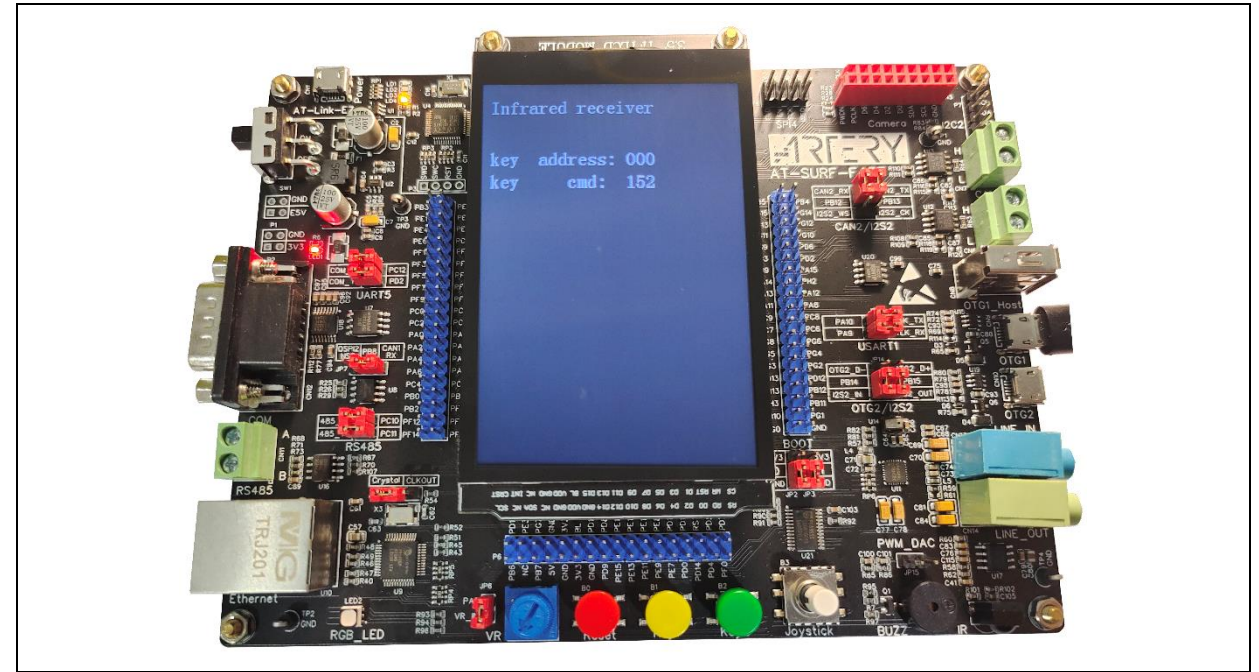

# 4.19 Example 19: Low-power mode

# 4.19.1 Introduction

AT32F437 series MCU requires a 2.6V to 3.6V operating voltage supply. There are three low-power modes available to save power when the CPU does not need to be kept running. They are Sleep mode, Deepsleep mode and Standby mode. It is up to the user to select the mode that gives the best compromise between low-power consumption, CPU run time and speed. In terms of the level of power consumption, they are Sleep mode > Deepsleep mode > Standby mode.

## 4.19.2 Resource requirements

- Hardware resources
  - AT-SURF-F437 Board
- Software resources

AT32F435\_437\_Firmware\_Library\_V2.x.x\project\at\_sufr\_f437\examples\low\_power\_mode

## 4.19.3 Hardware design

Hardware resources used in the application example are two separate buttons. Table 25 lists the corresponding pins:

#### Table 25. Hardware resources

| No. | PIN Name | Peripheral function | Description                    |  |
|-----|----------|---------------------|--------------------------------|--|
| 1   | 1 PA0    |                     | Button for waking up from low- |  |
| I   |          |                     | power mode                     |  |

Figure 54 shows the schematic diagram of button circuit.

## Figure 54. Schematic diagram of button circuit

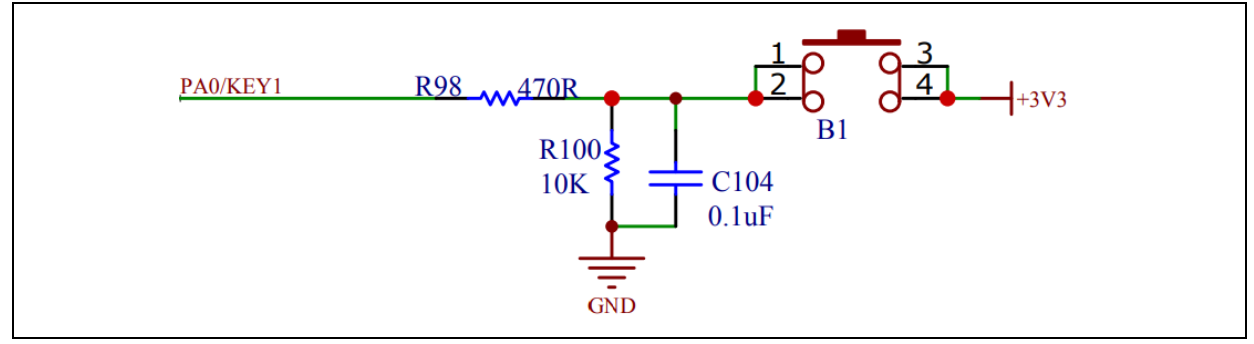

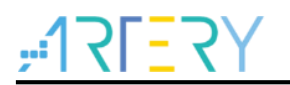

# 4.19.4 Software design

- 1) Low-power consumption test
  - Set EXINT rising edge triggered mode for the button to wake up low-power mode
  - MCU enters low-power mode
  - Press the button and wake up low-power mode

## 2) Code

```
main function
int main(void)
{
  /* Initialize system clock */
  system_clock_config();
  /* Initialize interrupt priority group */
  nvic_priority_group_config(NVIC_PRIORITY_GROUP_4);
  /* Initialize delay function */
  delay_init();
  /* Initialize LCD */
  lcd_init(LCD_DISPLAY_VERTICAL);
  /* Initialize wakeup pin (button 2) */
  wakeup_pin_init();
  /* Enable PWC clock */
  crm periph clock enable(CRM PWC PERIPH CLOCK, TRUE);
  /* Show information */
  lcd_string_show(5, 20, 310, 24, 24, (uint8_t *)"Low power mode test");
  /* Delay 1s */
  delay_ms(1000);
#if defined TEST_SLEEP_MODE
  /* Show information */
  Icd string show(5, 60, 310, 24, 24, (uint8 t*)"Enter sleep mode");
  lcd_string_show(5, 90, 310, 24, 24, (uint8_t *)"Prese button 2 to wakeup");
  /* Enter sleep mode */
   pwc_sleep_mode_enter(PWC_SLEEP_ENTER_WFI);
  /* Wake up from sleep mode */
   lcd_string_show(5, 140, 310, 24, 24, (uint8_t *)"Wakeup from sleep mode");
```

# ,**:17[**7]

```
#elif defined TEST_DEEPSLEEP_MODE
  /* Show information*/
  lcd_string_show(5, 60, 310, 24, 24, (uint8_t *)"Enter deepsleep mode");
  lcd_string_show(5, 90, 310, 24, 24, (uint8_t *)"Prese button 2 to wakeup");
  /* Set LDO mode */
  pwc_voltage_regulate_set(PWC_REGULATOR_LOW_POWER);
  /* Enter deepsleep mode */
  pwc_deep_sleep_mode_enter(PWC_DEEP_SLEEP_ENTER_WFI);
  /* Initialize system clock */
  system clock config();
  /* Wake up from deepsleep mode */
  lcd_string_show(5, 140, 310, 24, 24, (uint8_t *)"Wakeup from deepsleep mode");
#endif
  while(1)
  {
  }
}
   void wakeup_pin_init(void)
/**
  * @brief wakeup pin init.
  * @param none.
  * @retval none.
  */
void wakeup pin init(void)
```

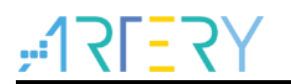

# 4.19.5 Download and verify

- Enter low-power mode one second after power-on
- When pressing button 2, exit low-power mode.

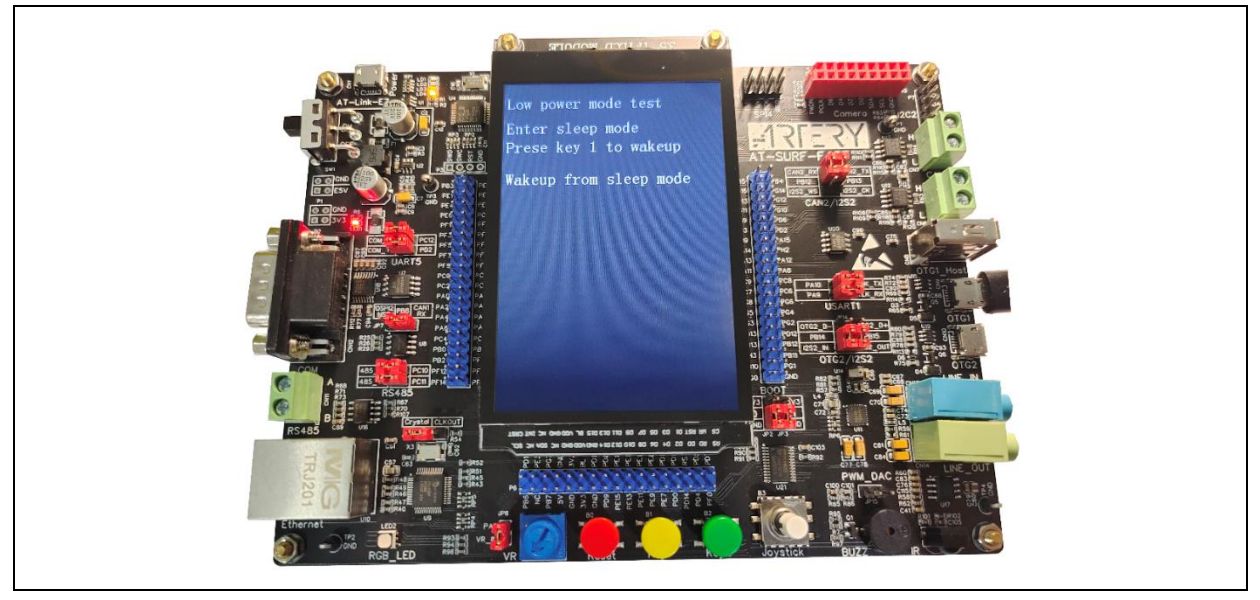

#### Figure 55. Test result

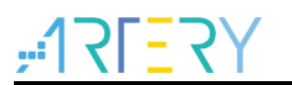

# 4.20 Example 20: QSPI FLASH application

## 4.20.1 Introduction

The Quad SPI is a 6-wire SPI interface. It is faster than traditional 4-wire SPI (two one-way data lines) as Quad SPI uses four data lines as opposed to just two data lines (one-way). In theory, the Quad SPI is four times faster than traditional ones, and therefore, the QSPI FLASH is almost four times (actually it is not the case because it involves clearing command bytes) as fast as that of traditional 4-wire SPI Flash. In addition, QSPI can be used as Flash extension area for program run.

The AT32 SUFR board features a 16 Mbyte Flash, part number W25Q128JVSIQ.

## 4.20.2 Resource requirements

- Hardware resources
   AT-SURF-F437 Board
- Software resources

AT32F435\_437\_Firmware\_Library\_V2.x.x\project\at\_sufr\_f437\examples\qspi\_flash

## 4.20.3 Hardware design

Hardware resources used in the application example are TFT LCD display and Flash (W25Q128JVSIQ). Table 26 lists the corresponding pins:

| No. | PIN Name | Peripheral function | Description     |
|-----|----------|---------------------|-----------------|
| 1   | PF10     | QSPI1_CLK           | Clock pin       |
| 2   | PG6      | QSPI1_NSS           | Chip select pin |
| 3   | PF8      | QSPI1_D0            | Data pin 0      |
| 4   | PF9      | QSPI1_D1            | Data pin 1      |
| 5   | PF7      | QSPI1_D2            | Data pin 2      |
| 6   | PF6      | QSPI1_D3            | Data pin 3      |

#### Table 26. Hardware resources

Figure 56 shows the schematic diagram of QSPI Flash.

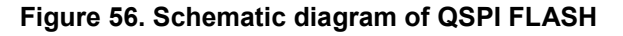

| DOCIOSDIL NISS                                  | D40 22D                       | U7                                                                                              |                                      | 10               | + <u>3V3</u><br>C49 0.1       | uF II I'GND                                      |
|-------------------------------------------------|-------------------------------|-------------------------------------------------------------------------------------------------|--------------------------------------|------------------|-------------------------------|--------------------------------------------------|
| PG6/QSP11_NSS<br>PF9/QSP11_IO1<br>PF7/QSP11_IO2 | R16 33R<br>R17 33R<br>R19 33R | 1         CS           3         DO(IO1)           4         IO2           GND         W25Q128J | VCC<br>IO3<br>CLK<br>DI(IO0)<br>VSIQ | 8<br>7<br>6<br>5 | R18 33R<br>R20 33R<br>R21 33R | PF6/QSPI1 IO3<br>PF10/QSPI1 SCK<br>PF8/QSPI1 IO0 |

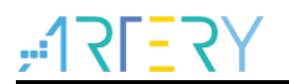

## 4.20.4 Software design

- 1) QSPI FLASH test
  - Initialize TFT LCD
  - Initialize QSPI FLASH
  - Write data to QSPI FLASH
  - Read data from QSPI FLASH
  - Display information on LCD screen
- 2) Code

```
I main function
```

```
int main(void)
{
  uint16_t i;
  /* Initialize system clock */
  system_clock_config();
  /* Initialize interrupt priority group */
  nvic_priority_group_config(NVIC_PRIORITY_GROUP_4);
  /* Initialize delay function */
  delay_init();
  /* Initialize LCD */
  Icd init(LCD DISPLAY VERTICAL);
  /* Initialize QSPI FLASH */
  qspi_flash_init();
  /* Show information*/
  Icd_string_show(10, 20, 200, 24, 24, (uint8_t *)"QSPI Flash Test");
  /* Initialize data */
  for(i = 0; i < BUF_SIZE; i++)
  {
    write_buf[i] = i % 256;
  }
  /* Erase sector 0 */
  qspi_flash_erase(0);
  /* Write data to QSPI FLASH */
  qspi_flash_data_write(0, write_buf, BUF_SIZE);
```

```
/* Read QSPI FLASH */
```

# μ**17Γ<u>-</u>7Υ**

qspi\_flash\_data\_read(0, read\_buf, BUF\_SIZE);
/\* Compare the data written and read \*/
if(buffer\_compare(write\_buf, read\_buf, BUF\_SIZE) == 0)
{
 lcd\_string\_show(10, 60, 310, 24, 24, (uint8\_t \*)"flash write/read ok");
}
else
{
 lcd\_string\_show(10, 60, 310, 24, 24, (uint8\_t \*)"flash write/read ok");
}
while(1)
{

void qspi\_flash\_init(void)

```
/**
 * @brief initializes quad spi flash.
 * @param none
 * @retval none
 */
void qspi_flash_init(void)
```

void qspi\_flash\_data\_write(uint32\_t addr, uint8\_t\* buf, uint32\_t total\_len)

/\*\*

- \* @brief qspi flash write data
- \* @param addr: the address for write
- \* @param total\_len: the length for write
- \* @param buf: the pointer for write data
- \* @retval none

\*/

void qspi\_flash\_data\_write(uint32\_t addr, uint8\_t\* buf, uint32\_t total\_len)

■ void qspi\_flash\_data\_read(uint32\_t addr, uint8\_t\* buf, uint32\_t total\_len)

/\*\*

- \* @brief qspi flash read data
- \* @param addr: the address for read
- \* @param total\_len: the length for read
- \* @param buf: the pointer for read data
- \* @retval none

\*/

void qspi\_flash\_data\_read(uint32\_t addr, uint8\_t\* buf, uint32\_t total\_len)

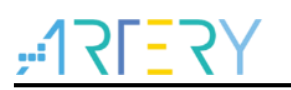

void qspi\_flash\_erase(uint32\_t sec\_addr)

/\*\*

- \* @brief qspi flash erase data
- \* @param sec\_addr: the sector address for erase
- \* @retval none

\*/

void qspi\_flash\_erase(uint32\_t sec\_addr)

# 4.20.5 Download and verify

- Write data to QSPI FLASH.
- Read data from QSPI FLASH.
- Compare the data written and read to verify data integrity, and show result on LCD.

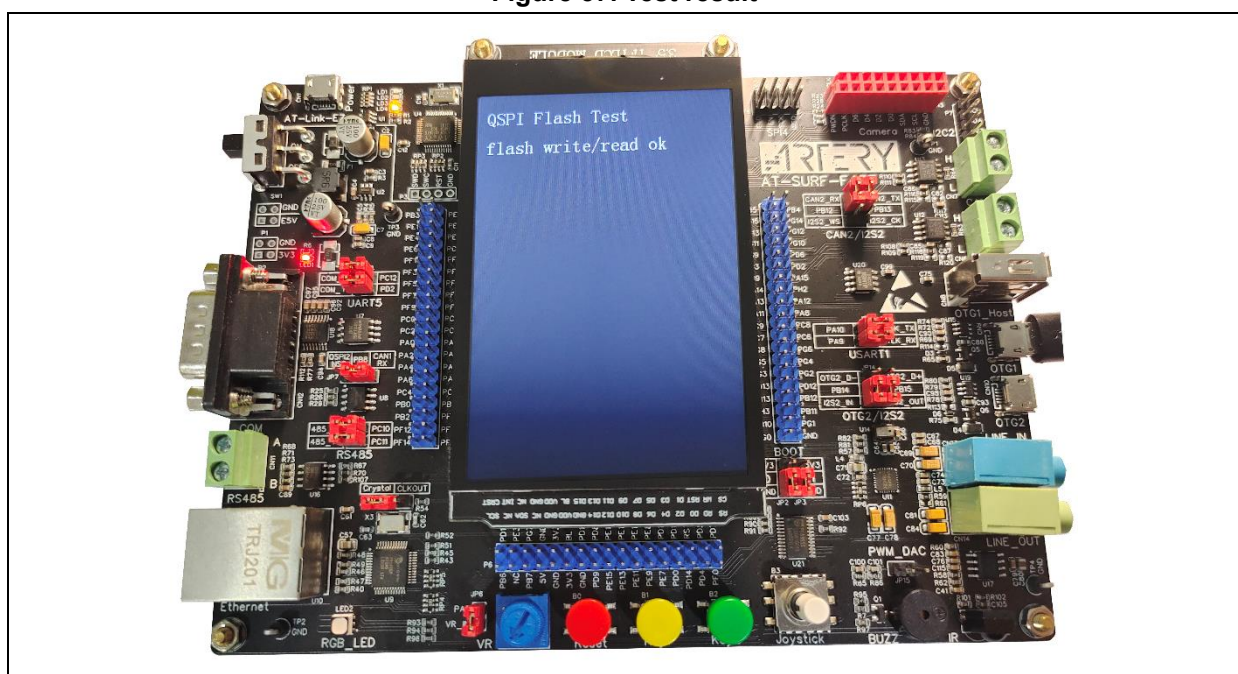

#### Figure 57. Test result

# 4.21 Example 21: QSPI SRAM application

# 4.21.1 Introduction

The QSPI SRAM is a QSPI interface-based SRAM. The Quad SPI is a 6-wire SPI interface, and faster than traditional 4-wire SPI (two one-way data lines) as Quad SPI uses four data lines as opposed to just two data lines (one-way). In theory, the Quad SPI is four times faster than traditional ones.

The AT32 SUFR board features an 8M byte-SRAM (part number: LY68L6400SLI). It should be noted that the Jumper caps must be set correctly when in use.

## 4.21.2 Resource requirements

Hardware resources

AT-SURF-F437 Board

Software resources

AT32F435\_437\_Firmware\_Library\_V2.x.x\project\at\_sufr\_f437\examples\qspi\_sram

# 4.21.3 Hardware design

Hardware resources used in the application example are TFT LCD display and SRAM (part number: LY68L6400SLI). Table 27 lists the corresponding pins:

| No. | PIN Name | Peripheral function | Description     |
|-----|----------|---------------------|-----------------|
| 1   | PB1      | QSPI2_CLK           | Clock pin       |
| 2   | PB8      | QSPI2_NSS           | Chip select pin |
| 3   | PB0      | QSPI2_D0            | Data pin 0      |
| 4   | PG12     | QSPI2_D1            | Data pin 1      |
| 5   | PG10     | QSPI2_D2            | Data pin 2      |
| 6   | PA3      | QSPI2_D3            | Data pin 3      |

Table 27. Hardware resources

Figure 58 shows the schematic diagram of QSPI SRAM.

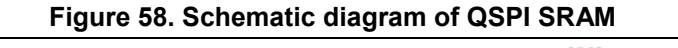

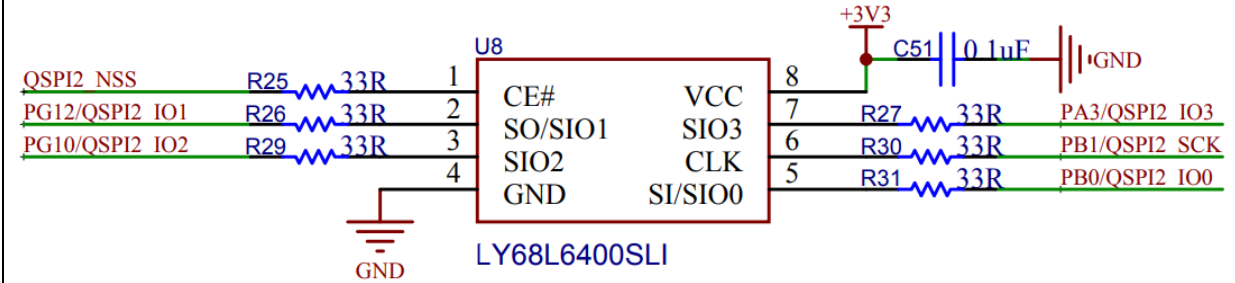

## Figure 59. Schematic diagram of QSPI SRAM Jumper

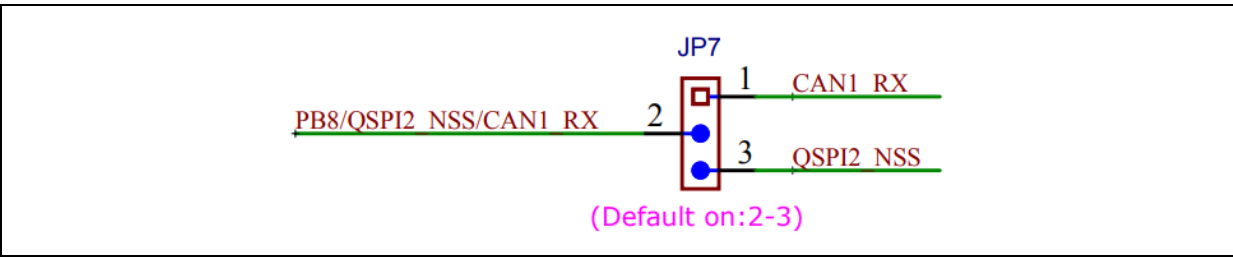

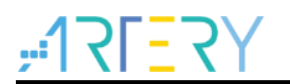

## 4.21.4 Software design

- 1) QSPI SRAM test
  - Initialize TFT LCD
  - Initialize QSPI SRAM
  - Write data to QSPI SRAM
  - Read from QSPI SRAM
  - Display information on LCD screen
- 2) Code

```
I main function
```

```
int main(void)
{
  uint16_t i;
  /* Initialize system clock */
  system_clock_config();
  /* Initialize interrupt priority group */
  nvic_priority_group_config(NVIC_PRIORITY_GROUP_4);
  /* Initialize delay function */
  delay_init();
  /* Initialize LCD */
  Icd init(LCD DISPLAY VERTICAL);
  /* Initialize QSPI SRAM */
  qspi_sram_init();
  /* Display information*/
  Icd_string_show(10, 20, 200, 24, 24, (uint8_t *)"QSPI Sram Test");
  /* Initialize data */
  for(i = 0; i < BUF_SIZE; i++)
  {
    write_buf[i] = i % 256;
  }
  /* Write data to SRAM */
  qspi_sram_data_write(0, write_buf, BUF_SIZE);
  /* Read from SRAM */
  qspi_sram_data_read(0, read_buf, BUF_SIZE);
```

```
/* Compare the data written and read */
```

# ,**:17[**7]

```
if(buffer_compare(write_buf, read_buf, BUF_SIZE) == 0)
{
    lcd_string_show(10, 60, 310, 24, 24, (uint8_t *)"sram write/read ok");
}
else
{
    lcd_string_show(10, 60, 310, 24, 24, (uint8_t *)"sram write/read ok");
}
while(1)
{
```

void qspi\_sram\_init(void)

```
/**
 * @brief initializes quad spi sram.
 * @param none
 * @retval none
 */
void qspi sram init(void)
```

void qspi\_sram\_data\_read(uint32\_t addr, uint8\_t\* buf, uint32\_t total\_len)

\* @brief qspi sram read data

- \* @param addr: the address for read
- \* @param total len: the length for read
- \* @param buf: the pointer for read data
- \* @retval none

\*/

/\*\*

void qspi\_sram\_data\_read(uint32\_t addr, uint8\_t\* buf, uint32\_t total\_len)

void qspi\_sram\_data\_write(uint32\_t addr, uint8\_t\* buf, uint32\_t total\_len)

/\*\*

- \* @brief qspi sram write data
- \* @param addr: the address for write
- \* @param total\_len: the length for write
- \* @param buf: the pointer for write data
- \* @retval none

\*/

void qspi\_sram\_data\_write(uint32\_t addr, uint8\_t\* buf, uint32\_t total\_len)

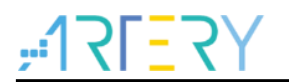

# 4.21.5 Download and verify

- Write data to QSPI SRAM.
- Read data from QSPI SRAM.
- Compare the data written and read, and show test result on LCD.

#### Figure 60. Test result

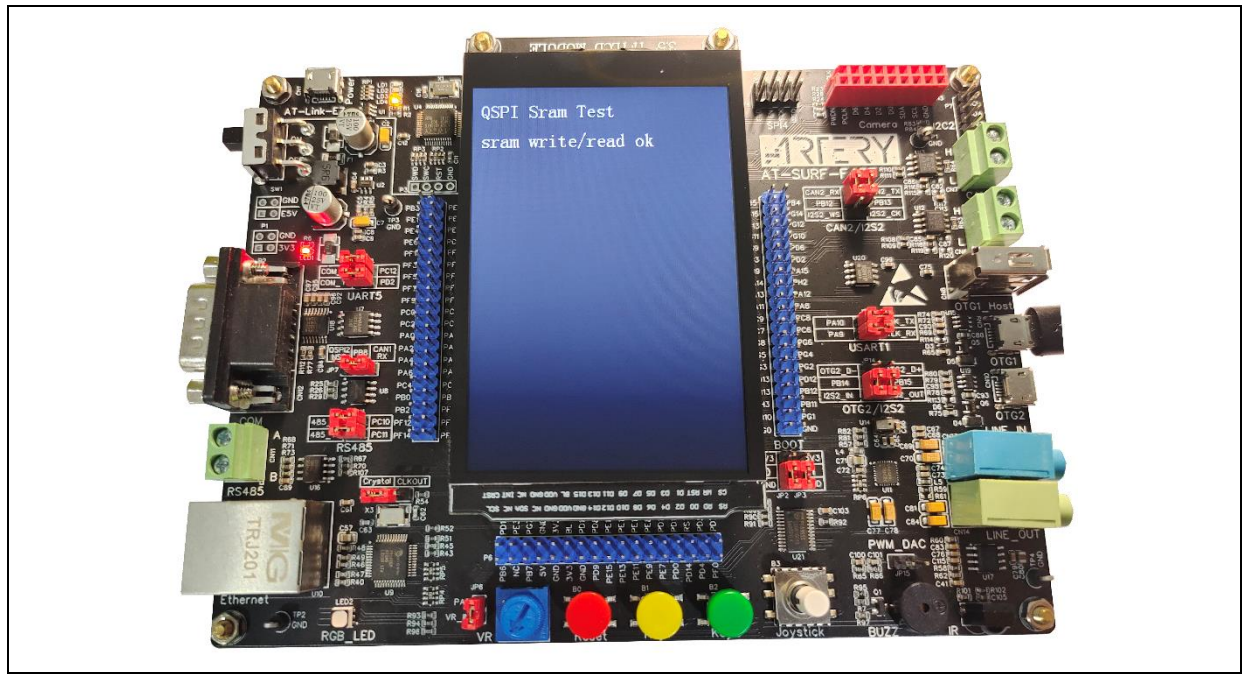

# 4.22 Example 22: Audio player application

# 4.22.1 Information

The AT32 SUFR board embeds a WM898 audio codec. The WM8988 is a low power, high quality stereo CODEC designed for portable digital audio applications. The device integrates complete interfaces to two stereo headphone or line out ports. External components requirements are drastically reduced.

The WM8988 can operate as a master or a slave, with various master clock frequencies including 12 or 24 MHz for USB devices, or standard 256fs rates like 12.288MHz and 24.576MHz. Different audio sample rates such as 96 kHz, 48 kHz, and 44.1 kHz are supported.

The WM8988 operates at supply voltage of 1.8 to 3.6V. It is supplied in a very small and thin 4x4mm COL package, ideal for use in hand-held and portable systems.

The demo gives an example of reading a music song from the SD card, and sending the audio data, after being decoded by software, to the WM8988 to play the music. There are many formats for music play, including MP3, WAV, APE and FLAC. It should be noted that music documents must be stored in "MUSIC" folder under SD card boot directory prior to use.

# 4.22.2 Resource requirements

Hardware resources

AT-SURF-F437 Board

Software resources

AT32F435\_437\_Firmware\_Library\_V2.x.x\project\at\_sufr\_f437\examples\audio

## 4.22.3 Hardware design

Hardware resources used in the application example are TFT LCD display, PCA9555 IO extension connector, WM8988, SD card and buttons. Table 28 to 29 list the corresponding pins:

| No. | PIN Name | Pin function           | Description |
|-----|----------|------------------------|-------------|
| 1   | IO0_2    | Power amplifier switch | -           |

Table 28, PCA9555

| Table | 29. | Hardware | resources |
|-------|-----|----------|-----------|

| No. | PIN Name | Peripheral function | Description |
|-----|----------|---------------------|-------------|
| 1   | PH2      | I2C2 SCL            | -           |
| 2   | PH3      | I2C2 SDA            | -           |
| 3   | PB12     | 12S2_WS             | -           |
| 4   | PB13     | I2S2_CK             | -           |
| 5   | PB14     | I2S2_SDIN           | -           |
| 6   | PB15     | I2S2_SDOUT          | -           |

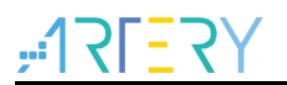

Figure 61 shows the schematic diagram of WM8988.

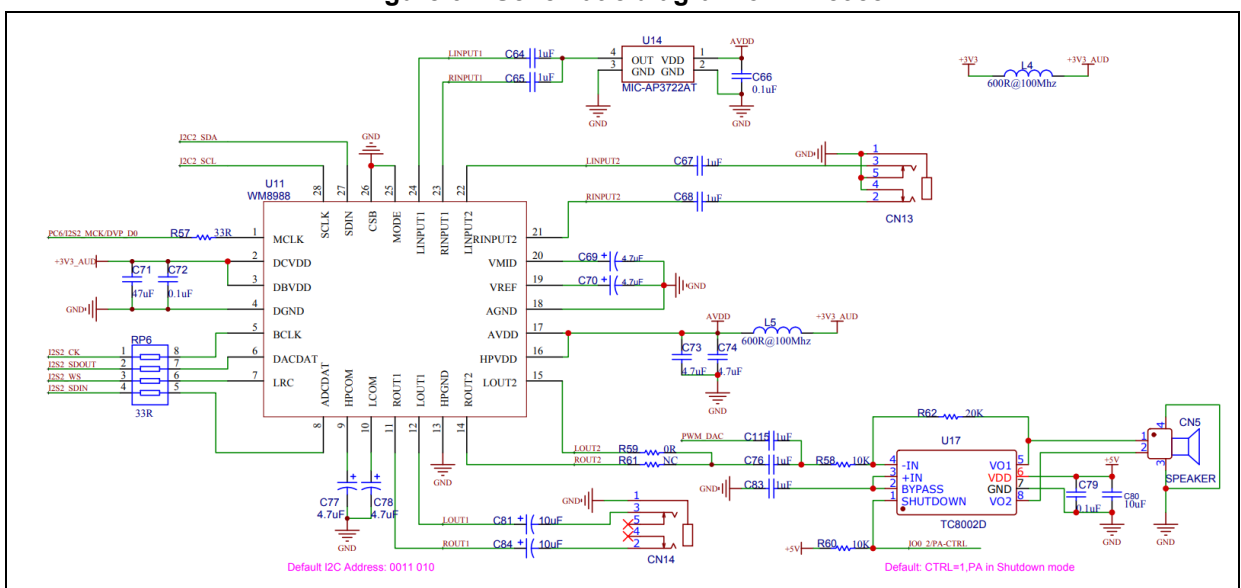

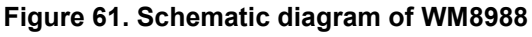

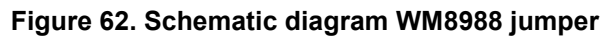

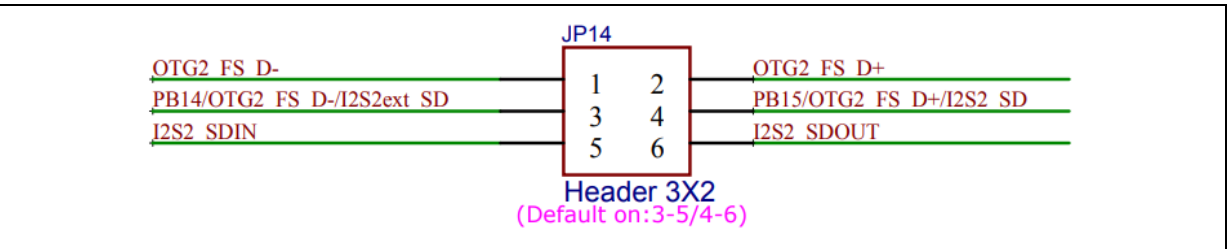

## Figure 63. Schematic diagram WM8988 jumper

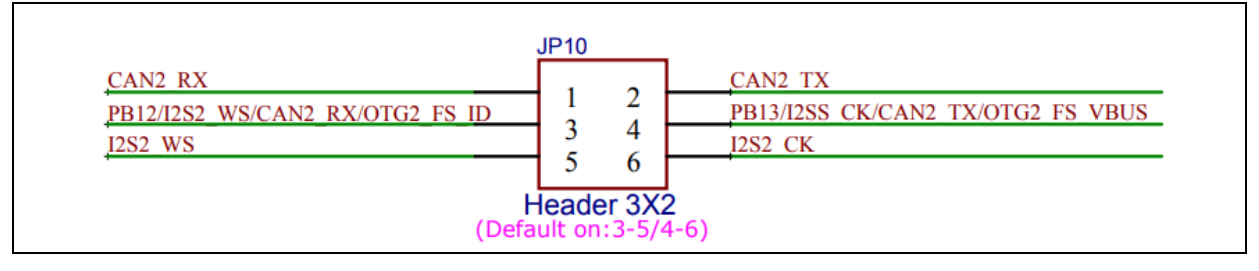

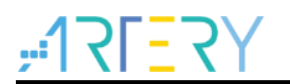

# 4.22.4 Software design

- 1) Audio test
  - Initialize TFT LCD
  - Initialize SD card
  - Initialize WM8988
  - Play music
  - Show music information on LCD
  - Switch, play and pause music through button control
  - Control sound volume using a variable resistor
- 2) Code
  - main function

```
int main(void)
{
  /* Initialize system clock */
  system_clock_config();
  /* Initialize interrupt priority group */
  nvic_priority_group_config(NVIC_PRIORITY_GROUP_4);
  /* Initialize delay function*/
  delay_init();
  /* Initialize LCD */
  lcd_init(LCD_DISPLAY_VERTICAL);
  /* Show information */
  Icd_string_show(10, 20, 200, 24, 24, (uint8_t *)"Audio Test");
  /* Initialize file system */
  if(file system init() != SUCCESS)
  {
    lcd_string_show(10, 55, 300, 24, 24, (uint8_t *)"sd card init error");
    while(1);
  }
  /* Initialize IO extension connector */
  pca9555_init(PCA_I2C_CLKCTRL_100K);
  /* Initialize keys */
  key_init();
  /* Initialize variable resistor */
  variable_resistor_init();
```

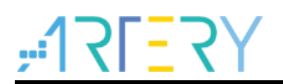

/\* Initialize audio \*/ audio\_init(); /\* Play music \*/ music play(&audio info); while(1) { } void audio init(void) /\*\* \* @brief audio codec init \* @param none \* @retval error status \*/ error status audio init(void) void music play(audio type \*audio) /\*\* \* @brief play music.

- \* @param audio: audio information structure.
- \* @retval none

```
*/
```

void music\_play(audio\_type \*audio)

# 4.22.5 Download and verify

- After power-on, automatically search for and play music documents in the SD card.
- Switch songs with "KEY1" and "KEY2", and pause or play music using JoyStick "OK" button.
- Adjust sound volume using variable resistor.
- Show test result on LCD display.

## Figure 64. Test result

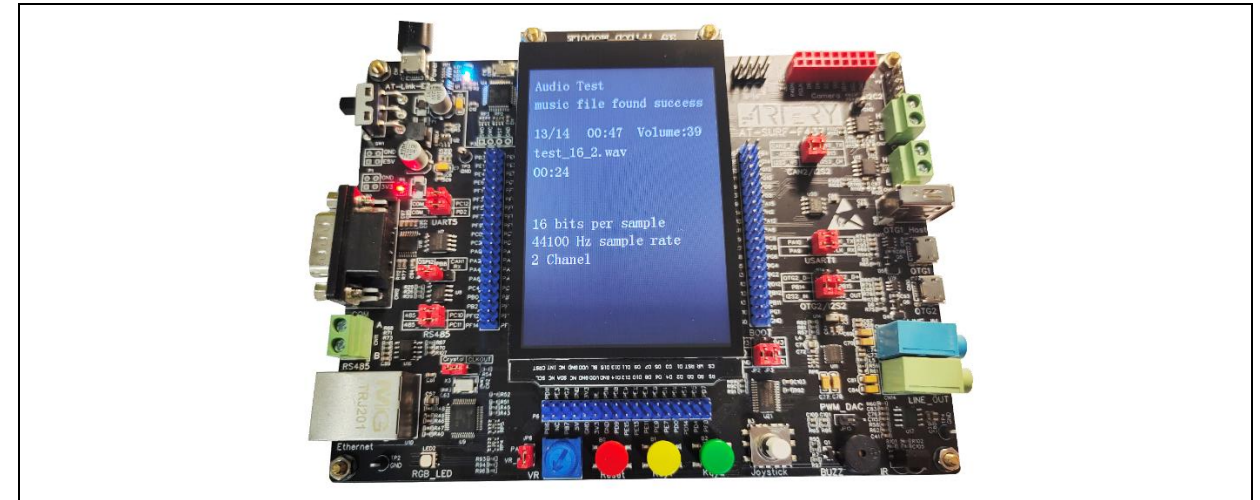

# 4.23 Example 23: Camera application

# 4.23.1 Introduction

The digital video parallel interface (DVP) is used to capture parallel data from CMOS video camera. It offers hardware synchronization mode and embedded synchronization mode, which can be selected based on camera output, to achieve frame synchronization and line synchronization. With frame rate control feature, it is also possible to adjust the number of frames captured per second according to the actual needs. With the crop window feature, it enables the user to reserve or discard certain areas. With the image resizing feature, it allows the user to reduce the number of pixels or lines according to certain proportions. The use of DMA (direct memory access) causes captured data to be sent to memory unit without having to occupy CPU resources. In this case, the user only needs to monitor the status of data reception through status interrupts and error interrupts.

- 8-bit, 10-bit, 12-bit and 14-bit parallel interfaces
- Support parallel interface data alignment
- Support hardware synchronization and embedded synchronization mode
- Capture data in a single frame or in continuous mode
- Frame rate control
- Crop window feature
- Image resizing feature
- Grayscale image binaryzation
- DMA single or burst transfer
- Interrupts upon frame capture complete, vertical synchronization status and horizontal synchronization status
- Error interrupts upon output buffer overflow and embedded synchronization code error

AT32 SUFR board features a 2-million-pixel camera, part number OV2640, connected to AT32 MCU via DVP interface.

## Figure 65. Camera

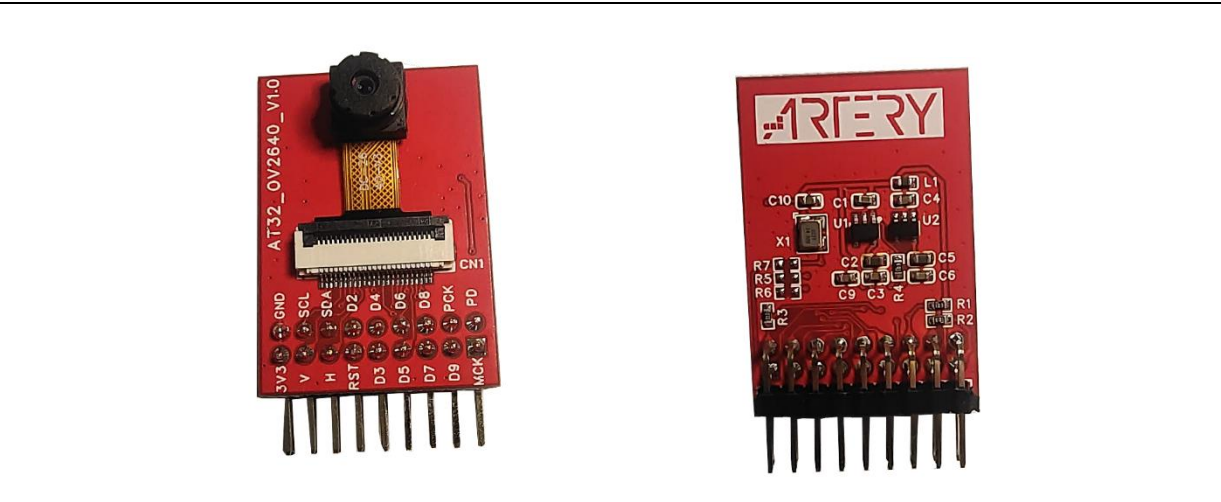

The OV2640 image sensor is a low voltage CMOS device that provides the full functionality of a single-chip UXGA (1632x1232) and image sensor in a small footprint package. It provides full-frame, scaled or windowed 8-bit/10-bit images in a wide range of formats, controlled through the Serial Camera Control Bus (SCCB) interface. This product has an image array capable of operating at up to 15 frames per second in UXGA resolution with complete user control over image quality,

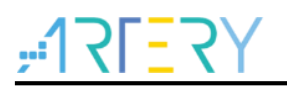

formatting and output data transfer. All required image processing functions, including exposure control, gamma, white balance, color saturation, hue control, white pixel cancelling, noise cancelling, and more, are also programmable through the SCCB interface. The OV2640 also includes a compression engine for increased processing power. In addition, the product uses proprietary sensor technology to improve image quality by reducing or eliminating common lighting/electrical sources of image contamination, such as fixed pattern noise, smearing, etc., to produce a clean, fully stable color image.

- High sensitivity for low-light operation
- Standard SCCB interface
- Output support for Raw RGB, RGB565, RGB 555, GRB422, YUV(422/420) and YCbCr(4:2:2)
- Support image sizes: UXGA、SXGA、SVGA
- Automatic Exposure Control (AEC), Automatic Gain Control (AGC), Automatic White Balance (AWB), Automatic Band Filter (ABF) and Automatic Black-level Calibration (ABLC)
- Image quality controls including color saturation, gamma, sharpness (edge enhancement), lens correction, white pixel cancelling and noise cancelling

## 4.23.2 Resource requirements

- Hardware resources
  - AT-SURF-F437 Board
- Software resources

AT32F435\_437\_Firmware\_Library\_V2.x.x\project\at\_sufr\_f437\examples\camera

## 4.23.3 Hardware design

Hardware resources used in the application example are TFT LCD and OV2640 camera module. Table 30 lists the corresponding pins:

| No. | PIN Name | Peripheral function | Description  |
|-----|----------|---------------------|--------------|
| 1   | PC6      | DVP_D0              | -            |
| 2   | PC7      | DVP_D1              | -            |
| 3   | PC8      | DVP_D2              | -            |
| 4   | PG11     | DVP_D3              | -            |
| 5   | PB3      | DVP_D4              | -            |
| 6   | PD3      | DVP_D5              | -            |
| 7   | PE5      | DVP_D6              | -            |
| 8   | PE6      | DVP_D7              | -            |
| 9   | PA6      | DVP_VSYNC           | -            |
| 10  | PA4      | DVP_HSYNC           | -            |
| 11  | PH2      | I2C2_SCL            | -            |
| 12  | PH3      | I2C2_SDA            | -            |
| 13  | PD6      | DVP_RST             | Reset camera |

Table 30. Hardware resources

Figure 66 shows the schematic diagram of camera circuit.
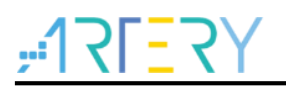

#### Figure 66. Schematic diagram of camera

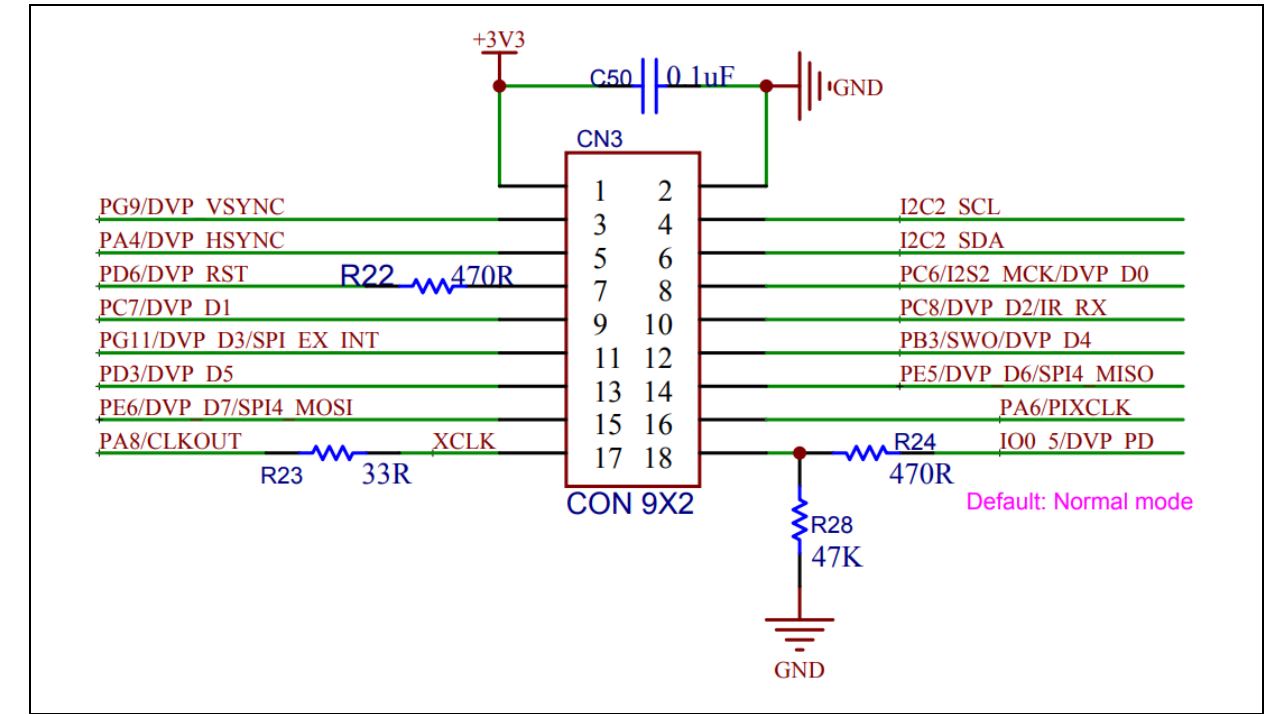

### 4.23.4 Software design

- 1) Camera test
  - Initialize TFT LCD
  - Initialize camera
  - Show image on LCD
- 2) Code
  - main function

```
int main(void)
{
    /* Initialize system clock */
    system_clock_config();
    /* Initialize interrupt priority group */
    nvic_priority_group_config(NVIC_PRIORITY_GROUP_4);
    /* Initialize delay function */
    delay_init();
    /* Initialize LCD */
    Icd_init(LCD_DISPLAY_VERTICAL);
    /* Show information*/
    Icd_string_show(10, 20, 200, 24, 24, (uint8_t *)"DVP Test");
    delay_ms(500);
```

# 475<mark>-</mark>751;

```
/* Initialize ov2640 */
while(ov2640_init() != SUCCESS)
{
    lcd_string_show(10, 140, 200, 24, 24, (uint8_t *)"ov2640 init err");
    delay_ms(400);
}
/* Show information */
lcd_string_show(10, 60, 300, 24, 24, (uint8_t *)"ov2640 init ok");
lcd_string_show(10, 100, 300, 24, 24, (uint8_t *)"dvp initializing...");
/* Start image capture */
ov2640_capture();
while(1)
{
}
```

error\_status ov2640\_init(void)

```
/**
```

- \* @brief initialize ov2640
- \* @param none
- \* @retval error\_status: SUCCESS, ERROR

\*/

error\_status ov2640\_init(void)

void ov2640\_capture(void)

/\*\*

- \* @brief start image capture and display on lcd
- \* @param none
- \* @retval none

\*/

void ov2640\_capture(void)

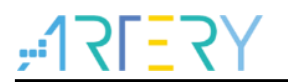

## 4.23.5 Download and verify

After the initialization of the camera, show test result on LCD.

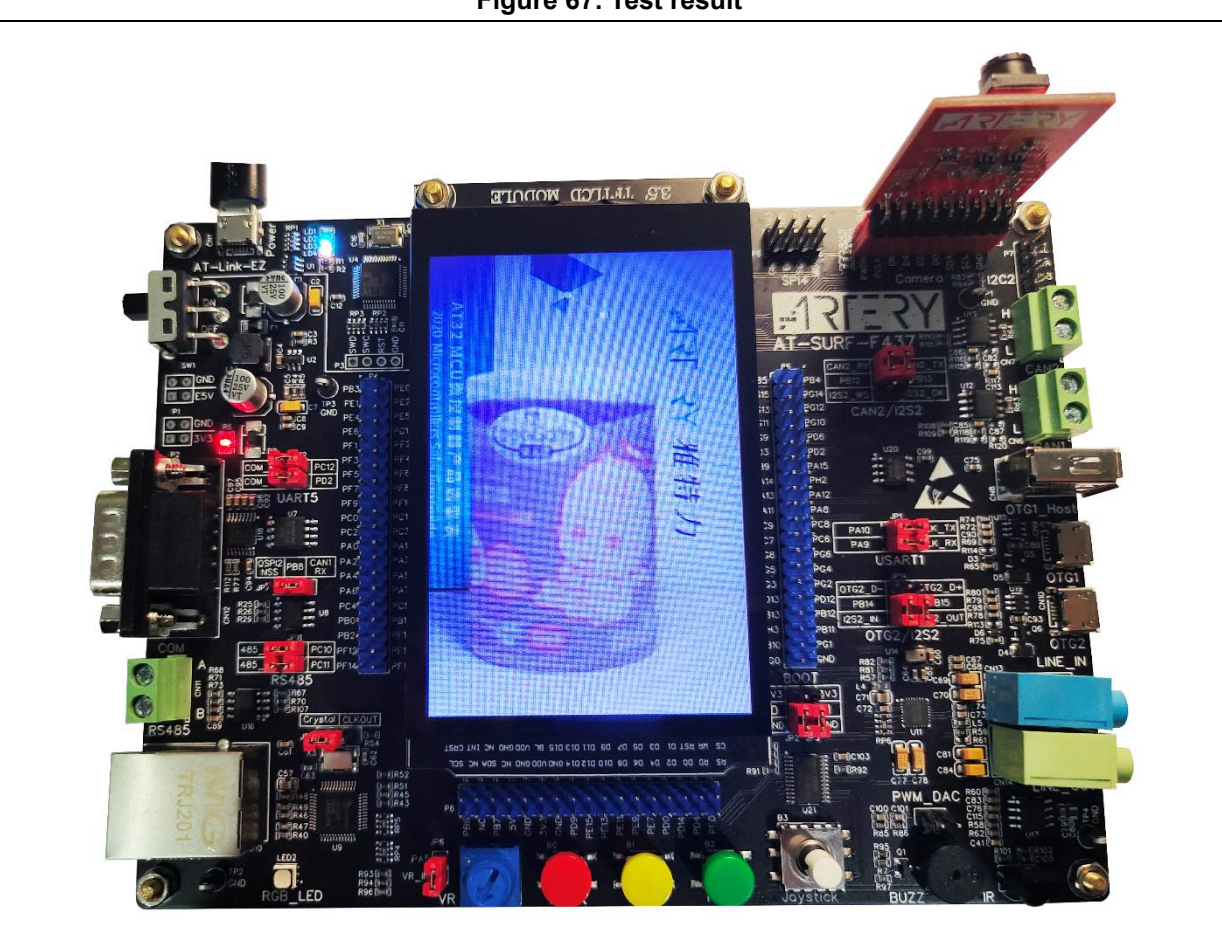

Figure 67. Test result

## 4.24 Example 24: Network communication application

## 4.24.1 Introduction

The Ethernet peripheral enables the AT32F437 to transmit and receive data (10/100Mbps) over Ethernet in compliance with the IEEE 802.3-2002 standard. It supports two industry standard interfaces to the external physical layer (PHY): the default media independent interface (MII) defined in the IEEE 802.3 specifications and the reduced media independent interface (RMII).

The SUFR board has a PHY chip, part number DM9162, RMII interface. This example demonstrates the implementation of TCP Server function using LWIP TCP/IP protocol stack.

LWIP is a lightweight TCP/IP stack and operational without any operating system. The focus of the LWIP implementation is to reduce RAM usage while still having full scale TCP. This making LWIP suitable for use in embedded systems with tenths of KB of free RAM and room for around 40 KB of code ROM.

## 4.24.2 Resource requirements

- Hardware resources
  - AT-SURF-F437 Board
- Software resources

AT32F435\_437\_Firmware\_Library\_V2.x.x\project\at\_sufr\_f437\examples\tcp\_server

## 4.24.3 Hardware design

Hardware resources used in the example are TFT LCD, PCA9555 IO extension connector and DM9162 chip. Table 31 to 32 list the corresponding pins:

| No. | PIN Name | Peripheral function | Description |
|-----|----------|---------------------|-------------|
| 1   | PA1      | RMII_REF_CLK        | -           |
| 2   | PC1      | EMAC_MDC            | -           |
| 3   | PA2      | EMAC_MDIO           | -           |
| 4   | PG13     | RMII_TXD0           | -           |
| 5   | PG14     | RMII_TXD1           | -           |
| 6   | PB11     | RMII_TX_EN          | -           |
| 7   | PC4      | RMII_RXD0           | -           |
| 8   | PC5      | RMII_RXD1           | -           |
| 9   | PA7      | RMII_CRS_DV         | -           |

#### Table 31. Hardware resources

#### Table 32. PCA9555

| No. | PIN Name | Pin function | Description               |
|-----|----------|--------------|---------------------------|
| 1   | IO0_1    | EMAC_PDN     | PHY chip power-on control |

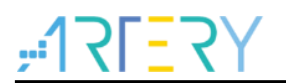

Figure 68 shows the schematic diagram of PHY.

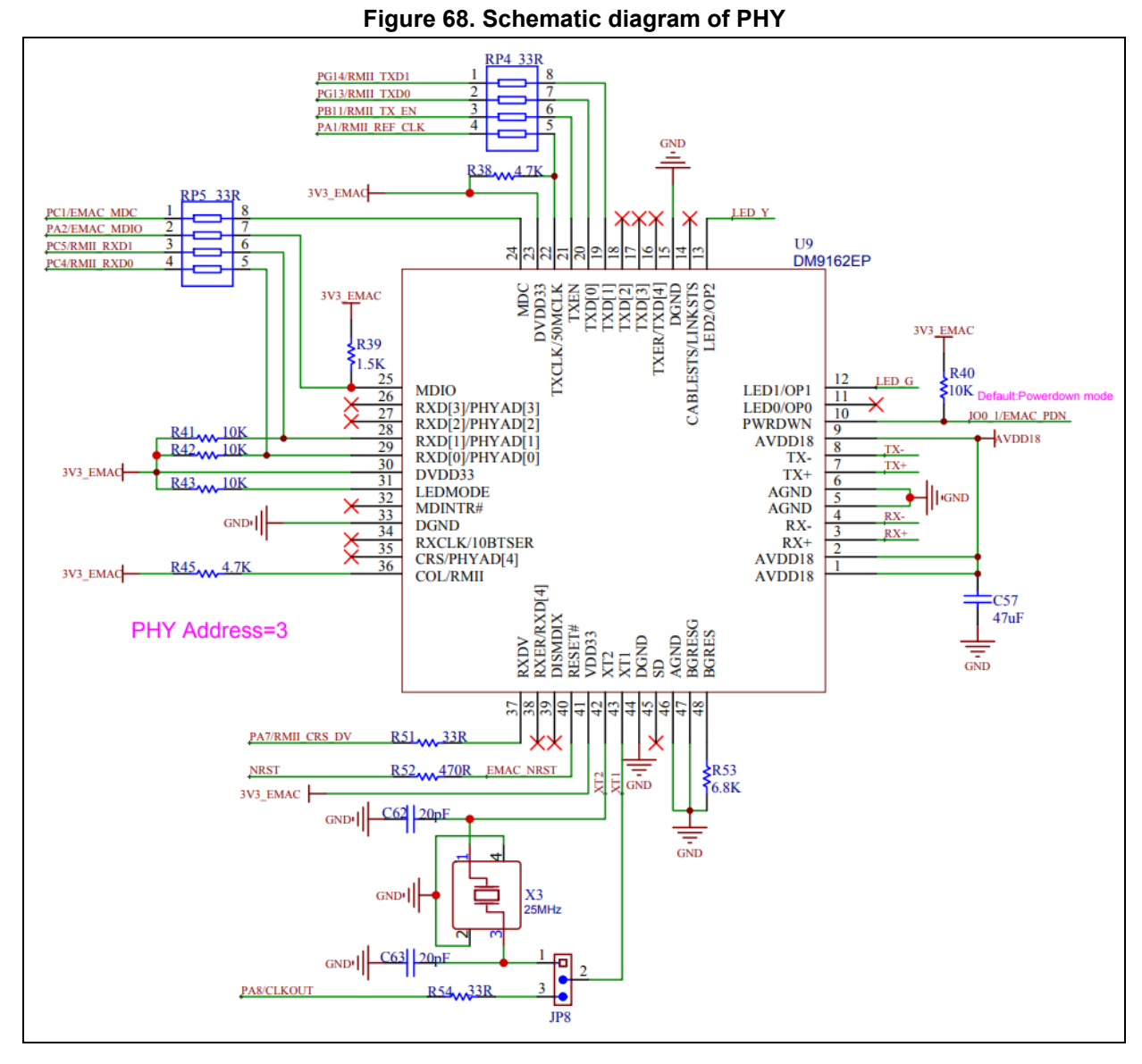

#### Figure 69. Schematic diagram of RJ45

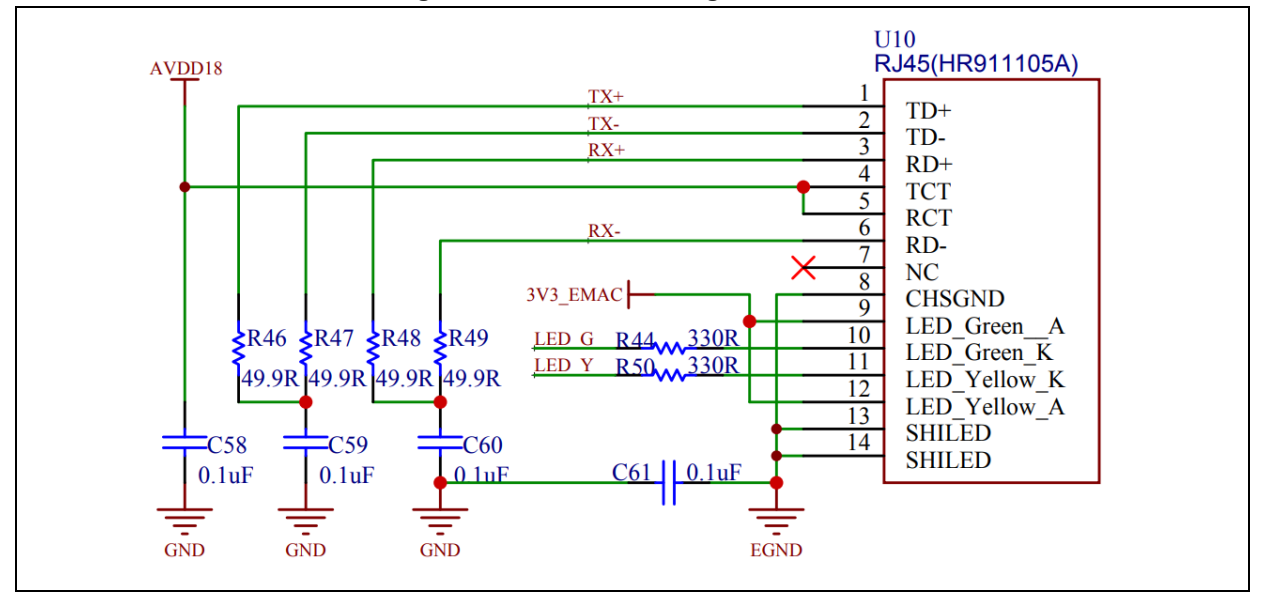

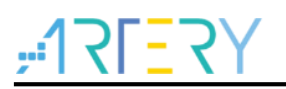

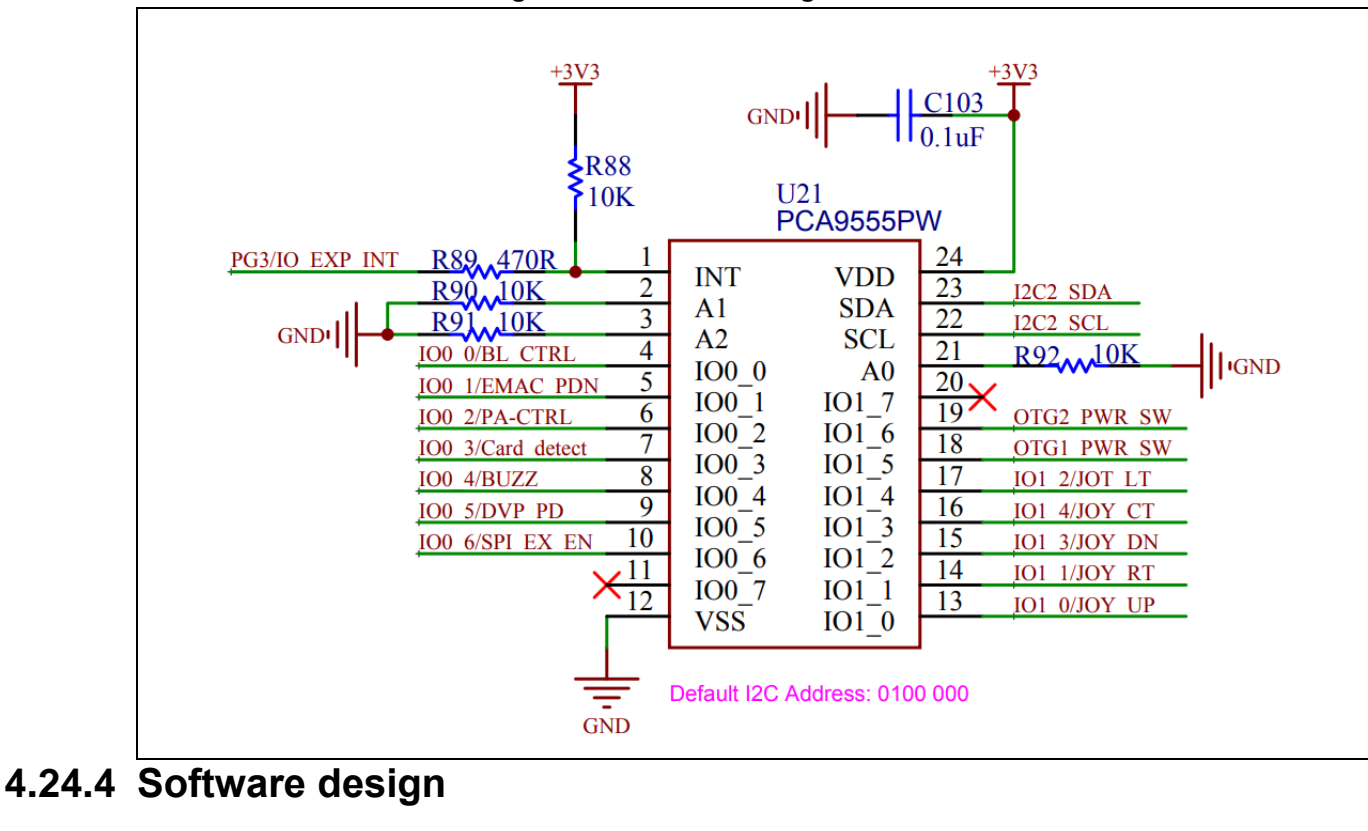

#### Figure 70. Schematic diagram of PCA9555

#### 1) TCP Server test

- Initialize TFT LCD
- Initialize TCP Server
- Wait for client connection
- After client connection, send "Hello" to client
- After data are received from client, they will be shown on LCD
- 2) Code

#### main function

int main(void)

{

/\* Initialize system clock \*/ system\_clock\_config();

/\* Initialize interrupt priority group \*/
nvic\_priority\_group\_config(NVIC\_PRIORITY\_GROUP\_4);

/\* Initialize delay function\*/ delay\_init();

/\* Initialize LCD \*/ Icd\_init(LCD\_DISPLAY\_VERTICAL);

/\* Show information\*/ lcd\_string\_show(10, 20, 200, 24, 24, (uint8\_t \*)"TCP Server Test");

## ,**:17[**27];

```
/* Initialize pca9555 IO extension connector */
pca9555 init(PCA I2C CLKCTRL 400K);
/* Initialize emac */
if(emac_system_init() == SUCCESS)
{
  Icd string show(10, 60, 200, 24, 24, (uint8 t *)"emac init ok");
}
else
{
  lcd string show(10, 60, 200, 24, 24, (uint8 t *)"emac init fail");
  while(1);
}
/* Initialize tcpip */
tcpip stack init();
/* Initialize tcp server */
tcp server init();
/* Show ip */
Icd string show(10, 90, 300, 24, 24, (uint8 t*)"ip : . .
                                                                      ");
Icd num show(82, 90, 200, 24, 24, local ip[0], 3);
Icd_num_show(130, 90, 200, 24, 24, local_ip[1], 3);
Icd num show(178, 90, 200, 24, 24, local ip[2], 3);
lcd_num_show(226, 90, 200, 24, 24, local_ip[3], 3);
/* Show gateway */
Icd string show(10, 120, 300, 24, 24, (uint8 t *)"gw :
                                                                      ");
Icd num show(82, 120, 200, 24, 24, local gw[0], 3);
lcd_num_show(130, 120, 200, 24, 24, local_gw[1], 3);
Icd num show(178, 120, 200, 24, 24, local gw[2], 3);
lcd_num_show(226, 120, 200, 24, 24, local_gw[3], 3);
/* Show mask */
Icd string show(10, 150, 300, 24, 24, (uint8 t *)"mask:
                                                                       ");
Icd num show(82, 150, 200, 24, 24, local mask[0], 3);
Icd num show(130, 150, 200, 24, 24, local mask[1], 3);
Icd num show(178, 150, 200, 24, 24, local mask[2], 3);
Icd num show(226, 150, 200, 24, 24, local mask[3], 3);
/* Show server port */
Icd string show(10, 180, 300, 24, 24, (uint8 t *)"port:
                                                         ");
Icd num show(82, 180, 200, 24, 24, TCP LOCAL PORT, 1);
```

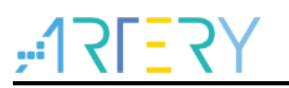

while(1) { }

error\_status emac\_system\_init(void)

/\*\*

- \* @brief enable emac clock and gpio clock
- \* @param none
- \* @retval success or error

\*/

error\_status emac\_system\_init(void)

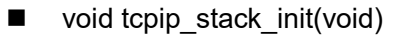

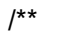

- \* @brief initializes the lwip stack
- \* @param none

\* @retval none

\*/

void tcpip\_stack\_init(void)

void tcp\_server\_init(void)

```
/**
```

- \* @brief initialize tcp server
- \* @param none
- \* @retval none

void tcp\_server\_init(void)

## 4.24.5 Download and verify

- Connect SUFR to a PC via an internet cable.
- Configure computer internet.

#### Figure 71. Computer internet configuration

| Internet 4 (TCP/IPv4) Properties                                                                              | ×                                                                              |
|----------------------------------------------------------------------------------------------------|--------------------------------------------------------------------------------|
| General                                                                                                    |                                                                                |
| You can get IP settings assigned a<br>this capability. Otherwise, you nee<br>for the appropriate IP settings. | automatically if your network supports<br>ed to ask your network administrator |
| Obtain an IP address automa                                                                                   | atically                                                                       |
| • Use the following IP address                                                                                |                                                                                |
| IP address:                                                                                                   | 192 . 168 . 1 . 30                                                             |
| Subnet mask:                                                                                                  | 255 . 255 . 255 . 0                                                            |
| Default gateway:                                                                                              | 192 . 168 . 1 . 187                                                            |
| Obtain DNS server address a                                                                                   | automatically                                                                  |
| • Use the following DNS serve                                                                                 | r addresses:                                                                   |
| Preferred DNS server:                                                                                         |                                                                                |
| Alternate DNS server:                                                                                         | · · ·                                                                          |
| Validate settings upon exit                                                                                   | Advanced                                                                       |
|                                                                                                    | OK Cancel                                                                      |

- Power supply the SURF board, initialize TCP Server, Server IP is 192.168.1.37, 1030 port.
- The computer side is connected to TCP Server via "Net Assistant". After successful connection, the SUFR board sends "Hello" message.
- The computer side sends data to the SUFR board via "Net Assistant". The received data will be shown on LCD before being sending back to the computer side.

Figure 72. PC side test result

| <u>⊪ · ∕ (</u>                       | TCP/UDP Net Assistant     | ₩ - □ ×              |
|--------------------------------------|---------------------------|----------------------|
| Settings<br>(1) Protocol             | Data Receive User support | <u>Cmsoft V4.3.7</u> |
| TCP Client                           | Hello!                    | ^                    |
| (2) Remote host addr<br>192.168.1.37 | Artery2022 3              |                      |
| (3) Remote host port<br>1030         | TELLV.                    |                      |
| · Disconnect                         | 1                         |                      |
| Receive Options                      | T                         |                      |
| 📀 ASCII 🔿 HEX                        |                           |                      |
| 🔲 Display as log                     |                           |                      |
| Auto linefeed                        |                           |                      |
| 🔲 Receive to file                    |                           |                      |
| Pause receiving                      |                           |                      |
| <u>Save</u> <u>Clear</u>             |                           |                      |
| Send Options                         | T                         |                      |
| ⊙ ASCII ⊂ HEX                        |                           |                      |
| 🔽 Decode escape char                 |                           |                      |
| ▼ AT CMD auto+CR+LF                  |                           | ~                    |
| 🗌 Auto send checksum                 |                           | <b>Eu Au</b>         |
| 🔲 Data from file                     | Data Send                 | t Clear €_ Clear     |
| Period 1 ms                          | Artery2022 2              | Send                 |
| 🖝 Settings                           | BX:34                     | TX:10 Reset          |

#### Figure 73. SUFR board side test result

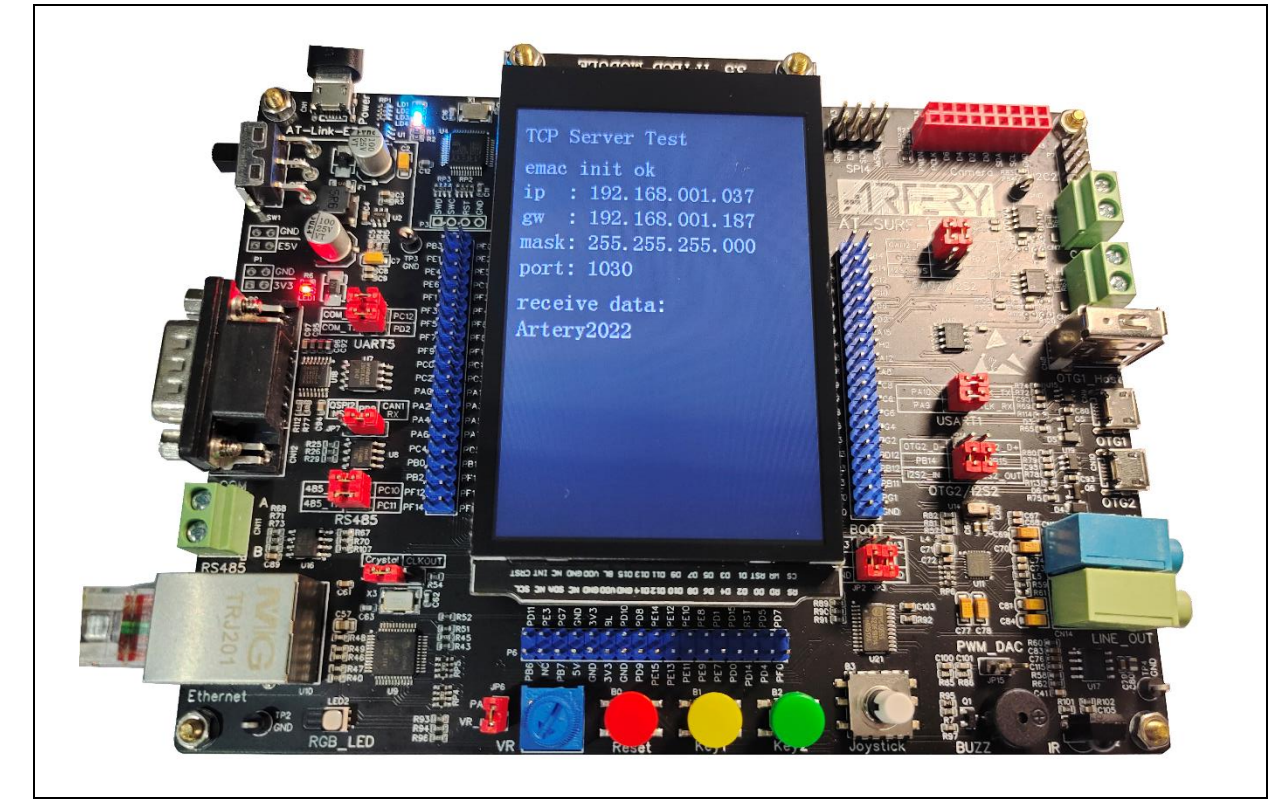

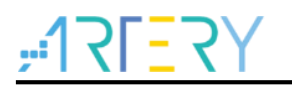

## 5 Revision history

Table 33. Document revision history

| Date      | Revision | Changes                                                                   |
|-----------|----------|---------------------------------------------------------------------------|
| 2022.3.11 | 2.0.0    | Initial release                                                           |
| 2022.4.26 | 2.0.1    | Added 4.22 Example 22: Audio player application                           |
| 2022.6.14 | 2.0.2    | Modified the LCD pin descriptions of 4.14 Example 14: TFT LCD application |
| 2022.9.22 | 2.0.3    | Changed some figures in Chinese to English ones.                          |

#### IMPORTANT NOTICE – PLEASE READ CAREFULLY

Purchasers are solely responsible for the selection and use of ARTERY's products and services; ARTERY assumes no liability for purchasers' selection or use of the products and the relevant services.

No license, express or implied, to any intellectual property right is granted by ARTERY herein regardless of the existence of any previous representation in any forms. If any part of this document involves third party's products or services, it does NOT imply that ARTERY authorizes the use of the third party's products or services, or permits any of the intellectual property, or guarantees any uses of the third party's products or services or intellectual property in any way.

Except as provided in ARTERY's terms and conditions of sale for such products, ARTERY disclaims any express or implied warranty, relating to use and/or sale of the products, including but not restricted to liability or warranties relating to merchantability, fitness for a particular purpose (based on the corresponding legal situation in any unjudicial districts), or infringement of any patent, copyright, or other intellectual property right.

ARTERY's products are not designed for the following purposes, and thus not intended for the following uses: (A) Applications that have specific requirements on safety, for example: life-support applications, active implant devices, or systems that have specific requirements on product function safety; (B) Aviation applications; (C) Aerospace applications or environment; (D) Weapons, and/or (E) Other applications that may cause injuries, deaths or property damages. Since ARTERY products are not intended for the above-mentioned purposes, if purchasers apply ARTERY products to these purposes, purchasers are solely responsible for any consequences or risks caused, even if any written notice is sent to ARTERY by purchasers; in addition, purchasers are solely responsible for the compliance with all statutory and regulatory requirements regarding these uses.

Any inconsistency of the sold ARTERY products with the statement and/or technical features specification described in this document will immediately cause the invalidity of any warranty granted by ARTERY products or services stated in this document by ARTERY, and ARTERY disclaims any responsibility in any form.

© 2022 ARTERY Technology – All Rights Reserved